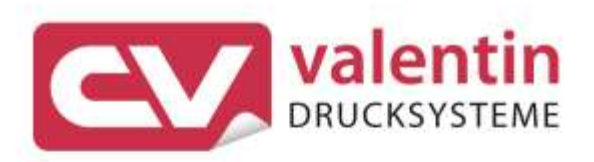

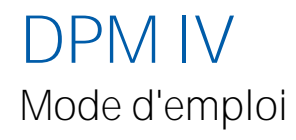

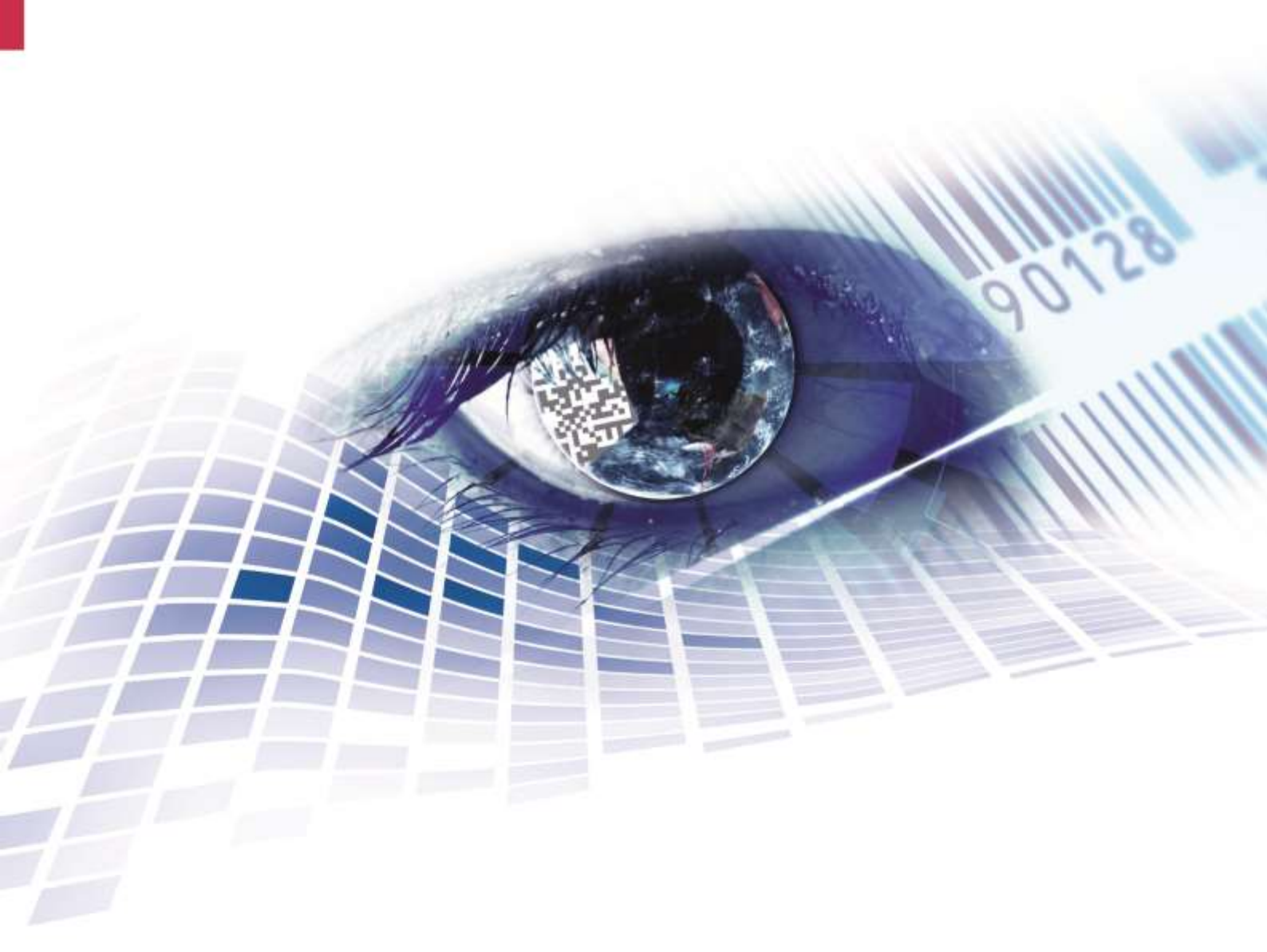

Quality . Tradition . Innovation

Copyright by Carl Valentin GmbH / 7968006.0120

Les indications concernant le volume de livraison, l'apparence, la performance, les dimensions et le poids correspondent à nos connaissances au moment de la création de ce document.

Toutes modifications réservées.

Tous droits réservés, y compris ceux des traductions.

La reproduction, ou la transformation de ce manuel, partielle ou intégrale, sous quelque forme que ce soit (impression, photocopie ou tout autre procédé) est interdite sauf autorisation écrite de Carl Valentin GmbH.

Par l'évolution permanente, des différences peuvent survenir entre la documentation et le matériel.

Consulter le site internet www.carl-valentin.de pour obtenir la dernière version.

#### Marques

Toutes les marques ou tous les noms commerciaux sont des marques déposées ou des noms commerciaux déposés par leur propriétaire respectif, même s'ils ne sont pas expressément indiqués comme tels. En l'absence de cette mention, ils ne doivent toutefois pas être considérés comme une marque non déposée ou un nom commercial non déposé.

Les blocs d'impression directe Carl Valentin répondent aux directives européennes:

- Directives CE sur les appareils à basse tension (2014/35/EU)
- Directive relative à la compatibilité électromagnétique (2014/30/EU)

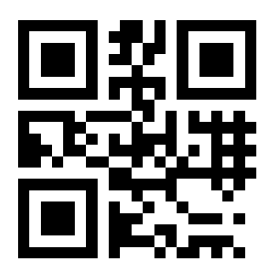

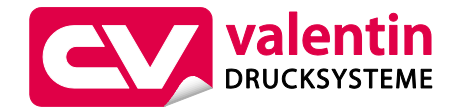

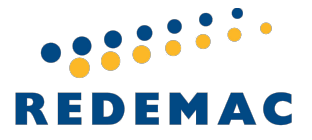

REDEMAC 3540 rue Griffith, Saint-Laurent, Québec H4T 1A7

Phone: (888) 335-9570

www.redemac.com request@redemac.com

## Table des matières

| 1 | Introd         | oduction7          |                                                            |  |
|---|----------------|--------------------|------------------------------------------------------------|--|
|   | 1.1            | Instructions       |                                                            |  |
|   | 1.2            | Usage              | conforme7                                                  |  |
|   | 1.3            | Consig             | nes de sécurité8                                           |  |
|   | 1.4            | Mise ho            | ors service et démontage9                                  |  |
|   | 1.5            | Dépollu            | tion conforme à l'environnement 10                         |  |
| 2 | Vue c          | le bloc            | d'impression directe11                                     |  |
|   | 2.1            | Mécani             | que d'impression 12                                        |  |
|   | 2.2            | Unité de           | e contrôle (boîtier de panneau) 13                         |  |
|   | 2.3            | Unité de           | e contrôle (boîtier de table) 14                           |  |
|   | 2.4            | Principe           | e d'impression15                                           |  |
| 3 | Cond           | itions o           | d'utilisation17                                            |  |
| 4 | Donn           | ées tec            | hniques 21                                                 |  |
|   | 4.1            | Entrées            | et sorties                                                 |  |
| 5 | Instal         | lation e           | et mise en marche 33                                       |  |
|   | 5.1            | Installat          | tion de la mécanique aux machines                          |  |
|   | 5.2            | Positior           | n de montage sans frein 35                                 |  |
|   | 5.3            | Positior           | n de montage avec frein 36                                 |  |
|   | 5.4            | Montag             | e d'une plaque de contre-pression Valentin 37              |  |
|   | 5.5            | Utilisati<br>38    | on d'une plaque de contre-pression personnalisée           |  |
|   | 5.6            | Approvi            | sionnement de l'air comprimé                               |  |
|   | 5.7            | Montag             | e de l'unité de contrôle (boîtier de panneau) 40           |  |
|   | 5.8            | Montag             | e de l'unité de contrôle (boîtier de table) 41             |  |
|   | 5.9<br>(boîtie | Montag<br>r de pan | e du capot de protection pour l'unité de contrôle<br>neau) |  |
|   | 5.10           | Réglag             | e de pouvoir de pression 45                                |  |
|   | 5.11           | Raccor             | der le bloc d'impression directe 46                        |  |
|   | 5.12           | Prépara            | ations pour la mise en route 46                            |  |
|   | 5.13           | Contrôl            | e d'impression 47                                          |  |
|   | 5.14           | Mettre e           | en service 47                                              |  |
|   | 5.15           | Insertio           | n de film transfert 48                                     |  |
|   | 5.16           | Réglag             | e du point zéro50                                          |  |
| 6 | Menu           | Foncti             | on 51                                                      |  |
|   | 6.1            | Structu            | re de menus 51                                             |  |
|   | 6.2            | Initialisa         | ation 56                                                   |  |
|   | 6.3            | Paramè             | etres de machine57                                         |  |
|   | 6.4            | Paramè             | etres layout59                                             |  |
|   |                | 6.4.1              | Paramètres layout avancés 59                               |  |
|   |                | 6.4.2              | Paramètres généraux 59                                     |  |

|   | 6.5   | Paramètres d'appareil 60 |                            |      |
|---|-------|--------------------------|----------------------------|------|
|   |       | 6.5.1                    | Ordre d'impression         | 60   |
|   |       | 6.5.2                    | Contrôle d'impression      | 62   |
|   |       | 6.5.3                    | Environnement utilisateur  | 62   |
|   |       | 6.5.4                    | Paramètres généraux        | 62   |
|   | 6.6   | Paramè                   | etres I/O                  | 63   |
|   |       | 6.6.1                    | I/O port paramètre 1-8     | 63   |
|   |       | 6.6.2                    | I/O port paramètre 9-16    | 63   |
|   |       | 6.6.3                    | Paramètres généraux        | 63   |
|   | 6.7   | Optimis                  | ation                      | 65   |
|   |       | 6.7.1                    | Paramètres d'experts       | 65   |
|   | 6.8   | Réseau                   | ·                          | 66   |
|   | 6.9   | Interfac                 | e                          | . 67 |
|   |       | 6.9.1                    | COM1                       | . 67 |
|   |       | 6.9.2                    | Paramètres généraux        | . 67 |
|   | 6.10  | Émulati                  | on                         | 68   |
|   | 6.11  | Date &                   | Heure                      | 69   |
|   |       | 6.11.1                   | Heure d'été (HE)           | . 69 |
|   |       | 6.11.2                   | Début heure d'éte          | . 69 |
|   |       | 6.11.3                   | Fin heure d'été            | . 69 |
|   |       | 6.11.4                   | Paramètres généraux        | . 69 |
|   | 6.12  | Fonctio                  | ns service                 | .70  |
|   |       | 6.12.1                   | État capteur               | .70  |
|   |       | 6.12.2                   | État d'appareil            | .70  |
|   |       | 6.12.3                   | Film transfert             | .71  |
|   |       | 6.12.4                   | États I/O                  | 72   |
|   |       | 6.12.5                   | Paramètre généraux         | 73   |
|   | 6.13  | Mot de                   | passe                      | 73   |
|   |       | 6.13.1                   | Opération                  | 74   |
|   |       | 6.13.2                   | Réseau                     | 74   |
|   | 6.14  | Mainter                  | nance                      | 75   |
|   |       | 6.14.1                   | Aperçu d'impression        | 75   |
|   |       | 6.14.2                   | LCD                        | 76   |
|   |       | 6.14.3                   | Paramètres système         | 76   |
|   | 6.15  | Menu p                   | rincipal                   | 76   |
| 7 | Écrar | n tactile                | e (touch-screen)           | 79   |
|   | 7.1   | Structu                  | re de l'écran tactile      | .79  |
|   | 7.2   | Affichag                 | ge des menus               | . 80 |
|   | 7.3   | Champ                    | d'information personnalisé | . 81 |
|   | 7.4   | Liste de                 | es favoris                 | 83   |
|   | 7.5   | Entrée                   | de paramètre               | . 85 |
|   | 7.6   | Zones o                  | de navigation              | . 87 |
|   | 7.7   | Zone de                  | e maintenance              | . 88 |
|   | 7.8   | Donnée                   | es de processus            | 93   |
|   | 7.9   | Menu p                   | our la carte mémoire       | 95   |
|   | 7.10  | Informa                  | tions                      | . 97 |
|   | 7.11  | Passag                   | e sur clavier interne      | 97   |

| 8  | Maintenance et nettoyage 99 |                                    |     |  |
|----|-----------------------------|------------------------------------|-----|--|
|    | 8.1                         | Nettoyage général                  |     |  |
|    | 8.2                         | Nettoyer le rouleau d'entraînement | 100 |  |
|    | 8.3                         | Nettoyer la tête d'impression      | 101 |  |
|    | 8.4                         | Échanger la tête d'impression      | 102 |  |
|    | 8.5                         | Tension film transfert             | 104 |  |
|    | 8.6                         | Ajustement d'angle                 | 105 |  |
|    | 8.7                         | Optimiser la qualité d'impression  | 106 |  |
|    | 8.8                         | Optimaliser le nombre de cycle     | 107 |  |
| 9  | Diagr                       | rammes de signal                   | 109 |  |
|    | 9.1                         | Mode 1 (traitement des pièces)     | 109 |  |
|    | 9.2                         | Mode 2 (mode continu)              | 110 |  |
| 10 | Corre                       | ection des erreurs                 | 111 |  |
| 11 | Infor                       | mations supplémentaires            | 115 |  |
|    | 11.1                        | Hotstart                           | 115 |  |
| 12 | Index                       | (                                  | 117 |  |

## 1 Introduction

## 1.1 Instructions

Des consignes de mise en garde sont représentées avec 3 mentions d'avertissement pour les différents niveaux de danger.

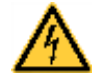

#### DANGER!

Vous met en garde d'un danger grave et imminent pour votre santé ou votre vie.

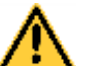

#### ATTENTION!

Vous prévient d'une situation dangereuse pouvant entraîner des dommages corporels ou matériels.

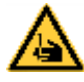

**AVERTISSEMENT** relatif au risque de coupure.

Prendre garde aux coupures dues à des lames, dispositifs de découpe ou pièces coupantes.

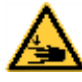

AVERTISSEMENT relatif à des blessures aux mains.

Prendre garde aux blessures aux mains dues à des pièces mécaniques se fermant d'une machine/un équipement.

**AVERTISSEMENT** relatif à des surfaces très chaudes. Prendre garde à ne pas toucher de surfaces très chaudes.

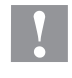

#### PRÉCAUTION!

Retient votre attention à de possibles dangers, dommages matériels ou qualitatifs.

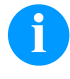

 $\Rightarrow$ 

## **REMARQUE!**

Vous facilite le travail ou vous guide à travers les étapes importantes.

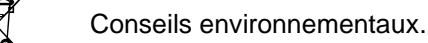

Directive concernant la marche à suivre.

- \* Options (accessoires, périphériques)
- Date Affichage sur l'écran.

## 1.2 Usage conforme

Le bloc d'impression directe est destiné exclusivement à imprimer des matériaux appropriés et autorisés par le fabricant. Une utilisation d'un autre type ou dépassant ce cadre n'est pas conforme aux prescriptions. Le fabricant/fournisseur ne répond pas des dommages résultant d'un usage inapproprié; seul l'utilisateur en porte le risque.

Le respect du mode d'emploi fait partie également d'une utilisation conforme, y compris les recommandations / les prescriptions de maintenance données par le fabricant.

Le bloc d'impression directe doit être utilisé uniquement dans des conditions techniques conformes aux prescriptions, conscient de la sécurité et des dangers et en respectant le mode d'emploi. Certains dérangements, qui nuisent à la sécurité, doivent être éliminés immédiatement.

Le bloc d'impression directe répond à un niveau technique de pointe qui est conforme aux règles reconnues en matière de sécurité et des règlements. Malgré cela, un danger pour la vie et l'intégrité physique de l'utilisateur ou des tiers pourraient se poser et le bloc d'impression directe ou d'autres biens pourraient être endommagé pendant l'utilisation abusive.

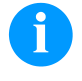

#### REMARQUE!

Toutes les documentations sont inclues sur CD-ROM lors de la livraison et sont consultables sur notre site internet.

## 1.3 Consignes de sécurité

Le bloc d'impression directe est conçu pour les réseaux électriques avec une tension alternative de 110 ... 230 V AC. Brancher le bloc d'impression directe uniquement à des prises électriques avec prise de terre.

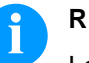

#### **REMARQUE!**

Le conducteur de protection (connexion à la terre) doit être vérifié par un professionnel.

Raccorder le bloc d'impression directe uniquement avec des appareils qui induisent de la très basse tension de protection.

Avant de faire ou de défaire les connexions, éteignez tous les appareils connectés (ordinateur, imprimante, accessoires, etc.).

Utiliser le bloc d'impression directe uniquement dans un environnement sec et ne pas le mouiller (projection d'eau, brouillard, etc.).

Le bloc d'impression directe ne peut pas actionner dans l'atmosphère explosive et à proximité des lignes à haute tension.

N'installer le bloc d'impression directe que dans les environnements protégé contre des poussières d'aiguisage, limaille de fer et des corps étrangers similaires.

Les mesures d'entretien et de maintenance ne peuvent être effectuées que par un personnel spécialisé.

Le personnel utilisant le système d'impression doit être instruit par l'exploitant conformément au mode d'emploi.

Selon l'utilisage, veiller à ce que les vêtements, les cheveux, les bijoux ou autres des utilisateurs n'entrent pas en contact avec les éléments en rotation (par exemple le charriot d'impression).

Le bloc d'impression et les composants (par exemple moteur, tête d'impression) peuvent devenir très chauds pendant l'impression. Ne pas toucher ces pièces pendant l'utilisation. Laisser refroidir les composants avant toutes interventions de maintenance ou de réglage.

N'utiliser jamais des matières consommables facilement inflammables.

Exécuter uniquement les actions décrites dans ce mode d'emploi. Les travaux dépassant ce cadre doivent être effectués uniquement par le fabricant ou en accord avec le fabricant.

Des interventions inadéquates sur les parties électroniques ou leurs logiciels peuvent causer des dysfonctionnements.

D'autres interventions inappropriées ou transformations de l'appareil peuvent avoir une incidence sur sa sécurité.

Des autocollants sont disposés sur le matériel afin de mettre en garde l'utilisateur sur les dangers auxquels il pourrait être exposé. Ne pas retirer ces autocollants afin d'être constamment informé de la présence de ces risques.

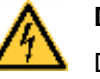

#### DANGER!

Danger de mort par tension électrique!

 $\Rightarrow$ Ne pas ouvrir le capot de protection.

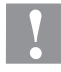

### **PRÉCAUTION!**

Fusible bipolaire.

Couper le bloc d'impression directe du secteur avant  $\Rightarrow$ tous travaux de maintenance et attendre un instant jusqu'à ce que le bloc d'alimentation se soit déchargé.

#### 1.4 Mise hors service et démontage

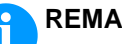

## **REMARQUE!**

Le démontage du système d'impression ne peut être effectué par le personnel spécialisé.

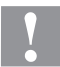

#### **PRÉCAUTION!**

Risque de blessure par une manipulation imprudente lors du relevage ou placement du bloc d'impression. Risque d'écrasement par le mouvement linéaire inattendu du chariot d'impression.

- $\Rightarrow$ Ne pas sous-estimer le poids de la machine (9 ... 16 kg).
- Ne pas lever le bloc d'impression au couvercle.  $\Rightarrow$
- $\Rightarrow$ Sécuriser le bloc d'impression contre des mouvements incontrôlés en cours de transport.

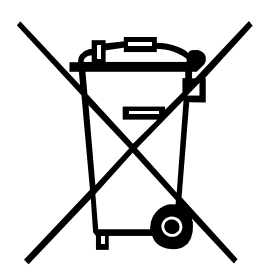

## 1.5 Dépollution conforme à l'environnement

Les fabricants des appareils B2B sont obligés à partir du 23 mars 2006 de reprendre et recycler les anciens appareils qui ont été fabriqués après le 13 août 2005. Ces appareils anciens ne peuvent pas être livrés à des points de ramassage communaux. Ils peuvent seulement être recyclés et éliminés uniquement par le fabricant. En conséquence, les produits Valentin conformément marqués peuvent être retournés à l'avenir à Carl Valentin GmbH.

Les anciens appareils seront détruits de façon appropriée.

Carl Valentin GmbH observe toutes les obligations dans le cadre de l'enlèvement des déchets d'appareils anciens et permet ainsi aussi la vente des produits sans difficulté. Veuillez faire attention à ce que l'envoi des appareils soit en franco de port.

La plaque d'électronique du système d'impression est équipée avec une batterie. Dépolluer cette batterie dans des cuves de dépôt de batteries usagées provenant du commerce ou après des centres officiels homologués de dépollution.

Pour plusieurs informations, voyez la directive DEEE ou notre page web <u>www.carl-valentin.de</u>.

## 2 Vue de bloc d'impression directe

L'étiquetage flexible des feuilles plastiques s'effectue par le pilote Windows délivré par le bloc d'impression directe ou bien par notre éprouvé logiciel Labelstar Office.

Le bloc d'impression directe peut imprimer 8 fonts vectoriels, 6 fonts Bitmap et 6 fonts proportionnels. Il est possible d'imprimer blanc sur noir, italique ou avec des polices tournées en pas de 90°.

La manipulation de notre imprimante robuste est facile et confortable. Les réglages de l'imprimante peuvent être effectués par le touch screen.

Une qualité d'impression élevée est obtenue par la technologie de tête d'impression la plus moderne.

On peut mettre à jour le software du bloc d'impression directe par l'interface. Les blocs d'impression directe de cette série sont équipés par défaut avec une interface sérielle, USB et Ethernet. De plus, le bloc d'impression directe dispose d'un hôte USB qui permet la connexion d'un clavier externe USB et/ou d'une clé mémoire USB. Le bloc d'impression directe reconnaît automatiquement sur quelle interface l'envoit est effectué.

Grâce aux grands choix des variantes et options, le bloc d'impression directe peut être adapté à toutes les tâches.

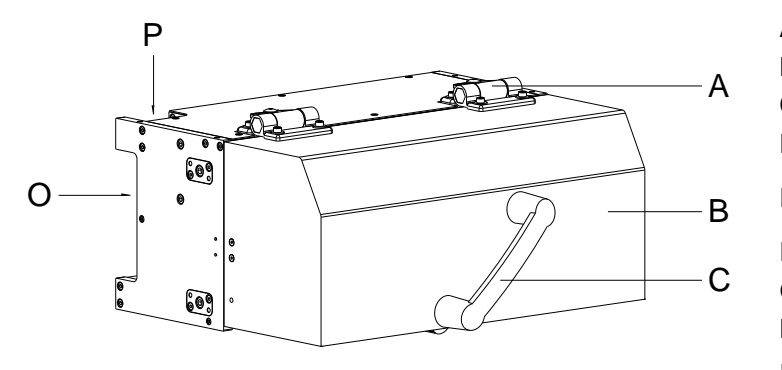

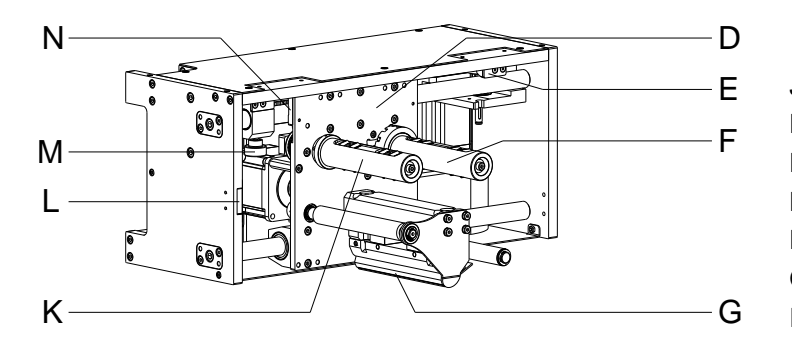

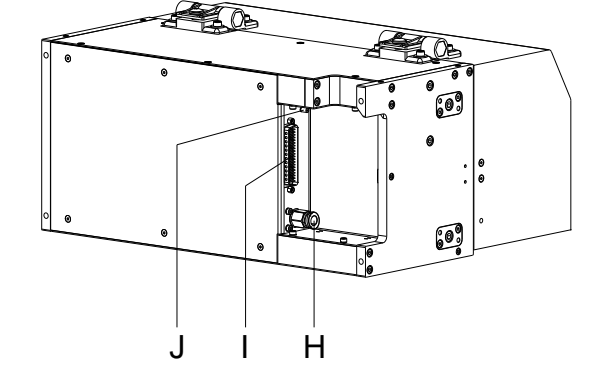

- A = Charnières, ajustable
- B = Couvercle
- C = Poignée
- D = Chariot d'impression
- E = Surveillance de position finale
- F = Dérouleur film transfert
- G = Tête d'impression
- H = Connexion pneumatique
- I = Raccordement de câble connexion mécanique d'impression – unité de contrôle
- J = Boulon de mise à la terre
- K = Enrouleur film transfert
- L = Capteur couvercle
- M = Réglage du point zéro
- N = Surveillance du point zéro
- O = Sortie de câble laterale
- P = Sortie de câble en haut

Figure 1

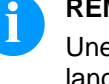

## **REMARQUE!**

Une fois le couvercle retiré, aucune impression ne peut être lancée.

Un capteur de couvercle à l'intérieur (L) contrôle le statut du couvercle (ouvert/fermé). Le capteur ne remplit pas les exigences imposées à un interrupteur de sécurité conforme aux normes (voir le chapitre 1.3 Consignes de sécurité).

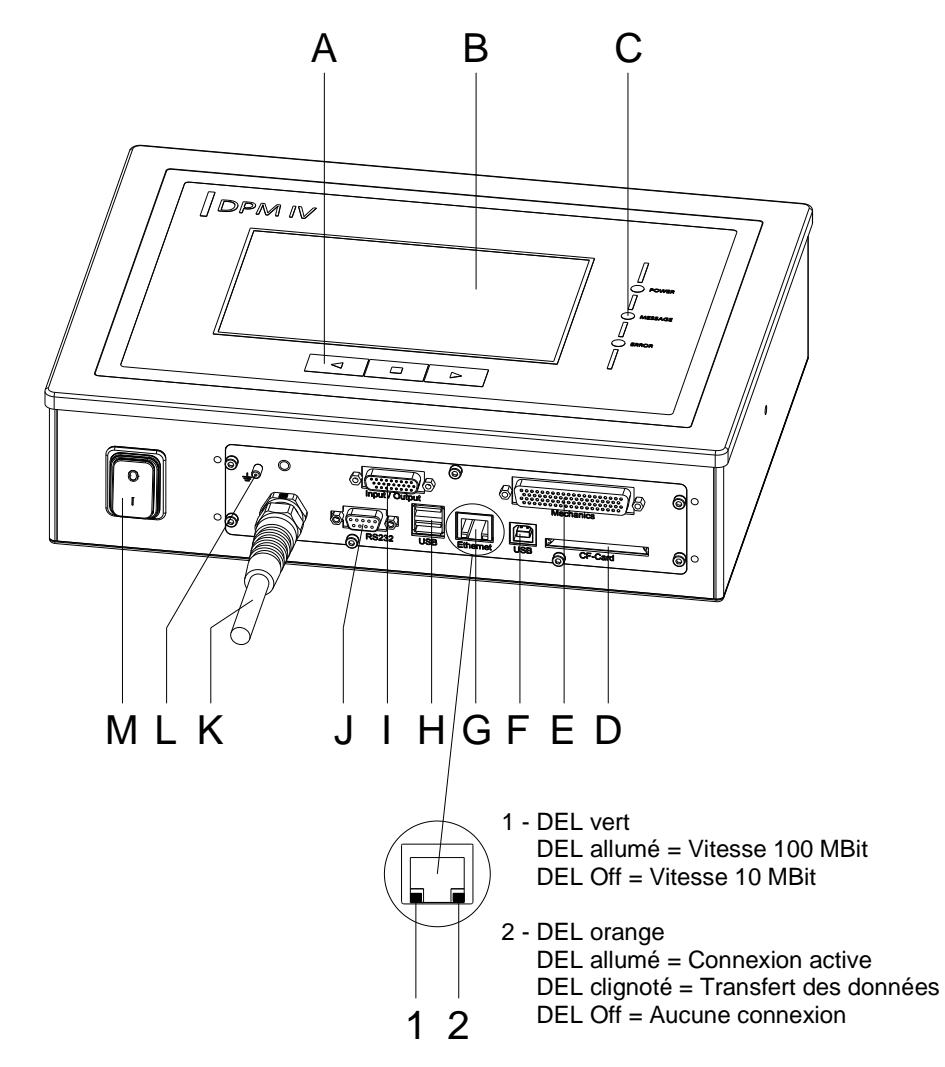

## 2.2 Unité de contrôle (boîtier de panneau)

## Figure 2

- A = Touches de fonction
- B = Touch Panel
- C = LED status
- D = Support Carte Compact Flash
- E = Raccordement de câble connexion mécanique d'impression – unité de contrôle
- F = Interface USB
- G = Interface Ethernet
- H = Hôte USB pour clavier USB et clé mémoire USB
- I = Entrées/sorties externes
- J = Interface série RS-232
- K = Raccordement au réseau
- L = Boulon de mise à la terre
- M = Interrupteur

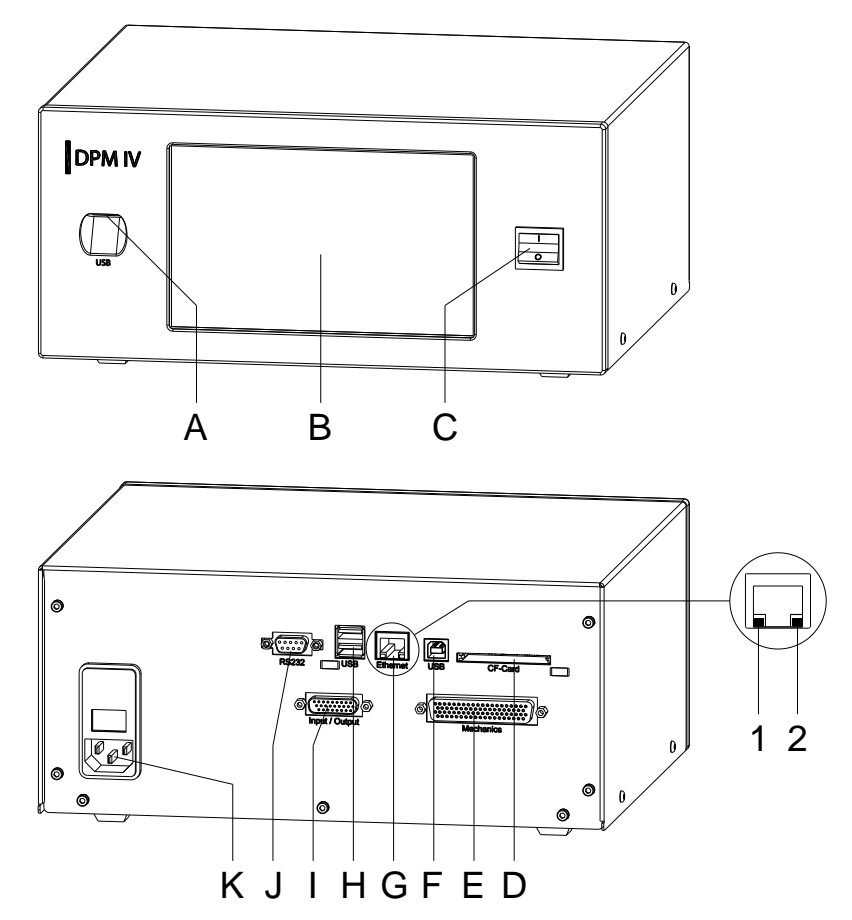

## 2.3 Unité de contrôle (boîtier de table)

## Figure 3

- A = Hôte USB pour clavier USB et clé mémoire USB
- B = Touch Panel
- C = Interrupteur
- D = Support Carte Compact Flash
- E = Raccordement de câble connexion mécanique d'impression – unité de contrôle
- F = Interface USB
- G = Interface Ethernet
  - 1 DEL vert
    - DEL allumé = Vitesse 100 MBit
    - DEL Off = Vitesse 10 MBit
  - 2 DEL orange DEL allumé = Connexion active DEL clignoté = Transfert des données DEL Off = Aucune connexion
  - Hôte USB pour clavier USB et clé mémoire USB
- H = Hôte USB pour clavier USB et clé m
   I = Entrées/sorties externes
- J = Interface série RS-232
- K = Raccordement au réseau

## 2.4 Principe d'impression

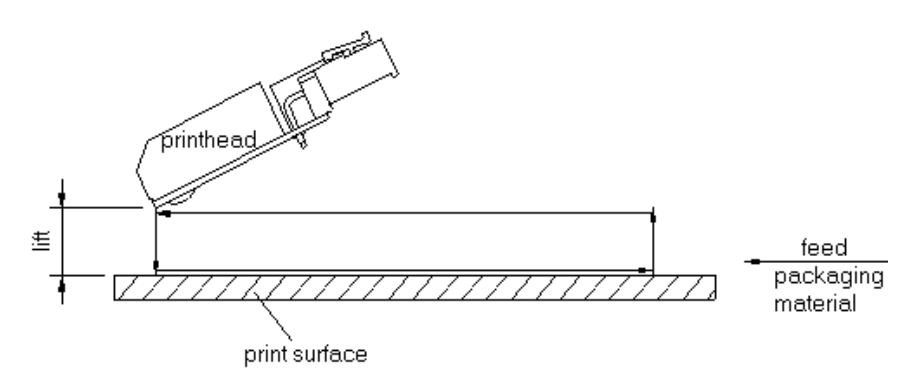

## Figure 4

Après vous avez démarré un ordre d'impression la tête d'impression se bouge contre le matériel à imprimer. Ensuite, selon la longueur de layout entrée ou transmise, la caisse d'impression se bouge linéairement au-dessus du matériel à imprimer. Après l'impression la tête se bouge vers le haut et la caisse d'impression se bouge dans la position de départ.

#### 3 **Conditions d'utilisation**

Avant la mise en marche et pendant l'utilisation de nos blocs d'impression directe, observer les conditions d'utilisation pour assurer une fonction sans perturbation.

Lire soigneusement ces conditions d'utilisation.

Transporter et stocker nos blocs d'impression directe exclusivement dans leur emballage d'origine.

L'installation et la mise en service de nos blocs d'impression directe n'est autorisée que si les conditions d'exploitation ont été remplies.

Avant la mise en service, la programmation, l'utilisation, le nettoyage et l'entretien de nos blocs d'impression directe, lire attentivement ces instructions.

Seuls les opérateurs expérimentés sont autorisés à manier nos blocs d'impression directe.

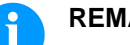

## **REMARQUE!**

Effectuer régulièrement des formations. Le contenu des formations comprend le chapitre 3 (Conditions d'utilisation), le chapitre 5.15 (Insertion de film transfert) et le chapitre 8 (Maintenance et nettoyage).

Ces instructions sont également valables pour les appareils livrés et non produits par notre société.

N'utiliser que des pièces de recharge d'origine.

Pour les pièces détachées/d'usure, veuillez-vous adresser au fabricant.

**Conditions pour le** Le lieu d'installation doit être plat, exempt de vibrations et de courants lieu d'installation d'air.

> Installer les blocs d'impression directe de manière à pouvoir effectuer l'entretien sans trop de difficultés.

L'installation de l'alimentation de nos blocs d'impression directe doit être effectuée selon les règles internationales, surtout selon les recommandations d'une des trois commissions suivantes:

- International Electronic Commission (IEC)
- Comité Européen pour Normes Electroniques (CENELEC)
- Verband Deutscher Elektrotechniker (VDE)

Nos systèmes d'impression directe sont construits selon les règles VDE et ne fonctionnent qu'avec prise de terre. L'alimentation doit être équipée d'une prise de terre pour éliminer le parasitage interne.

Installation de

l'alimentation

| Indications techniques              | Tension et fréquence d'alimentation: Voir plaque signalétique                                                                                                    |
|-------------------------------------|----------------------------------------------------------------------------------------------------|
| de l'alimentation                   | Tolérance admissible de la tension d'alimentation:<br>+6 % … −10 % de la valeur nominale                                                                                                    |
|                                     | Tolérance admissible de la fréquence d'alimentation:<br>+2 % … −2 % de la valeur nominale                                                                                                    |
|                                     | Facteur distorsion admissible de la tension d'alimentation: $\leq$ 5 %                                                                                                    |
| Mesures antiparasites               | Dans le cas où votre réseau est infecté (p.ex. en utilisant des machines contrôles thyristor) il faut prendre des mesures antiparasites, par exemple:                                                                                                    |
|                                     | <ul> <li>Prévoir une alimentation séparée pour nos modules d'impression<br/>directe.</li> </ul>                                                                                                    |
|                                     | <ul> <li>En cas de problème, il faut installer un transformateur d'isolement<br/>ou un filtre antiparasite en amont de l'alimentation électrique de<br/>nos appareils.</li> </ul>                                                                                                |
| Porturbation                        | Émission de parturbation conformément à EN 61000-6-3: 01-2007                                                                                                    |
| atmosphérique et<br>immunité        | Immunité conformément à EN 61000-6-2: 03-2006                                                                                                    |
|                                     | <b>REMARQUE!</b><br>Il s'agit d'une machine de type A. Cette machine peut provoquer<br>des interférences dans les zones résidentielles, dans ce cas, il<br>peut être exigé de l'opérateur de réaliser des mesures<br>appropriées et être responsable.                            |
| Connexions aux<br>machines externes | Toutes les connexions devront comporter des filtres antiparasites. La tresse de blindage doit être fixée, sur une grande surface, des deux côtés du boîtier de connexion.                                                                                                    |
|                                     | Il est interdit de faire passer les câbles parallèles aux lignes de courant. Dans le cas où une connexion parallèle ne peut pas être évitée, il faut observer une distance d'au moins 0,5 m.                                                                                     |
|                                     | Température des lignes: −15 … +80 °C.                                                                                                    |
|                                     | Il est seulement permis de connecter des appareils qui répondent à la demande «de sécurité très basse tension» (SELV). Ce sont généralement des dispositifs qui sont vérifiées et correspondant à la norme EN 62368-1.                                                           |
| Installation des<br>lignes données  | Les câbles de données doivent être protégés complètement et<br>équipés avec des connecteurs enfichables métalliques ou métallisés.<br>Des câbles blindés et des connecteurs enfichables sont nécessaires<br>pour éviter l'émission et la réception de perturbations électriques. |

| Installation des  | Lignes admissibles                                                                                                    |
|-------------------|----------------------------------------------------------------------------------------------------|
| lignes données    | Lignes sans parasite:<br>4 x 2 x 0,14 mm² ( 4 x 2 x AWG 26)<br>6 x 2 x 0,14 mm² ( 6 x 2 x AWG 26)<br>12 x 2 x 0,14 mm² (12 x 2 x AWG 26)                                                                                                    |
|                   | Émetteurs et récepteurs doivent être tressés par paires.                                                                                                    |
|                   | Longueur max. des lignes<br>Interface V 24 (RS-232C) - 3 m (avec isolement)<br>USB - 3 m<br>Ethernet - 100 m                                                                                                    |
| Circulation d'air | Pour éviter une accumulation de chaleur, la circulation d'air autour de l'appareil doit être garantie.                                                                                                    |
| Valeurs limites   | Protection selon IP 65 (pour l'unité de contrôle avec l'option capot de protection)                                                                                                    |
|                   | Température ambiante °C (opération): Min. +5 Max. +40                                                                                                    |
|                   | Température ambiante °C (transport, stockage): Min25 Max. +60                                                                                                    |
|                   | Humidité atmosphérique % (opération): Max. 80                                                                                                    |
|                   | Humidité atmosphérique % (transport, stockage): Max. 80<br>(éviter que les appareils se couvrent de rosée)                                                                                                    |
| Garantie          | <ul> <li>Nous ne sommes pas responsables des dommages occasionnés par:</li> <li>Inobservation de nos conditions de fonctionnement et d'utilisation.</li> <li>Mauvaise installation électrique de l'environnement.</li> <li>Modifications mécaniques de nos appareils.</li> <li>Programmation et utilisation incorrectes.</li> <li>Protection de données non exécutée.</li> <li>Utilisation de pièces de rechange et d'accessoires pas d'origines.</li> <li>Usure naturelle et dégradation.</li> <li>Lorsque nos blocs d'impression directe sont (ré-) installées et programmées, contrôler les nouveaux paramètres par une fonction test et une impression test. De cette façon, des mauvais résultats sont évités.</li> <li>Seuls les opérateurs expérimentés sont autorisés à l'utilisation de nos blocs d'impression directe.</li> <li>Contrôler la manipulation correcte de nos produits et répétez les formations.</li> </ul> |

Nous ne garantissons pas que toutes les fonctionnalités décrites dans ce manuel existent dans tous les modèles. Due à nos efforts de développement et d'amélioration continue, les données techniques peuvent changer sans préavis.

A cause du développement continu ou du fait des règlements des pays, les illustrations et les exemples montrés dans ce manuel peuvent différer du type livré.

Pour éviter des dommages ou de l'usure prématurée, veuillez faire attention aux informations sur les matériaux d'impressions autorisés et les indications sur le nettoyage.

Nous nous sommes efforcés de rédiger ce manuel sous une forme compréhensible pour donner le plus d'informations possible. En cas de questions ou erreurs, envoyer les par émail afin que nous puissions les corriger.

## 4 Données techniques

|                                | DPM IV 53                                                 | DPM IV 107                                       | DPM IV 128           |  |
|--------------------------------|-----------------------------------------------------------|--------------------------------------------------|----------------------|--|
| Largeur d'impression           | 53,3 mm                                                   | 106,6 mm                                         | 128 mm               |  |
| Longueurs d'impression         | 140 mm. 240 mm. 340 mm. 447 mm. 570 mm. 630 mm            |                                                  |                      |  |
| Résolution                     | 300 dpi                                                   |                                                  |                      |  |
| Vitesse d'impression           | 50500 mm/s                                                |                                                  |                      |  |
| Vitesse de retour              | 50 … 700 mm/s                                             |                                                  |                      |  |
| Tête d'impression              | Corner Type                                               |                                                  |                      |  |
| Émision accoustique (distance  | de mesure 1 m)                                            |                                                  |                      |  |
| Émission acoustique moyenne    | 75 dB(A)                                                  | 75 dB(A)                                         | 75 dB(A)             |  |
| Film transfert                 |                                                           |                                                  |                      |  |
| Couleur                        | extérieur / intérieur                                     |                                                  |                      |  |
| Diamètre max. de rouleau       | 85 mm                                                     |                                                  |                      |  |
| Diamètre intérieur             | 25,4 mm / 1"                                              |                                                  |                      |  |
| Max. longueur                  | 450 m                                                     |                                                  |                      |  |
| Max. largeur                   | 55 mm                                                     | 110 mm                                           | 130 mm               |  |
| Dimensions en mm (Largeur x l  | Hauteur x Profondeur)                                     | •                                                | •                    |  |
| Mécanique d'impression         | (long.impr. + 230) x                                      | (long.impr. + 230) x                             | (long.impr. + 230) x |  |
| (avec couvercle) <sup>1</sup>  | 188 x 265                                                 | 188 x 320                                        | 188 x 340            |  |
| Unité de contrôle              | boîtier de panneau: 31                                    | 14 x 230 x 80 (sans câb<br>27x250 (sans câbles d | les de raccordement) |  |
| Poids                          |                                                           |                                                  |                      |  |
| Mécanique d'impression         | environ 9 16 kg (dé                                       | pend de la longueur/lar                          | aeur d'impression)   |  |
| Unité de contrôle              | boîtier de panneau: er                                    | viron 5.5 kg (sans câbl                          | es de raccordement)  |  |
|                                | boîtier de table: enviro                                  | on 4,5 kg (sans câbles d                         | le raccordement)     |  |
| Câble de connexion             | environ 0,85 kg (méca                                     | inique d'impression – ui                         | nité de contrôle)    |  |
| Électronique                   |                                                           |                                                  |                      |  |
| Processeur                     | High Speed 32 Bit                                         |                                                  |                      |  |
| Mémoire vive (RAM)             | 16 MB                                                     |                                                  |                      |  |
| Emplacement                    | für Compact Flash Ka                                      | rte Typ I                                        |                      |  |
| Batterie (horloge temps réel)  | sauvegarde des données lors d'un débranchement de courant |                                                  |                      |  |
| Buzzer de signalement          | signal acoustique en cas d'erreur                         |                                                  |                      |  |
| Interface                      |                                                           |                                                  |                      |  |
| Série                          | RS-232C (jusqu'à 11                                       | 5.200 Baud)                                      |                      |  |
| USB                            | 2.0 High Speed Slave                                      |                                                  |                      |  |
| Ethernet                       | 10/100 Base T, LPD, RawIP-Printing, DHCP, HTTP, FTP       |                                                  |                      |  |
| 2 x USB Master                 | Connexion d'un clavier USB externe et une clé mémoire     |                                                  |                      |  |
| Valeurs de connexion           |                                                           |                                                  |                      |  |
| Connexion pneumatique          | 6 bar sèche et sans hu                                    | uile                                             |                      |  |
| Consommation d'air typique*    | 150 ml/min                                                | 300 ml/min                                       | 300 ml/min           |  |
| * course 1,5 mm; 150 cycle/min |                                                           |                                                  |                      |  |
| 6 bar pression de service      |                                                           |                                                  |                      |  |
| I ension nominale              | 110 230 V AC / 50 60 Hz                                   |                                                  |                      |  |
|                                | 110 V AC / 3 A - 230 V AC / 1,5 A                         |                                                  |                      |  |
| valeurs de fusible             | ZX 14A 250 V                                              |                                                  |                      |  |
| Conditions d'operation         |                                                           |                                                  |                      |  |
| I empérature fonctionnement    | 5 40 °C                                                   |                                                  |                      |  |
| Max, humidité                  | 180 % (sans condensation)                                 | tion)                                            |                      |  |

<sup>1</sup> identique au DPM IIIxi

| Panneau de contrôle               |                                                                                                    |
|-----------------------------------|----------------------------------------------------------------------------------------------------|
| Touchscreen Display               | Écran couleur: 800 x 480 pixel, diagonale 7"                                                                                                    |
| Fonctions                         | Favoris, Menu Fonction, Carte mémoire, Démarrage d'impression,<br>Impression test, Avance, Info                                                                                                    |
| Réglages                          | · ·                                                                                                    |
|                                   | Date, Heure, Horaire d'équipe. 11 langues (autres sur demande).<br>Paramètres de la machine, interfaces, mot de passe, variables                                                                            |
| Surveillance                      |                                                                                                    |
| Arrêt d'impression                | Fin de film transfert / Fin de layout                                                                                                    |
| Impression d'état                 | Impression des réglages de module par ex. la longueur totale<br>d'impression, paramètres des cellules. Impression de tous fonts<br>internes et tous codes à barres supportés                                |
| Polices                           |                                                                                                    |
| Types de police                   | 6 polices bitmap, 8 polices vectorielles/TrueType<br>6 polices proportionnelles<br>autres polices sur demande                                                                                               |
| Set de caractères                 | Windows 1250 à1257, DOS 437, 850, 852, 857<br>Tous les signes d'Europe de l'Ouest et de l'Est, latins, cyrilliques,<br>grecs et arabes (optionnel) sont supportés.<br>Autres sets de caractères sur demande |
| Polices Bitmap                    | Taille en largeur et hauteur 0,8 5,6<br>Facteur d'agrandissement 2 9.<br>Orientation 0°, 90°, 180°, 270°.                                                                                                   |
| Polices vectorielles/<br>TrueType | Taille en largeur et hauteur 1 99 mm<br>Facteur d'agrandissement illimité.<br>Orientation 0°, 90°, 180°, 270°.                                                                                              |
| Style                             | selon la police, gras, italique, inverse, verticale                                                                                                    |
| Espace entre caractères           | variable                                                                                                    |
| Codes à barres                    |                                                                                                    |
| 1D codes à barres                 | CODABAR, Code 128, Code 2/5 interleaved, Code 39, Code 39<br>extended, Code 93, EAN 13, EAN 8, EAN ADD ON, GS1-128,<br>Identcode, ITF 14, Leitcode, Pharmacode, PZN 7 Code, PZN 8<br>Code, UPC-A, UPC-E     |
| 2D codes à barres                 | Aztec Code, CODABLOCK F, DataMatrix, GS1 DataMatrix,<br>MAXICODE, PDF 417, QR Code                                                                                                    |
| Codes à barres composites         | GS1 DataBar Expanded, GS1 DataBar Limited, GS1 DataBar<br>Omnidirectional, GS1 DataBar Stacked, GS1 DataBar Stacked<br>Omnidirectional, GS1 DataBar Truncated                                               |
|                                   | Tous les codes sont variables en hauteur, élargissement et ratio.<br>Orientation 0°, 90 °, 180°, 270°.<br>Optionnellement avec clé de contrôle et la ligne lisible en clair                                 |
| Software                          | · · · · · · · · · · · · · · · · · · ·                                                                                                    |
| Configuration                     | ConfigTool                                                                                                    |
| Commande de processus             | NiceLabel                                                                                                    |
| Logiciels d'étiquetage            | Labelstar Office Lite<br>Labelstar Office                                                                                                    |
| Pilotes Windows                   | Windows 7® - Windows 10® 32/64 Bit,<br>Windows Server 2008® (R2) - Windows Server 2019®                                                                                                    |

Sous réserve de modifications techniques.

## 4.1 Entrées et sorties

Différentes fonctions du système d'impression peuvent être déclenchées et les états de fonctionnement être affichés via 16 entrées et sorties de commande max., appelées ports dans la suite du document.

Les ports sont disponibles via une prise D-Sub (26Pin HD) à l'arrière du système d'impression et sont isolés galvaniquement du potentiel terre (PE) par un trajet semi-conducteur optocoupleur.

Chaque port peut être configuré comme entrée ou sortie. Cependant, cette fonction est prédéfinie dans le logiciel de l'imprimante et ne peut pas être modifiée par l'utilisateur.

Il est possible de modifier et de régler dans un menu les délais d'antirebond et si High ou Low est actif.

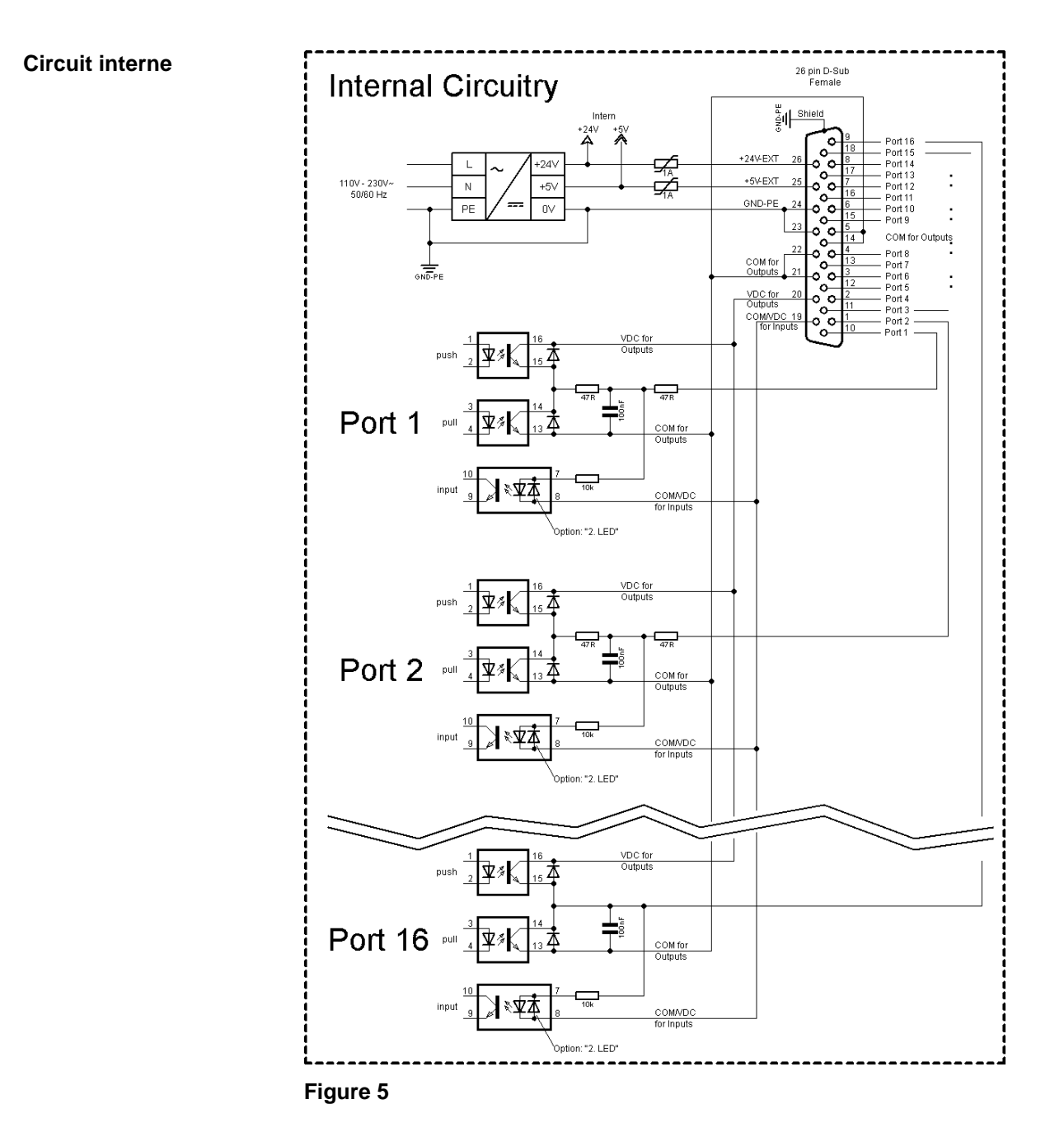

# Occupation de prise D-sub

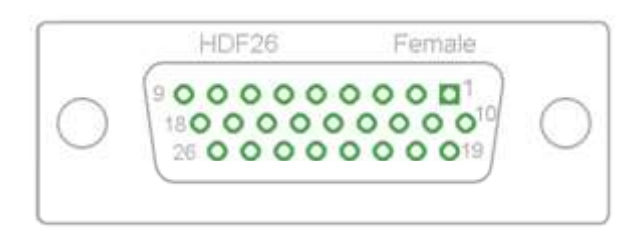

Figure 6

# Affectation des connecteurs

| 1  | blanc       |
|----|-------------|
| 2  | brun        |
| 3  | vert        |
| 4  | jaune       |
| 5  | gris        |
| 6  | rose        |
| 7  | bleu        |
| 8  | rouge       |
| 9  | noir        |
| 10 | violet      |
| 11 | gris-rose   |
| 12 | rouge-bleu  |
| 13 | blanc-vert  |
| 14 | brun-vert   |
| 15 | blanc-jaune |
| 16 | jaune-brun  |
| 17 | blanc-gris  |
| 18 | gris-brun   |
| 19 | blanc-rose  |
| 20 | rose-brun   |
| 21 | blanc-bleu  |
| 22 | brun-bleu   |
| 23 | blanc-rouge |
| 24 | brun-rouge  |
| 25 | blanc-noir  |
| 26 | brun-noir   |
|    |             |

| Port                  | Pin           | Description/Fonction                                                                                                    |
|-----------------------|---------------|----------------------------------------------------------------------------------------------------|
| 1 (entrée)            | 10            | Démarrage d'impression                                                                                                    |
| 2 (entrée)            | 1             | Aucune fonction                                                                                                    |
| 3 (entrée)            | 11            | Réinitialiser compteur                                                                                                    |
| 4 (entrée)            | 2             | Aucune fonction                                                                                                    |
| 5 (entrée)            | 12            | Réinitialiser erreur                                                                                                    |
| 6 (entrée)            | 3             | Aucune fonction                                                                                                    |
| 7 (entrée)            | 13            | Aucune fonction                                                                                                    |
| 8 (entrée)            | 4             | Aucune fonction                                                                                                    |
| 9 (sortie)            | 15            | Erreur                                                                                                    |
| 10 (sortie)           | 6             | Aucune fonction                                                                                                    |
| 11 (sortie)           | 16            | Aucune fonction                                                                                                    |
| 12 (sortie)           | 7             | Impression en cours                                                                                                    |
| 13 (sortie)           | 17            | Prêt                                                                                                    |
| 14 (sortie)           | 8             | Aucune fonction                                                                                                    |
| 15 (sortie)           | 18            | Retour chariot d'impression                                                                                                    |
| 16 (sortie)           | 9             | Mise en garde film transfert                                                                                                    |
| COM/VDC<br>for Inputs | 19            | Potentiel de référence commun de toutes les entrées de commande.<br>'COM/VDC for Inputs' est normalement raccordé au pôle (-) de la<br>tension de commande et les entrées de commande sont actives (+). |
|                       |               | L'option '2. LED' permet de raccorder 'COM/VDC for Inputs' au choix<br>au pôle (+) de la tension de commande. Les entrées de commande<br>sont ensuite activées (-).                                     |
| VDC for<br>Outputs    | 20            | Raccord d'alimentation commun de toutes les sorties de commande.<br>'VDC for Outputs' doit être raccordé au pôle (+) de la tension de<br>commande.                                                      |
|                       |               | Ne jamais laisser 'VDC for Outputs' ouvert, même quand aucune sortie n'est utilisée.                                                                                                    |
| COM for<br>Outputs    | 5,14<br>21,22 | Potentiel de référence commun de toutes les sorties de commande.<br>'COM for Outputs' doit être raccordé au pôle (-) de la tension de<br>commande.                                                      |
|                       |               | Ne jamais laisser 'COM for Outputs' ouvert, même quand aucune sortie n'est utilisée.                                                                                                    |
| GND-PE                | 23,24         | 'GND-PE' est le potentiel de référence des tensions '+5 VDC EXT' et<br>'+24 VDC EXT' mises à disposition par le système d'impression.                                                                   |
|                       |               | 'GND-PE' est raccordé au potentiel de terre (PE) à l'intérieur de l'imprimante.                                                                                                    |

Port 1 à Port 16 = Occupation de Profil E/S *Std\_Direct* 

| Port     | Pin | Description/Fonction                                                                                                    |
|----------|-----|----------------------------------------------------------------------------------------------------|
| + 5 VDC  | 25  | Sortie 5 Volts DC pour usage externe. 1 A max.                                                                                                    |
| EXT      |     | Cette tension est mise à disposition par le système d'impression et peut, par exemple, être utilisée comme tension de commande. Ne jamais appliquer de tension étrangère à cette sortie. |
| + 24 VDC | 26  | Sortie 24 Volts DC pour usage externe. 1 A max.                                                                                                    |
| EXT      |     | Cette tension est mise à disposition par le système d'impression et peut, par exemple, être utilisée comme tension de commande. Ne jamais appliquer de tension étrangère à cette sortie. |

## Port 1 à Port 16 = Occupation de Profil E/S Std\_Direct

| Port        | Pin | Description/Fonction         |
|-------------|-----|------------------------------|
| 1 (entrée)  | 10  | Démarrage d'impression       |
| 2 (entrée)  | 1   | Aucune fonction              |
| 3 (entrée)  | 11  | Réinitialiser compteur       |
| 4 (entrée)  | 2   | Aucune fonction              |
| 5 (entrée)  | 12  | Réinitialiser erreur         |
| 6 (entrée)  | 3   | Aucune fonction              |
| 7 (entrée)  | 13  | Aucune fonction              |
| 8 (entrée)  | 4   | Aucune fonction              |
| 9 (sortie)  | 15  | Erreur                       |
| 10 (sortie) | 6   | Aucune fonction              |
| 11 (sortie) | 16  | Aucune fonction              |
| 12 (sortie) | 7   | Impression en cours          |
| 13 (sortie) | 17  | Impression-Prêt              |
| 14 (sortie) | 8   | Aucune fonction              |
| 15 (sortie) | 18  | Retour                       |
| 16 (sortie) | 9   | Mise en garde film transfert |

| Port        | Pin | Description/Fonction              |
|-------------|-----|-----------------------------------|
| 1 (entrée)  | 10  | Démarrage d'impression            |
| 2 (entrée)  | 1   | Réinitialiser erreur              |
| 3 (entrée)  | 11  | Numéro de fichier à charger Bit 0 |
| 4 (entrée)  | 2   | Numéro de fichier à charger Bit 1 |
| 5 (entrée)  | 12  | Numéro de fichier à charger Bit 2 |
| 6 (entrée)  | 3   | Numéro de fichier à charger Bit 3 |
| 7 (entrée)  | 13  | Numéro de fichier à charger Bit 4 |
| 8 (entrée)  | 4   | Numéro de fichier à charger Bit 5 |
| 9 (sortie)  | 15  | Erreur                            |
| 10 (sortie) | 6   | Aucune fonction                   |
| 11 (sortie) | 16  | Aucune fonction                   |
| 12 (sortie) | 7   | Aucune fonction                   |
| 13 (sortie) | 17  | Prêt                              |
| 14 (sortie) | 8   | Aucune fonction                   |
| 15 (sortie) | 18  | Retour chariot d'impression       |
| 16 (sortie) | 9   | Mise en garde film transfert      |

Port 1 à Port 16 = Occupation de Profil E/S StdFileSelDirect

\* Les fichiers doivent être enregistrés dans la carte CF dans le répertoire des utilisateurs.

Les fichiers doivent commencer par 1 ou 2 chiffres (1\_Etikett.prn, 02\_Etikett.prn).

Les fichiers peuvent être enregistrés avec une extension de fichier.

Dans les états du système d'impression 'prêt', 'attendant' ou 'stop', un nouveau fichier peut être chargé. L'ordre d'impression est démarré après la charge et un ordre d'impression déjà existant est supprimé.

Le signal d'entrée 000000 ne charge pas de fichier et ne supprime pas d'ordre d'impression déjà existant.

| Port        | Pin | Description/Fonction         |
|-------------|-----|------------------------------|
| 1 (entrée)  | 10  | Démarrage d'impression       |
| 2 (entrée)  | 1   | Aucune fonction              |
| 3 (entrée)  | 11  | Réinitialiser compteur       |
| 4 (entrée)  | 2   | Aucune fonction              |
| 5 (entrée)  | 12  | Réinitialiser erreur         |
| 6 (entrée)  | 3   | Aucune fonction              |
| 7 (entrée)  | 13  | Aucune fonction              |
| 8 (entrée)  | 4   | Aucune fonction              |
| 9 (sortie)  | 15  | Erreur                       |
| 10 (sortie) | 6   | Ordre d'impression actif     |
| 11 (sortie) | 16  | Aucune fonction              |
| 12 (sortie) | 7   | Impression en cours          |
| 13 (sortie) | 17  | Prêt                         |
| 14 (sortie) | 8   | Aucune fonction              |
| 15 (sortie) | 18  | Retour                       |
| 16 (sortie) | 9   | Mise en garde film transfert |

| Port 1 | à Port 16 | nation de | Profil E/S | SP  | Direct() |
|--------|-----------|-----------|------------|-----|----------|
| FUILI  | aron io   | pation ue | FIUIII E/S | SF_ | DIFECTO  |

Port 1 à Port 16 = Occupation de Profil E/S Old\_Direct0

| Port        | Pin | Description/Fonction         |
|-------------|-----|------------------------------|
| 1 (entrée)  | 10  | Démarrage d'impression       |
| 2 (entrée)  | 1   | Réinitialiser erreur         |
| 3 (entrée)  | 11  | Réinitialiser compteur       |
| 4 (entrée)  | 2   | Aucune fonction              |
| 5 (entrée)  | 12  | Aucune fonction              |
| 6 (entrée)  | 3   | Aucune fonction              |
| 7 (entrée)  | 13  | Aucune fonction              |
| 8 (entrée)  | 4   | Aucune fonction              |
| 9 (sortie)  | 15  | Erreur                       |
| 10 (sortie) | 6   | Ordre d'impression actif     |
| 11 (sortie) | 16  | Génération                   |
| 12 (sortie) | 7   | Impression en cours          |
| 13 (sortie) | 17  | Impression-Prêt              |
| 14 (sortie) | 8   | Tête d'impression en bas     |
| 15 (sortie) | 18  | Retour                       |
| 16 (sortie) | 9   | Mise en garde film transfert |

## Données techniques

| Connecteur                 |                                                                                       |  |  |
|----------------------------|---------------------------------------------------------------------------------------|--|--|
| Туре                       | D-Sub connecteur High Density<br>26 pôle / connecteur                                 |  |  |
| Fabricant                  | W+P-Products                                                                          |  |  |
| Numéro de<br>commande      | 110-26-2-1-20                                                                         |  |  |
| Tensions de sortie (con    | necté avec GND-PE)                                                                    |  |  |
| + 24 V / 1 A               | Fusible: Polyswitch / 30 V / 1 A                                                      |  |  |
| + 5 V / 1 A                | Fusible: Polyswitch / 30 V / 1 A                                                      |  |  |
| Port 1 - 15                |                                                                                       |  |  |
| Entrée                     |                                                                                       |  |  |
| Tension                    | 5 VDC 24 VDC                                                                          |  |  |
| Impédance                  | 47Ω + (100nF    10 kΩ)                                                                |  |  |
| Sortie                     |                                                                                       |  |  |
| Tension                    | 5 VDC 24 VDC                                                                          |  |  |
| Impédance                  | 47Ω + (100nF    10 kΩ    47Ω)                                                         |  |  |
| Courant max.               | High +15 mA<br>Low   -15 mA                                                           |  |  |
| Port 16                    |                                                                                       |  |  |
| Entrée                     |                                                                                       |  |  |
| Tension                    | 5 VDC 24 VDC                                                                          |  |  |
| Impédance                  | 100nF    10 kΩ                                                                        |  |  |
| Sortie                     |                                                                                       |  |  |
| Tension                    | 5 VDC 24 VDC                                                                          |  |  |
| Impédance                  | 100nF    10 kΩ                                                                        |  |  |
| Courant max.               | High +500 mA (Darlington BCP56-16)<br>Low - 500 mA (Darlington BCP56-16)              |  |  |
| Optocoupleur               |                                                                                       |  |  |
| Sortie                     | TCMT4106, CTR 100 % - 300 %, Vishay or<br>TLP281-4(GB), CTR 100 % - 600 %,<br>Toshiba |  |  |
| Entrée                     | TCMT4106, CTR 100 % - 300 %, Vishay or<br>TLP281-4(GB), CTR 100 % - 600 %,<br>Toshiba |  |  |
| Entrée<br>option 2ième LED | TCMT4600, CTR 80 % - 300 %, Vishay or<br>TLP280-4, CTR 33 % - 300 %, Toshiba          |  |  |

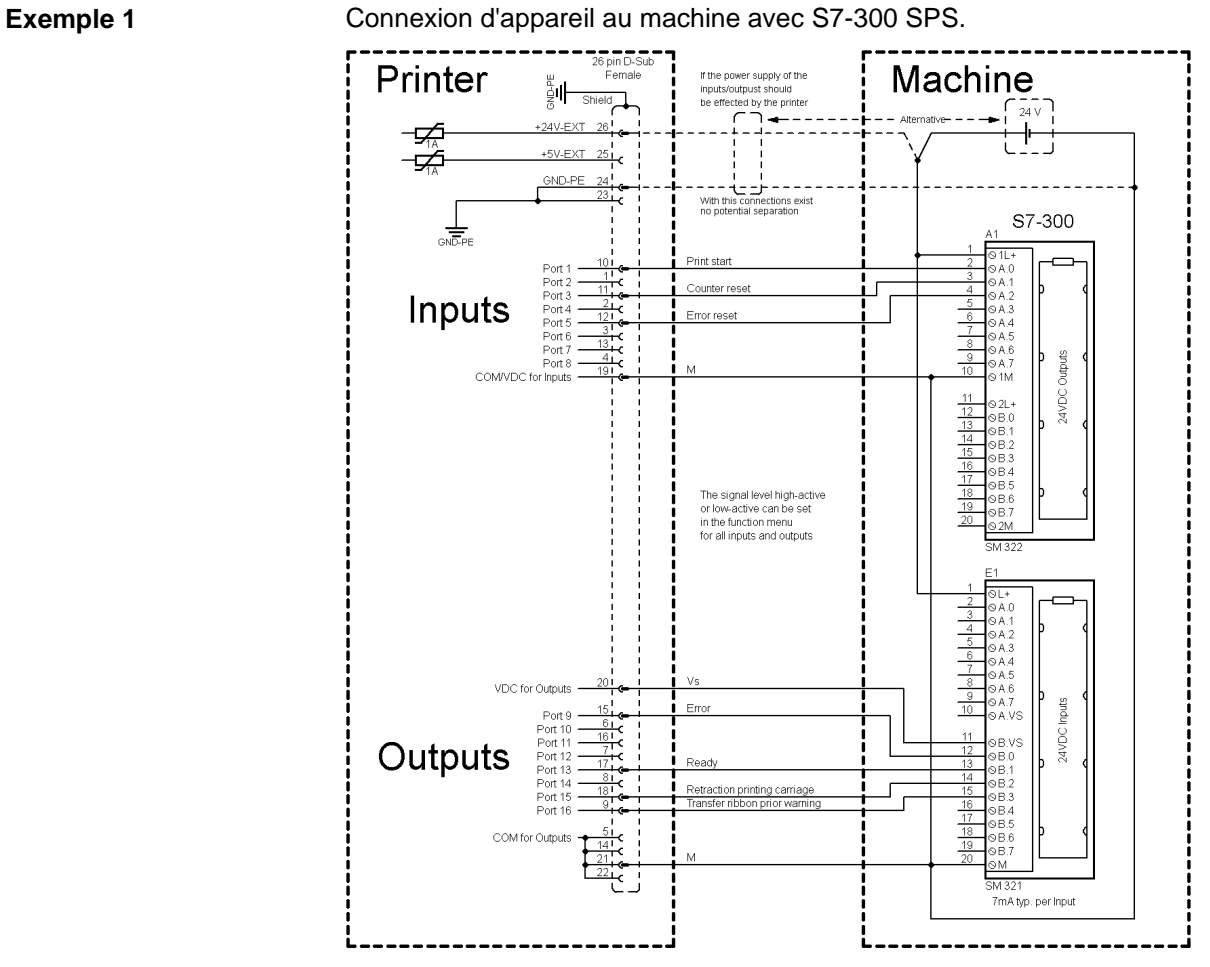

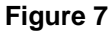

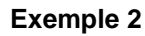

Connexion d'appareil au panel d'opération.

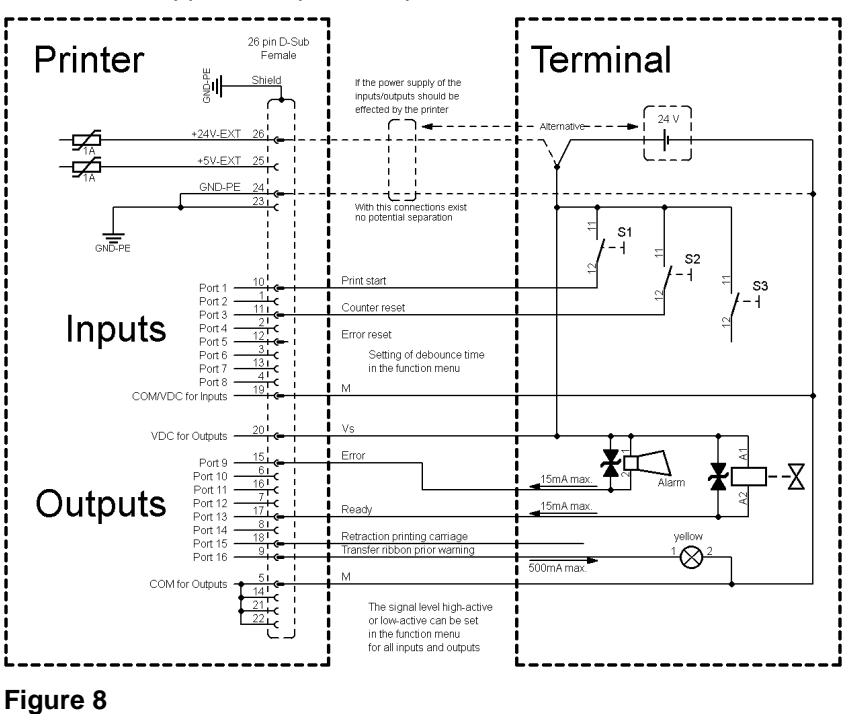

Manuel d'utilisation

#### Exemple 3

Connexion d'appareil si 'option: 2 ième LED'.

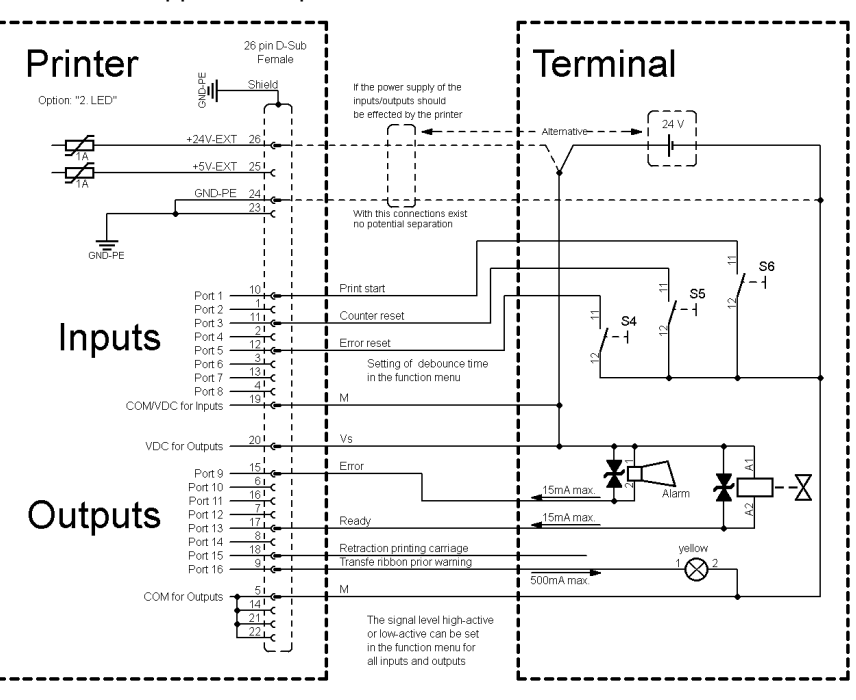

Figure 9

Mesures de sûreté En cas de branchement d'un contact Reed à une entrée de commande, le contact doit présenter une capacité de coupure d'au moins 1 A afin d'empêcher que le contact ne colle en raison de l'extracourant de fermeture. A titre d'alternative, il est possible de monter une résistance adaptée en série.

Si l'on utilise l'une des tensions '+5 VDC EXT' ou '+24 VDC EXT' internes à l'imprimante, il faut monter en supplément un fusible externe (ex. 0,5 AF) afin de protéger le dispositif électronique d'impression.

En cas de charge inductive, il faut utiliser par exemple une diode montée en antiparallèle afin de dériver l'énergie d'induction.

Afin de réduire au minimum l'impact des courants de fuite pour les sorties de commande, une résistance doit être montée parallèlement à la charge en fonction de ce qui est raccordé.

Afin d'éviter d'endommager le système d'impression, les courants de sortie max. ne doivent pas être dépassés, ni les sorties être courtcircuitées.

Déballer/emballer le bloc d'impression directe

## 5 Installation et mise en marche

## PRÉCAUTION!

Risque de blessure par une manipulation imprudente lors du relevage ou placement du bloc d'impression. Risque d'écrasement par le mouvement linéaire inattendu du chariot d'impression.

- ⇒ Ne pas sous-estimer le poids de la machine (9 … 16 kg).
- $\Rightarrow$  Ne pas lever le bloc d'impression au couvercle.
- ⇒ Sécuriser le bloc d'impression contre des mouvements incontrôlés en cours de transport.
- $\Rightarrow$  Vérifier l'état du bloc d'impression directe suite au transport.
- $\Rightarrow$  Enlever la mousse des protections de transport au niveau de la tête d'impression.
- ⇒ Contrôler entièrement la livraison.

#### Étendue de la livraison

- Mécanique d'impression.
- Unité de contrôle avec cordon électrique.
- Câble de connexion.
- Mini-régulateur.
- Manomètre.
- Tuyau pneumatique.
- Raccord.
- Accessoires I/O (connecteur femelle pour I/O).
- 1 rouleau de film transfert.
- Mandrin de film transfert vide, monté sur l'enrouleur de film transfert.
- Feuille de nettoyage pour la tête d'impression.
- Documentation.
- CD avec des pilotes.

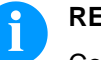

#### **REMARQUE!**

Conserver l'emballage d'origine dans le cas d'un retour (maintenance).

## 5.1 Installation de la mécanique aux machines

## REMARQUE!

Seulement le personnel qualifié et formé peut mettre des travaux de montage, maintenance et réparations selon cette instruction.

- Sur les parties latérales de la mécanique d'impression (C) se trouvent deux fils M6 (D) sur la partie supérieure et sur l'arrière. Ceux-ci sont utilisés pour attacher la mécanique d'impression à une machine. La profondeur du filet maximale s'élève à 12 mm.
- Le câble de raccord (A) peut être conduit vers le haut (sortie de câble en haut) ou latéralement (sortie de câble latérale) du bloc d'impression.
- Le tuyau de pneumatique Ø 8 mm (B) peut être conduit également vers le haut ou latéralement de bloc d'impression.

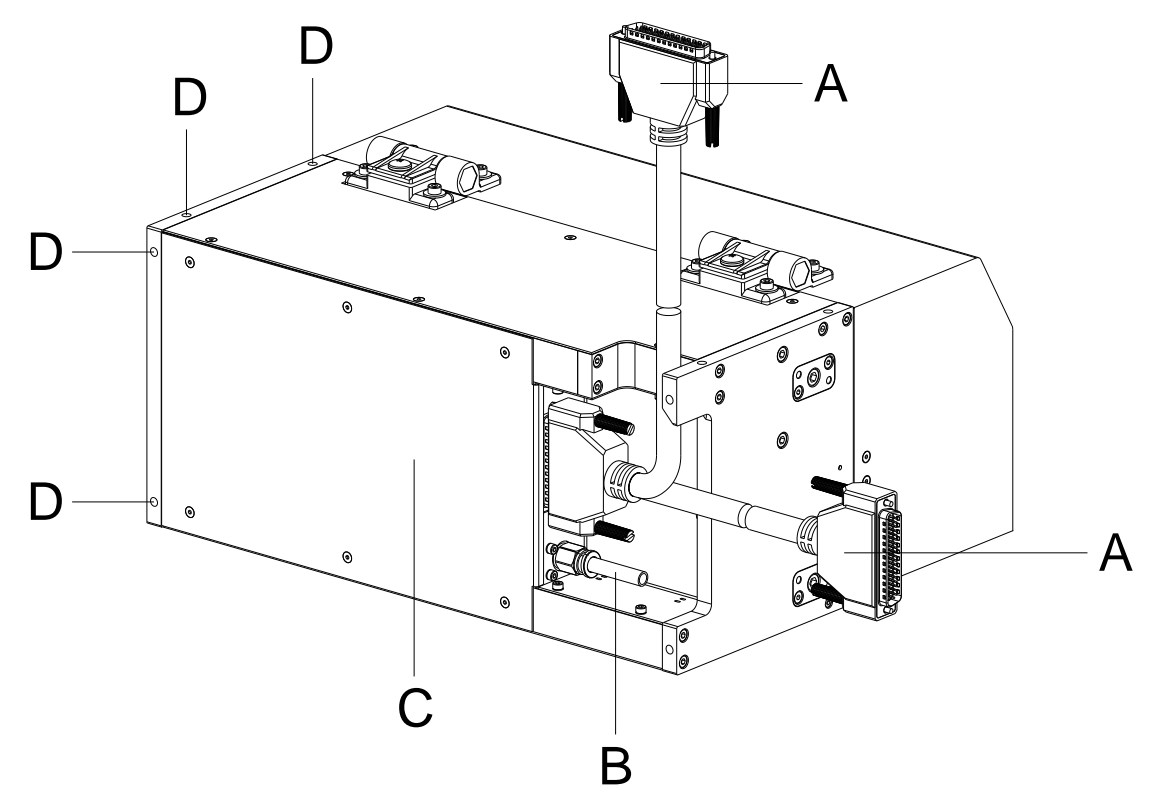

Figure 10

## 5.2 Position de montage sans frein

## REMARQUE!

À l'intégration de la mécanique d'impression dans une machine d'emballage, les positions de montage esquissées ci-dessous sans le frein optionnel sont permises.

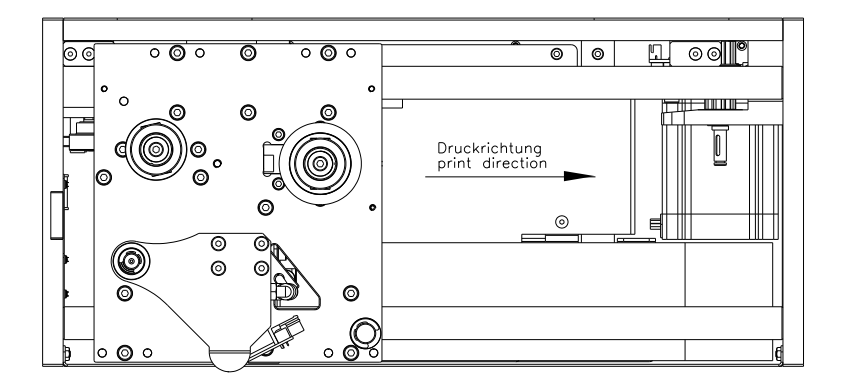

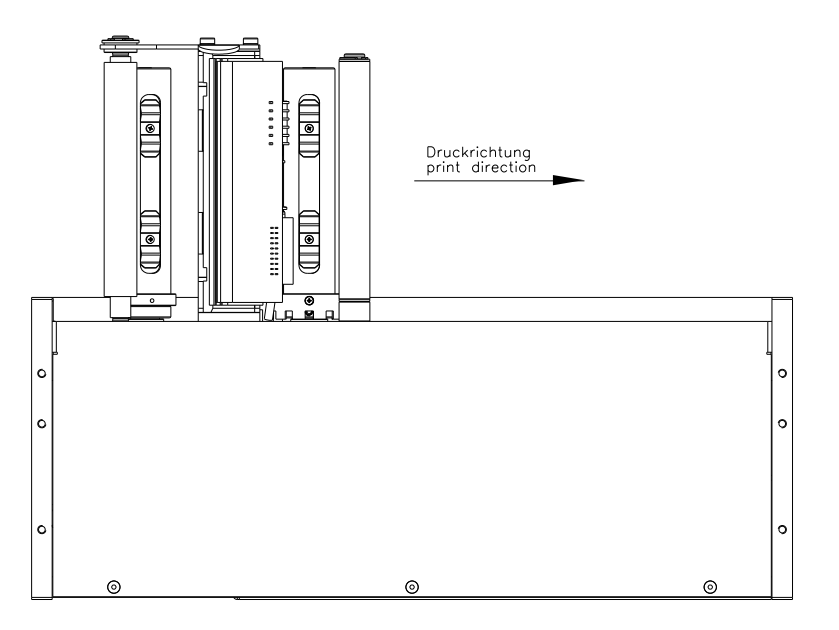

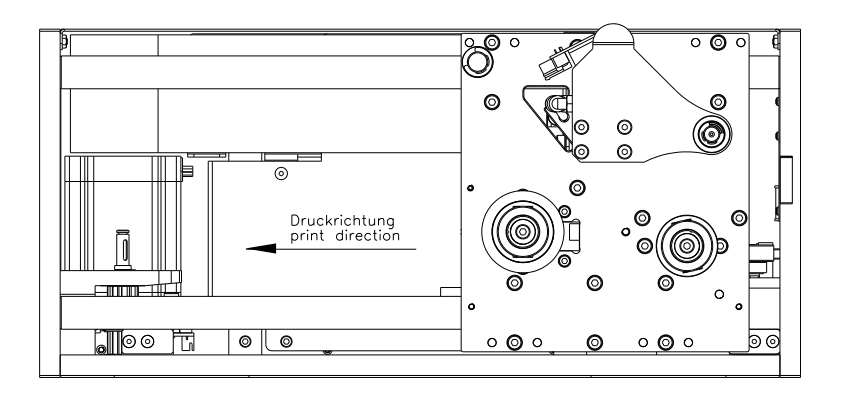

Figure 11

## 5.3 Position de montage avec frein

Les positions de montage décrites par la suite sont également permises.

- Le frein (A) optionnellement disponible est obligatoire à partir d'un angle d'inclinaison > 30°.
- Avec de plus petits angles d'inclinaison on peut renoncer principalement à un frein. Il faut examiner dans chaque cas.
- Des vibrations à la machine d'emballage peuvent rendre un frein nécessaire.

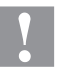

## PRÉCAUTION!

Risque de blessure et dysfonctionnements par les mouvements incontrôlés du chariot d'impression.

- ⇒ Met à niveau le frein. Autrement il peut y avoir avec les positions de montage décrites des mouvements linéaires inattendus du chariot d'impression.
- ⇒ Surtout avec une position zéro en haut et dans l'état hors tension (p. ex. par une panne de courant ou mettre la machine hors marche) le chariot d'impression se déplace de manière incontrôlé vers le bas.

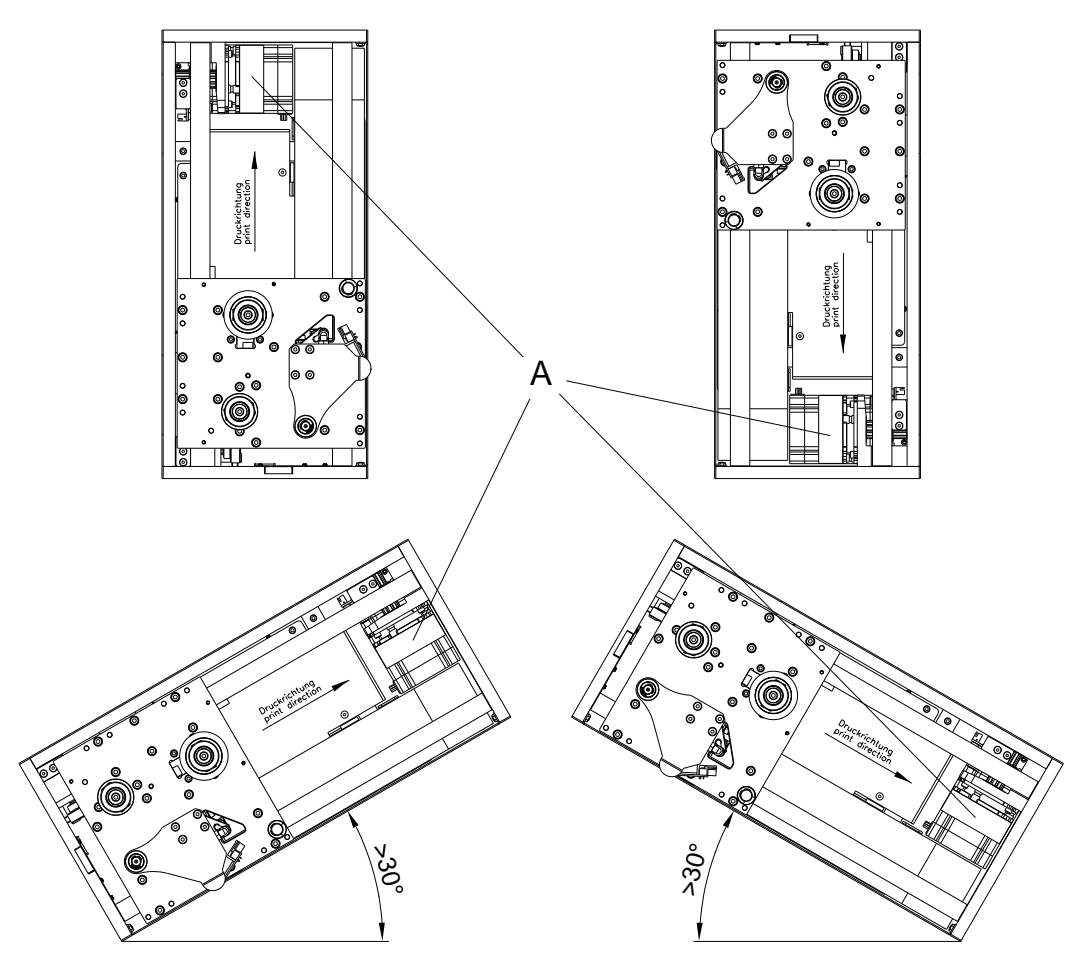

Figure 12
# 5.4 Montage d'une plaque de contre-pression Valentin

- Pour attacher la plaque de contre-pression Valentin optionnelle (A), des trous filetés sont disponibles sur le dessous de la mécanique d'impression (D). Les vis (B) convenables sont contenues dans la livraison de l'option.
- La distance convenable entre la tête d'impression et la plaque de contre-pression est déjà préréglée (voir l'illustration dans le chapitre 5.5, Utilisation d'une plaque de contre-pression personnalisée).
- Sur les dessous du support de la plaque de contre-pression (A) se trouvent des trous filetés M4 (C) qui peuvent utiliser pour attacher l'unité sur une plaque ou similaire.

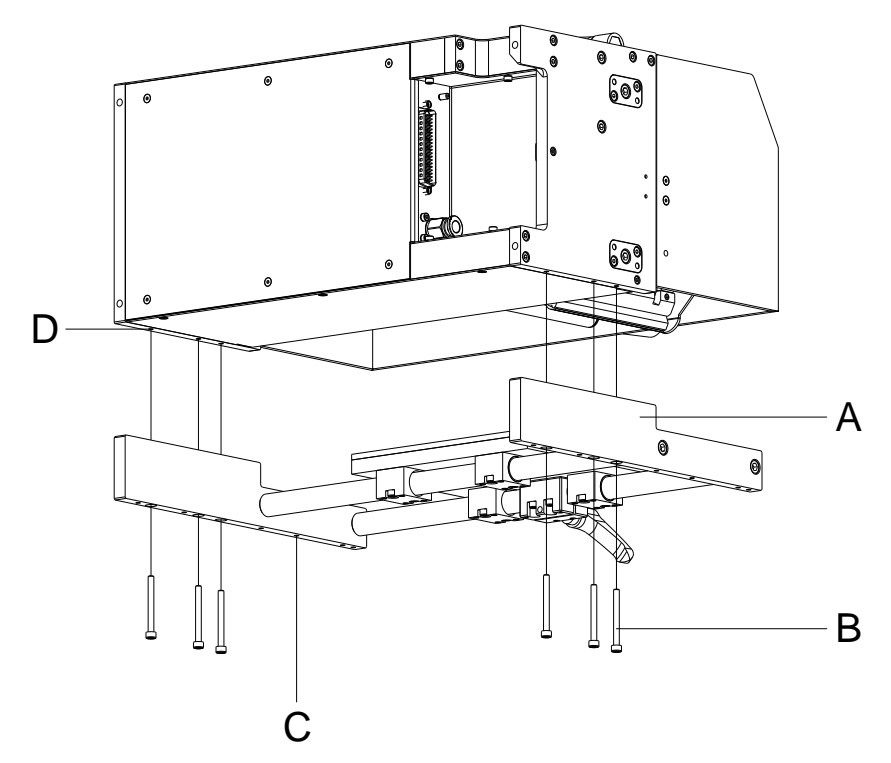

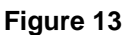

# 5.5 Utilisation d'une plaque de contre-pression personnalisée

- La plaque de contre-pression (B) surface d'impression doit être de silicone avec une dureté de 60...65° Shore A et une épaisseur de 4 mm. Les résultats meilleurs sont atteints pendant qu'on vulcanise le silicone à une plaque d'aluminium ou d'acier avec une épaisseur de 4 mm et ensuite du dresser à plein (valeur Ra » 3,2mm).
- La plaque de contre-pression (B) doit être installée parallèlement au mouvement linéaire de l'unité d'impression et la ligne focale de la tête d'impression (A). Écarts de parallélisme à la ligne focale et cavités dans la plaque de contre-pression de quelques 1/100 mm peuvent causer une qualité d'impression plus faible.
- La plaque de contre-pression (B) doit être installée avec une distance de 1...2,5 mm entre la tête d'impression (A) et la partie supérieure de plaque de contre-pression

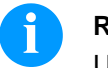

## REMARQUE!

Une distance de 2 mm est recommandée.

- Par rapport à la longueur d'impression, à la protection de la tête d'impression (A) la plaque de contre-pression (B) doit être plus long de 5 mm dans le circuit d'aller et le circuit retour.
- Par rapport à la largeur de la tête d'impression (A), à la protection de la tête d'impression (A) la plaque de contre-pression (B) doit être plus large au moins de 5 mm sur les deux côtés. Autrement, des bords de la plaque de contre-pression peuvent causer des dommages à la tête d'impression.

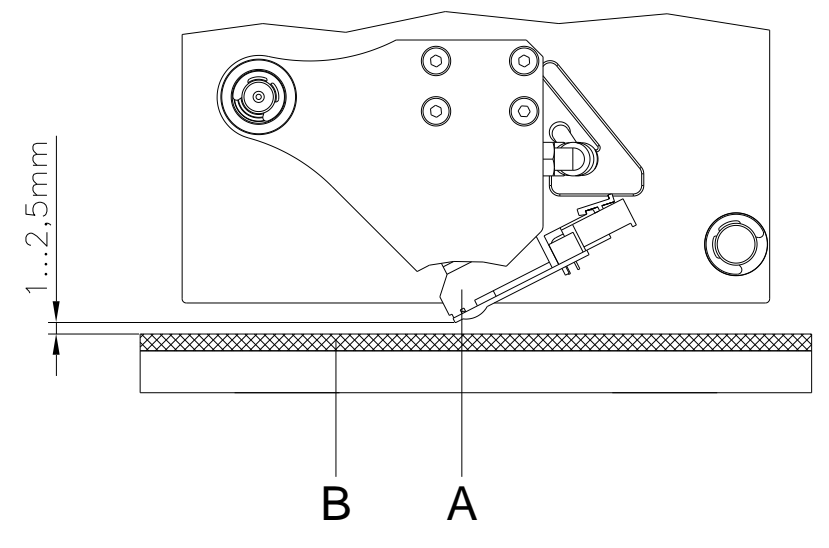

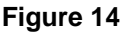

# 5.6 Approvisionnement de l'air comprimé

• L'approvisionnement air comprimé doit avoir une pression permanente avant le régulateur de pression de 4 ... 6 bar au minimum pour la mécanique de la tête d'impression. La pression maximale avant le régulateur de pression est 10 bars et après le régulateur de pression 4 bars.

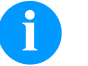

#### **REMARQUE!**

Un approvisionnement d'air comprimé de 4 ... 6 bar est recommandé.

- L'air comprimé doit être sec et sans huile.
- Le régulateur de pression avec manomètre doit être connecté avec un tuyau pneumatique Ø 8 mm par l'entretoise pneumatique à l'approvisionnement air comprimé. La connexion entre le régulateur d'impression et la mécanique d'impression est établi par un tuyau pneumatique Ø 8 mm et un raccordement correspondant.

Des points suivants doivent être considérés:

- ⇒ Positionnez le régulateur de la pression le plus proche que possible de la mécanique d'impression.
- Le régulateur de pression ne peut être exploité que dans le sens de la flèche (voir l'étiquette au régulateur de pression).
   Le sens de la flèche indique le passage de l'air circulant.
- $\Rightarrow$  Les tuyaux pneumatiques ne doivent pas avoir des coudes.
- Raccourcirez des tuyaux avec une coupe à angle droit et sans écraser le tuyau. Si nécessaire, utilisez des outils spéciaux (disponible en commerce spécialisé d'équipement pneumatique).
- $\Rightarrow$  Utilisez les tuyaux pneumatiques le plus court que possible.

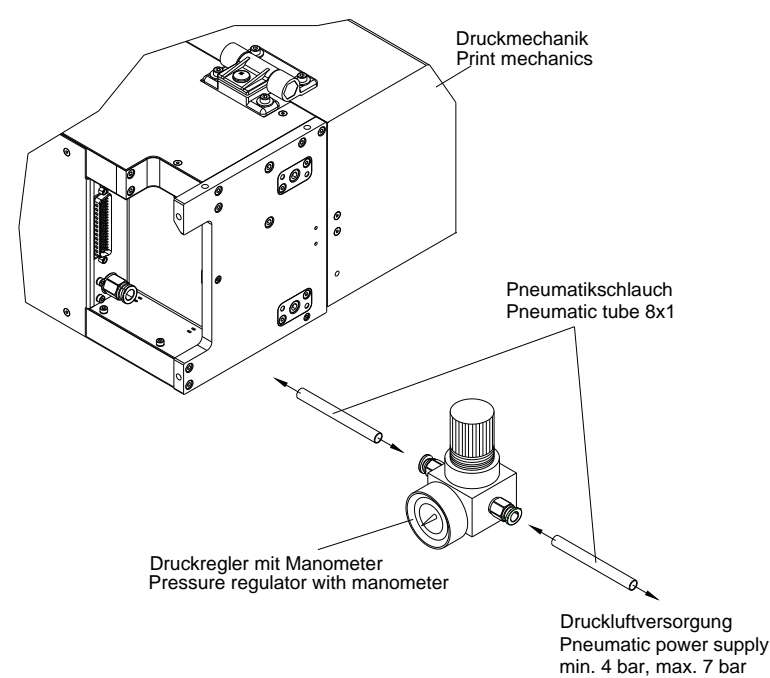

Figure 15

# 5.7 Montage de l'unité de contrôle (boîtier de panneau)

- Sur les parties latérales de l'unité de contrôle (A) se trouvent deux fils M5 (B) qui peuvent être utilisés pour attacher l'unité de contrôle à une machine. La profondeur du filet maximale s'élève à 6 mm.
- Sur la paroi de l'unité de contrôle (A) se trouvent quatre fils M6 (C) de distance 57 x 57 mm, qui peuvent être utilisés pour attacher l'unité de contrôle à une machine. La profondeur du filet maximale s'élève à 8 mm.
- Départ usine, un support de montage (E) est offert (option) qui sert à une suspension pivotante de l'unité de contrôle (A) aux trous filetés (B). Le support de montage peut être attaché verticalement ou suspendu sous quatre vis M6 (D) à une machine.
- Départ usine, une bride de serrage Ø 30 mm ou une pièce de serrage du pied Ø 30 mm sont offertes (option) qui servent à une suspension de l'unité de contrôle (A) aux troux filetés (C). Les serrages (F) peuvent être intégrés dans un système de tuyauterie Ø 30 mm.

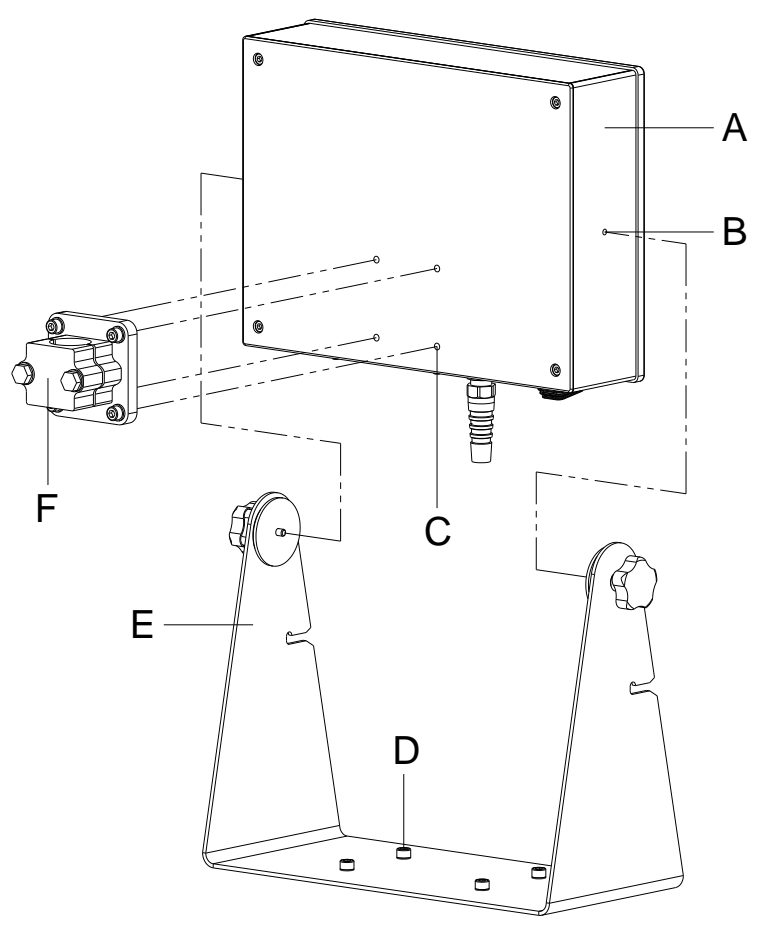

Figure 16

# 5.8 Montage de l'unité de contrôle (boîtier de table)

- Sur le dessous de l'unité de contrôle (A) se trouvent quatre pieds d'appareil (B), qui sont utilisés pour placer l'unité de contrôle sur une surface plane.
- Sur le dessous de l'unité de contrôle (A) se trouvent quatre filetages M6 (D) à une distance de 57 x 57 mm, qui peuvent être utilisés pour fixer l'unité de contrôle à une machine. La profondeur de filetage maximale est de 8 mm.
- Une pièce de serrage à bride Ø 30 mm ou une pièce de serrage à pied Ø 30 mm sont disponibles en option départ usine, qui servent à loger l'unité de contrôle (A) sur les trous filetés (D). Les pièces de serrage (C) peuvent être intégrées dans un système de tuyau Ø 30 mm.

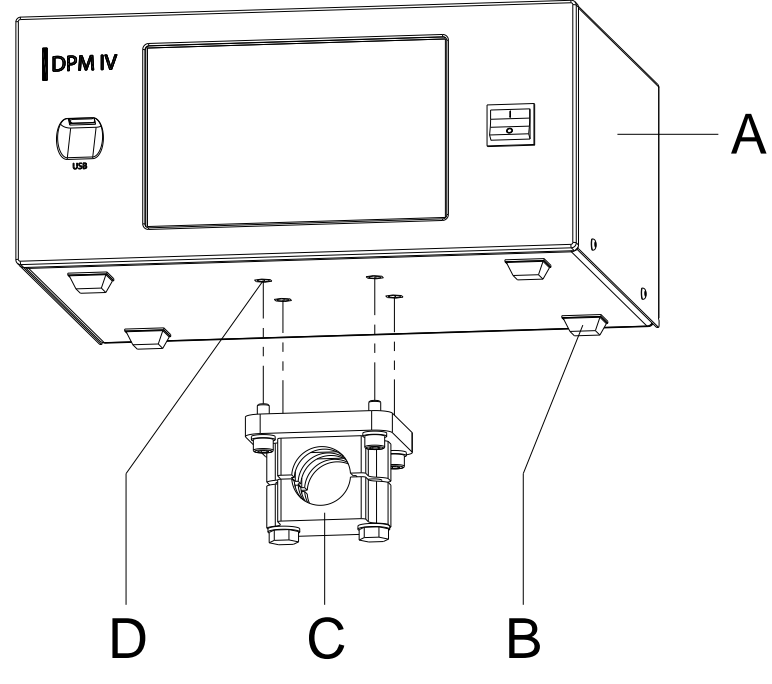

Figure 17

# 5.9 Montage du capot de protection pour l'unité de contrôle (boîtier de panneau)

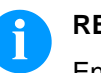

## **REMARQUE!**

En installant le capot de protection optionnel, on obtient la classe de protecion IP 65 selon DIN EN 60529 pour l'unité de contrôle du DPM IV.

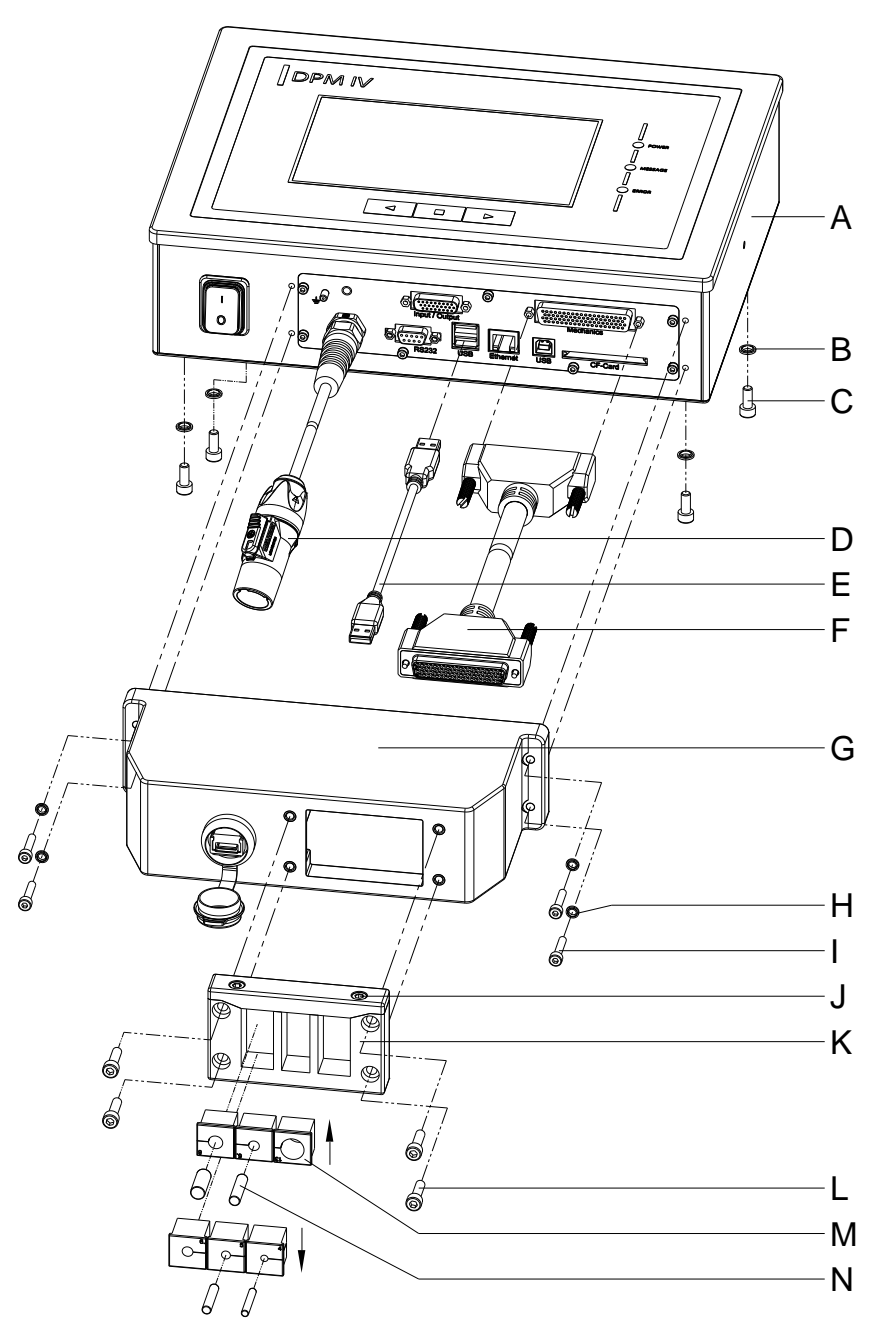

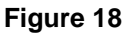

- 1. Retirer les quatre vis (C) à l'arrière de l'unité de contrôle (A), faire glisser les bagues d'étanchéité (B) et revisser les vis (C).
- 2. Connecter le câble de connexion 'Mécanique d'impression/Unité de contrôle' (F) à l'unité de contrôle (A).
- Si nécessaire, connecter un câble de connexion pour les Entrées/Sorties externes au connecteur approprie de l'unité de contrôle (A).
- 4. Si nécessaire, connecter un câble de données Ethernet ou USB à l'unité de contrôle (A).
- 5. Insérer le câble de données USB (E) à l'intérieur du capot de protection (G) dans la prise USB.
- Guider l'extrémité ouverte du câble de connexion 'Mécanique d'impression / Unité de contrôle' (F) à travers l'ouverture du capot de protection (G). Pour ce faire, le connecteur doit être basculé sur le côté. Ensuite, guider le câble d'alimentation (D) et, si nécessaire, les câbles de données et d'E/S à travers l'ouverture du capot de protection (G).
- Guider le capot de protection (G) en direction de l'unité de contrôle (A) jusqu'à ce que le câble de données USB (E) puisse être connecté à l'unité de contrôle (A).
- 8. Visser le capot de protection (G) avec les quatre vis (I) et des bagues d'étanchéité (H) sur l'unité de contrôle.
- 9. Retirer la partie supérieure de la barrette passe-câble (K) après avoir retiré les deux vis (J).
- Retirer les passe-fils (M) de la barrette passe-câble (K) qui s'adaptent aux câbles de connexion respectifs et entourer les câbles de deux à trois centimètres devant le capot de protection (G).
- 11. Placer la barrette passe-câble (K) devant le capot de protection et insérer les passe-fils (M) avec les câbles de raccordement dans les reinures. Le câble de connexion 'Mécanique d'impression/Unité de contrôle (F) doit être placé en haut à droit, comme indiqué dans le schéma (voir Figure 19) et le câble d'alimentation (D) doit être placé en bas à gauche.

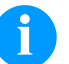

#### **REMARQUE!**

Le côté de la barrette passe-câble (K) avec le joint injecté doit être orienté dans la direction du capot de protection (G).

Les côtés lisses et plates des passe-fils (M) doivent montrer face à face dans le centre de la barrette insertion.

Les passe-fils inutiles (M) doivent être fermés avec les obturateurs appropriés fournie (N).

- Fixer la partie supérieure de la barrette passe-câble (K) avec les vis (J), de manière à ce que les câbles de raccordement soient toujours mobiles.
- 13. Fixer la barrette passe-câble (K) avec les vis (L) au capot de protection (G).
- 14. Visser fermement la partie supérieure de la barrette passe-câble (K).

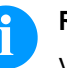

#### **REMARQUE!**

Vérifier que tous les câbles sont bien enfermés dans les passefils (M) afin d'empêcher toute pénétration d'eau ou de poussière. Des passe-fils trop gros et des câbles desserrés font pénétrer la pollution dans le boîtier.

Des passe-fils assortis de différentes tailles sont disponibles au départ de l'usine. La taille (diamètre) est indiqué sur le passe-fils respectif.

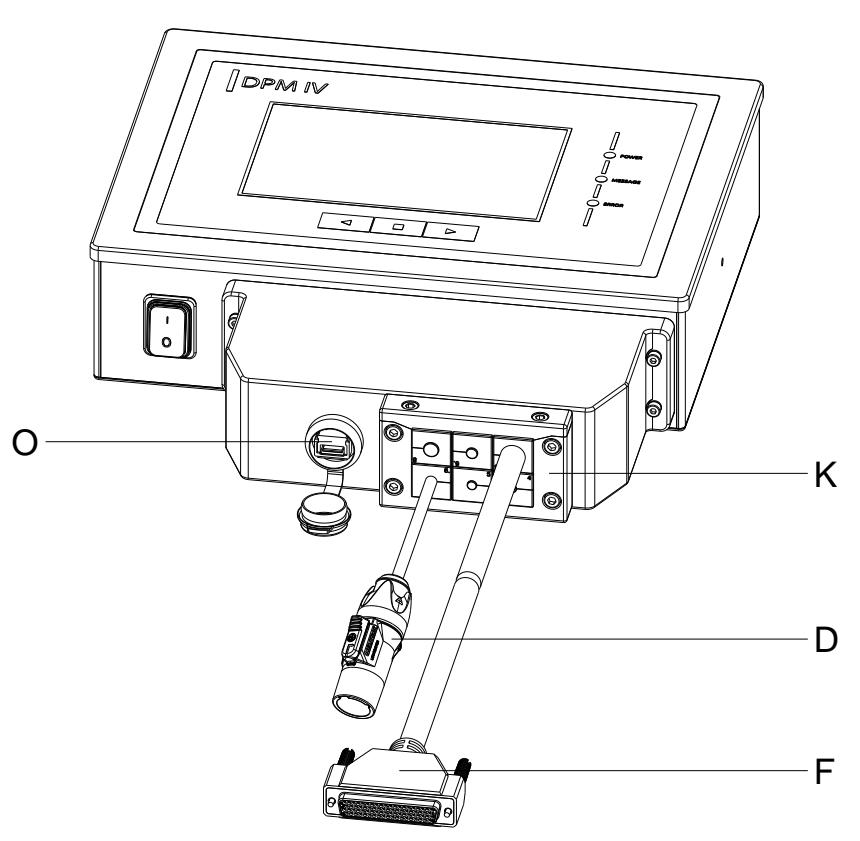

#### Figure 19

Pour charger les données d'impression, l'interface USB intégrée (O) est accessible de l'extérieur.

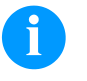

## **REMARQUE!**

La classe deprotection IP 65 n'est atteint que si le capot de l'interface est bien fermé, c'est-à-dire qu'aucune clé USB ni aucun câble de données n'est inséré.

Ne plier pas le câble de connexion (D, F et autres) directement sur la barrette passe-câble (K).

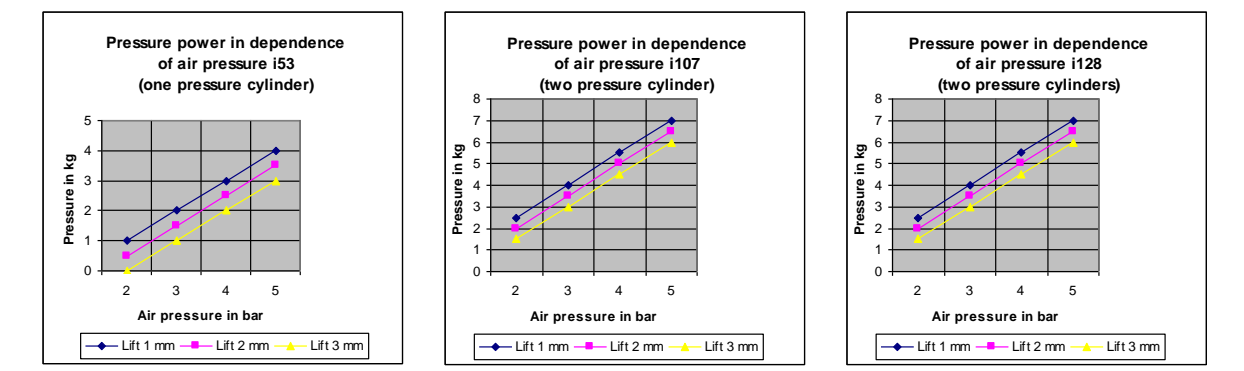

## 5.10 Réglage de pouvoir de pression

Le pouvoir de pression de la tête d'impression est réglé avec un manomètre. Vous pouvez trouver les valeurs au tableau ci-dessous:

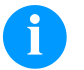

#### **REMARQUE!**

Dans le cas où le pouvoir de pression est réglé plus bas il est possible que la tête d'impression n'ait pas de contact avec la plaque de contrepression. Cela peut endommager la tête d'impression étant donné que la chaleur manque pendant l'impression. Si la pression est trop basse un message d'erreur affiche. Ce message affiche seulement pour protéger la tête d'impression contre beaucoup de chaleur. Le message d'erreur n'est peut pas être utilisé pour contrôler la qualité d'impression. (Avec une pression insuffisante l'impression est aussi de mauvaise qualité.)

Le lift indique la distance entre la tête d'impression et la plaque de contrepression en état de repos de la machine.

|                                 | DPM IV 53 | DPM IV 107 | DPM IV 128 |
|---------------------------------|-----------|------------|------------|
| Pouvoir de pression recommandé: | 30 N      | 40 N       | 40 N       |
| Max. pouvoir de pression:       | 36 N      | 48 N       | 48 N       |

Étant donné que l'usure mécanique de la tête d'impression augmente avec le pouvoir de pression, on doit faire attention que le pouvoir de pression est le plus bas que possible. Connexion à l'alimentation

## 5.11 Raccorder le bloc d'impression directe

Le bloc d'impression directe est équipé d'une alimentation en énergie à grand champ. Le fonctionnement avec une tension de réseau de 110...230 V AC / 50...60 Hz est possible sans intervention sur l'appareil.

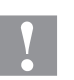

#### PRÉCAUTION!

Le module d'impression directe peut être endommagé par des hausses d'intensité de courant au démarrage.

⇒ Avant la connexion au réseau, placer l'interrupteur sur la position '0'.

 $\Rightarrow$  Mettre le câble dans la prise de connexion réseau.

Raccorder à l'ordinateur ou à un réseau d'ordinateurs

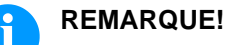

En cas de mise à la terre insuffisante ou défaillante, des perturbations de fonctionnement peuvent survenir.

Veiller à ce que tous les ordinateurs connectés au module d'impression directe ainsi que les câbles de raccordement soient reliés à la terre.

⇒ Raccorder le bloc d'impression directe à l'ordinateur ou au réseau avec un câble approprié.

### 5.12 Préparations pour la mise en route

- 1. Monter la mécanique d'impression.
- Connecter tous câbles entre la mécanique d'impression et le boîtier de contrôle et protéger les câbles contre le desserrage involontaire.
- 3. Connecter la ligne à air comprimé.
- 4. Connecter l'unité de contrôle et PC par l'interface de bloc d'impression directe.
- 5. Connecter l'unité de contrôle et la machine d'emballage par entrées et sorties.
- 6. Brancher le câble secteur du boîtier de contrôle.

# 5.13 Contrôle d'impression

Étant donné que le bloc d'impression directe est toujours en mode contrôle vous pouvez seulement transmettre les ordres d'impression par l'interface (séquentiel, USB ou Ethernet) mais vous ne pouvez pas les démarrer. L'impression est démarrée par un signal de départ sur l'entrée départ d'impression. Pour que l'unité de contrôle reconnaisse quand elle peut placer un signal de départ il est possible est nécessaire d'observer l'état d'impression par les sorties.

## 5.14 Mettre en service

Quand toutes les connexions sont réalisées:

- $\Rightarrow$  Allumer l'unité de contrôle à l'aide de l'interrupteur.
- $\Rightarrow$  Insérer le film transfert (voir le chapitre 5.15, sur la page 48).

## 5.15 Insertion de film transfert

## REMARQUE!

Comme une décharge électrostatique peut abimée la couche fine de la tête d'impression et d'autres pièces électroniques, il est conseillé d'utiliser uniquement que des films transferts antistatique.

L'utilisation de matériaux inadéquats peut entraîner des dysfonctionnements et la garantie peut expirer.

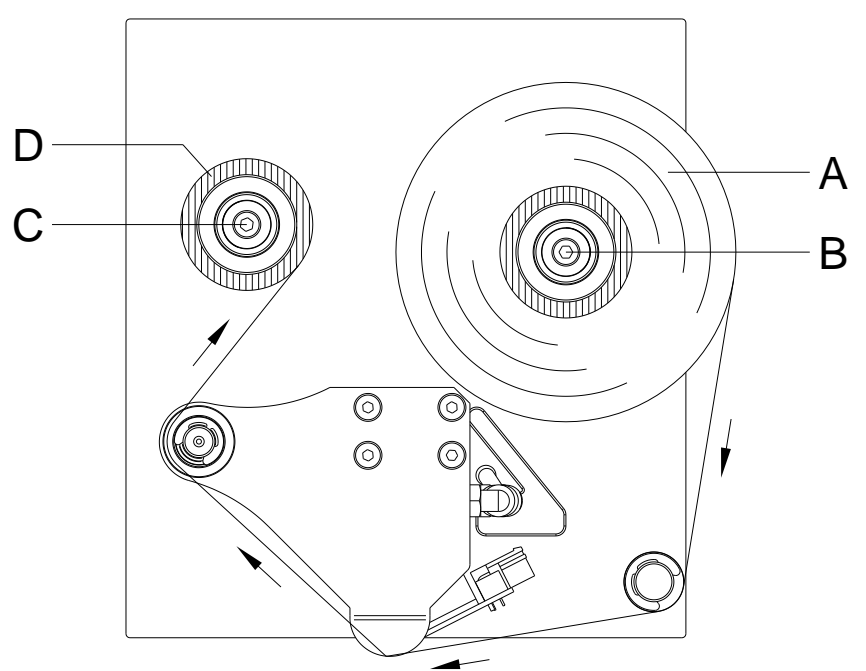

Figure 20

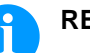

#### **REMARQUE!**

Avant la mise en place du film transfert nous recommandons de nettoyer la tête d'impression avec le détergent pour la tête et le rouleau (97.20.002). La description peut être trouvée sur la page 101.

Veuillez observer les recommandations de manipulation pour l'utilisation d'isopropanol (IPA). En cas de contact avec les yeux ou la peau, rincer abondamment à l'eau courante. En cas d'irritation persistante, consulter un médecin. Assurer une ventilation suffisante.

1. Ouvrir le couvercle de la mécanique d'impression.

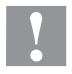

#### PRÉCAUTION!

Risque d'écorchures en insérant du film transfert et/ou en retirant le film transfert usagé!

- $\Rightarrow$  Faire attention aux bords de la d'appui!
- 2. Placer un rouleau film transfert neuf (A) sur le dérouleur (B) et le poussez en arrière jusqu'à la butée.

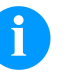

#### **REMARQUE!**

La couleur du film transfert doit être à l'extérieure!

- 3. Enfoncer un mandrin (D) sur l'enrouleur (C) et le poussez en arrière jusqu'à la butée.
- 4. Faire passer le film transfert selon l'illustration.
- 5. Coller le film transfert à l'aide d'un film adhésif sur le mandrin et tender le film transfert par quelques tours de rouleau.
- 6. Fermer le couvercle de la mécanique d'impression.

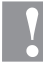

#### **PRÉCAUTION!**

- Risque d'écrasement et endommagements des objets à la fermeture du couvercle!
  - ⇒ Lors de la fermeture du couvercle, vérifiez qu'aucun membre de votre corps ni aucun de vos vêtements ne reste coincé!

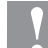

#### **PRÉCAUTION!**

Influence du matériel statique sur l'homme!

Utiliser le film de transfert antistatique car une décharge d'électricité statique risquerait sinon de se produire lors du prélèvement..

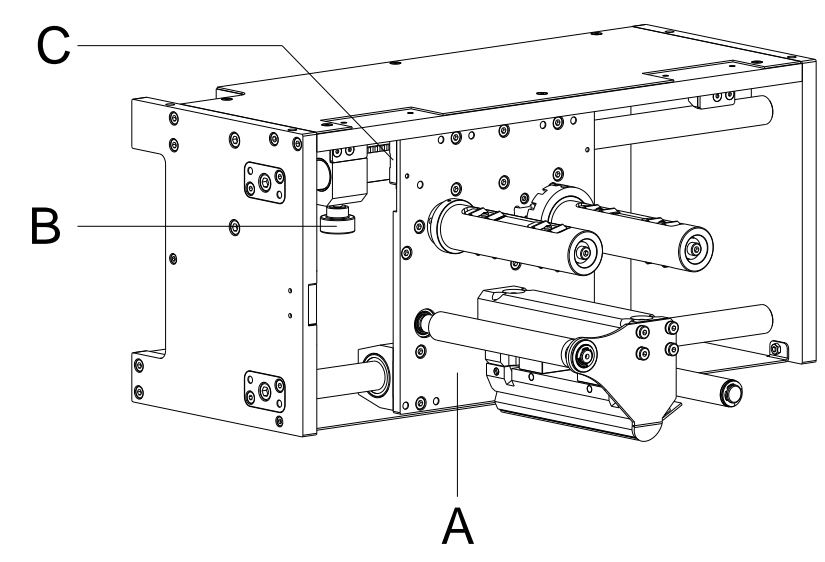

## 5.16 Réglage du point zéro

#### Figure 21

- 1. Avec le bouton mobile (B) on peut déplacer la position de départ du chariot d'impression (A).
- 2. Si le bouton mobile se trouve à la fin d'arbre (partie latérale), la longueur d'impression maximale est disponible.
- 3. Par le déplacement du point zéro on diminue le secteur d'impression utilisable.
- 4. Le déplacement du point zéro peut être utilisé pour ajuster la position d'impression sur la feuille à imprimer.
- 5. La surveillance du point zéro s'effectue par un commutateur de proximité inductif (C).

# 6 Menu Fonction

### 6.1 Structure de menus

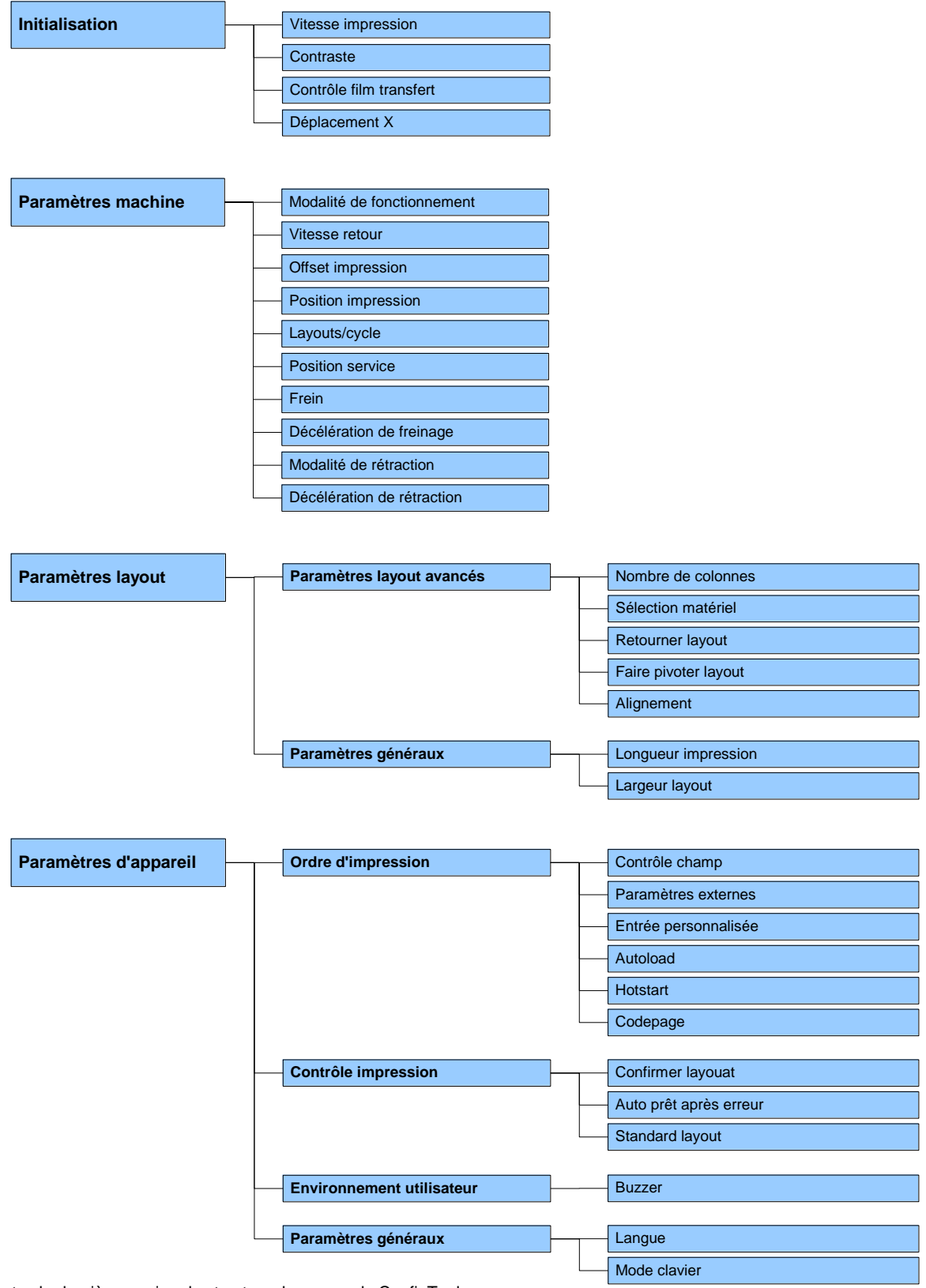

Exportez la dernière version de structure de menus de ConfigTool. Réglages imprimante --> Configuration --> Exporter

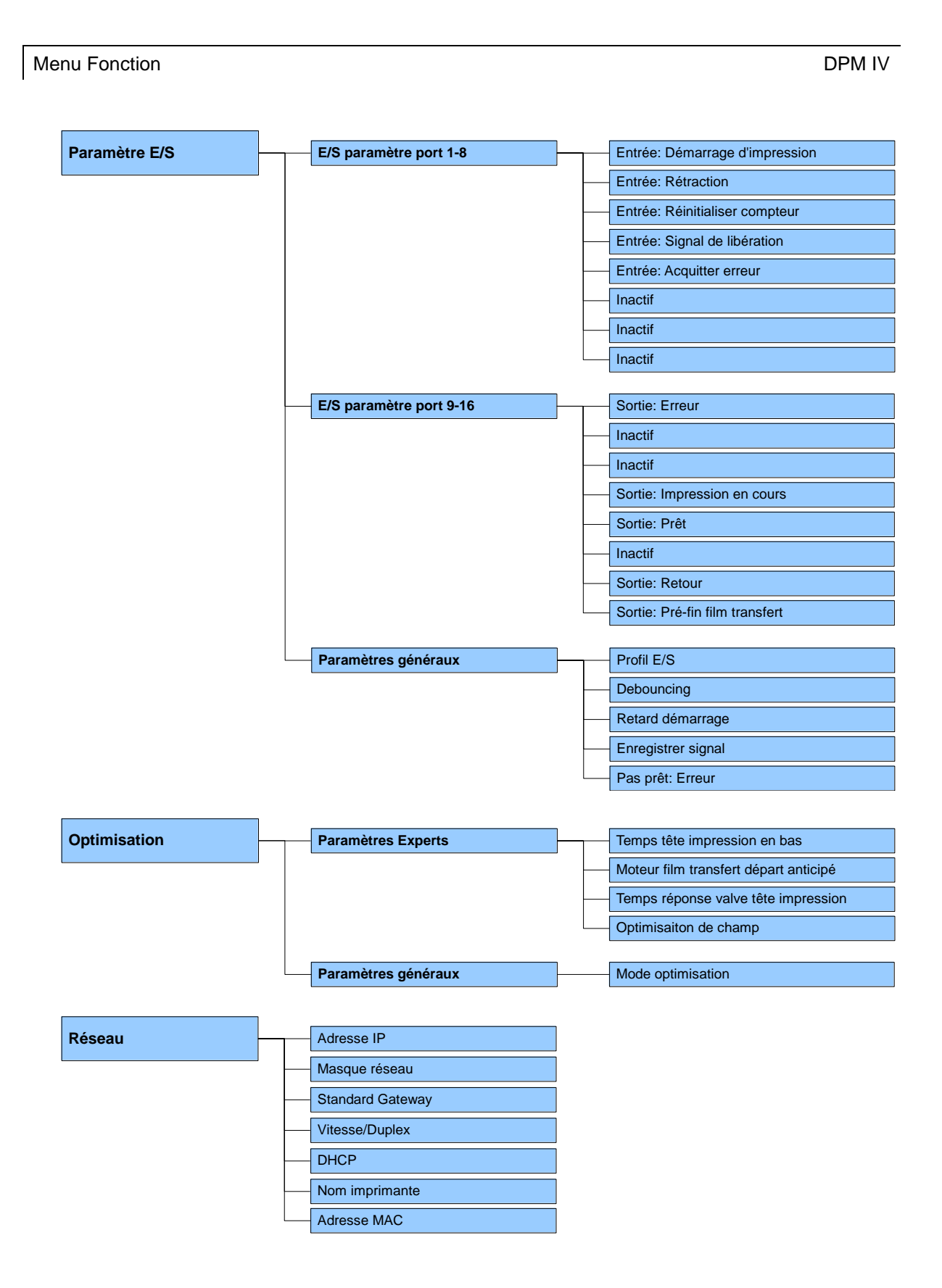

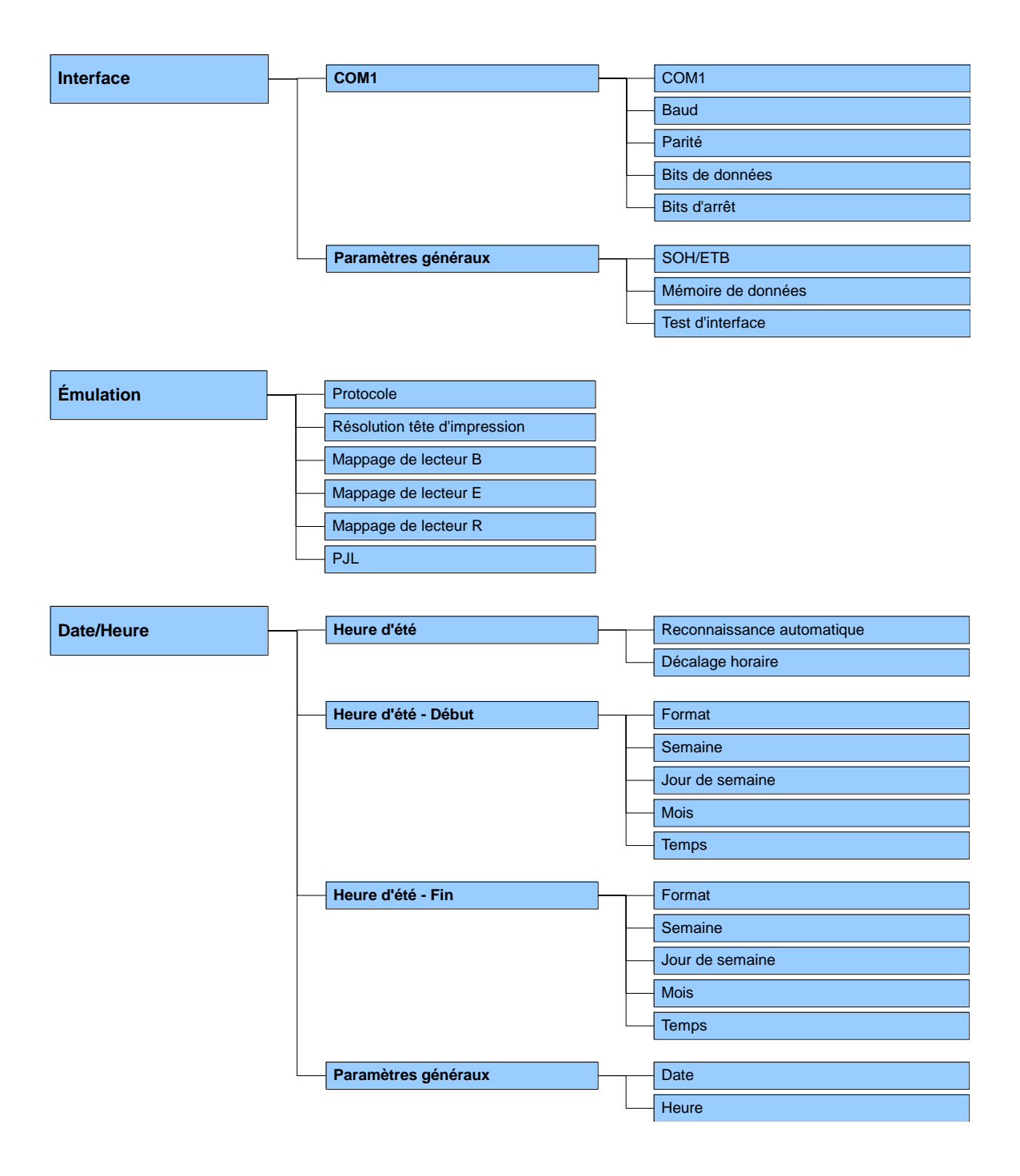

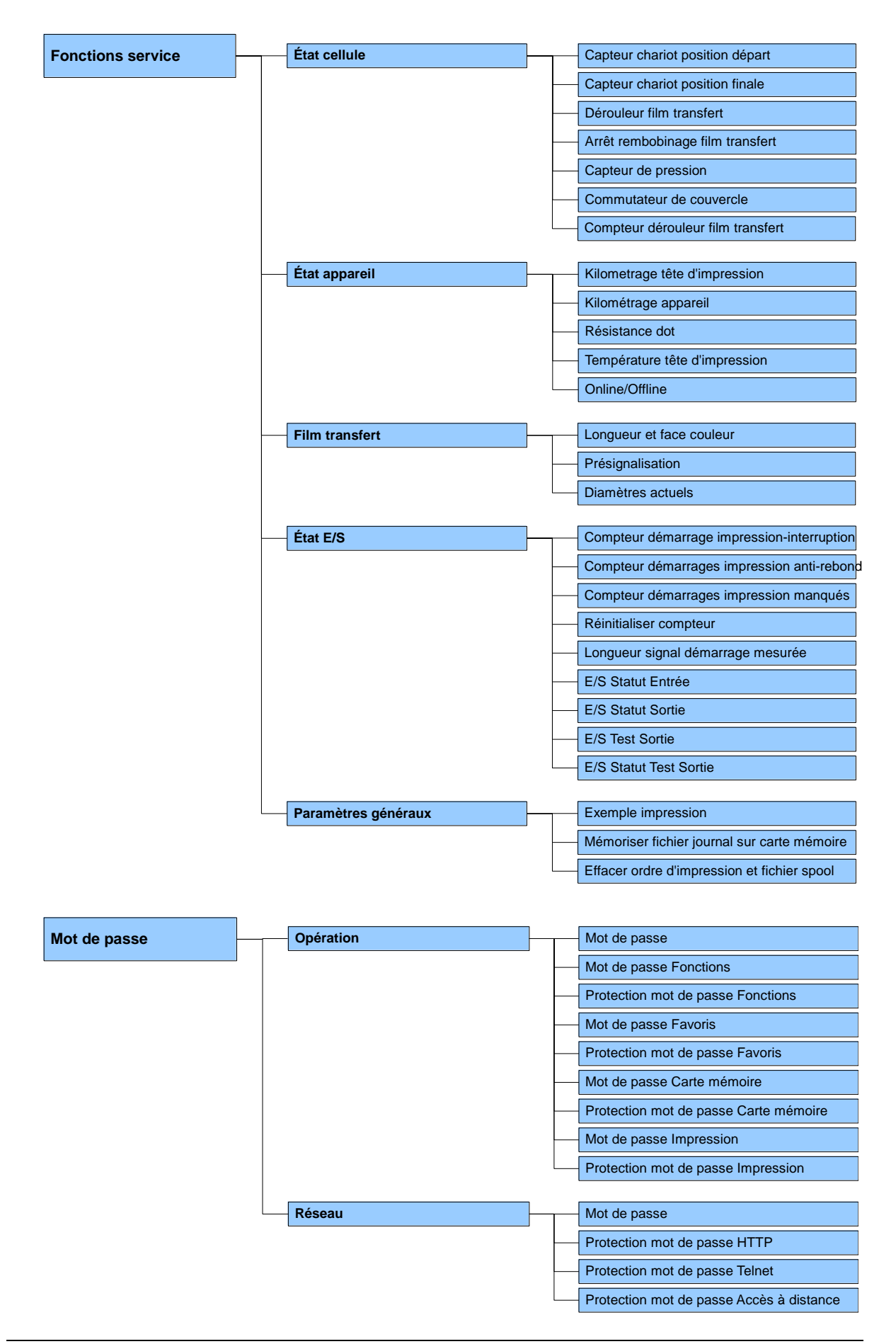

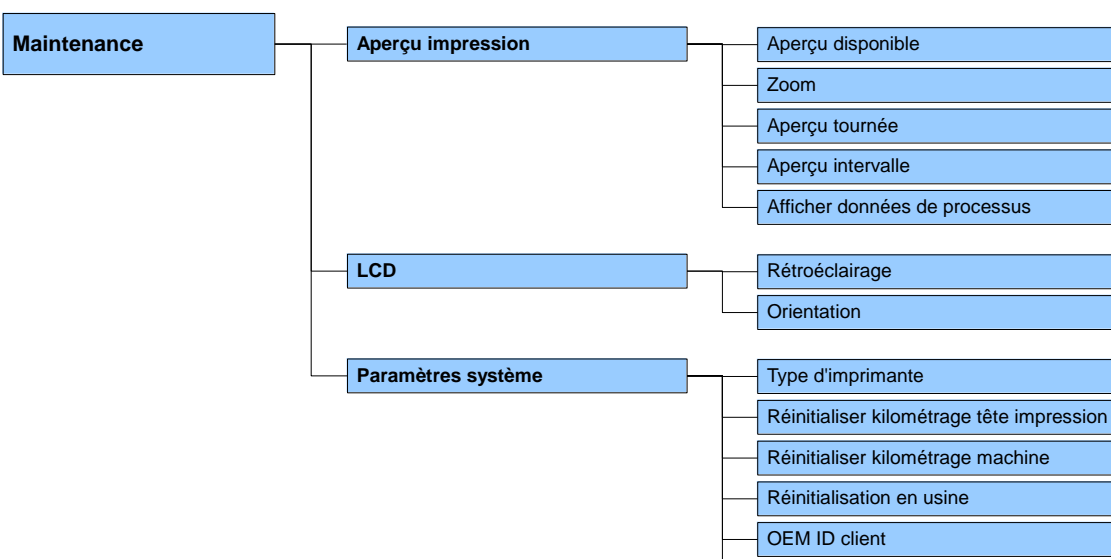

Champ d'information personnalisé

# 6.2 Initialisation

| Vitesse                 | Indication de la vitesse d'impression en mm/s (voir la séction Données techniques, sur la page 21). La vitesse d'impression peut être entrée pour chaque ordre d'impression à nouveau.<br>Le réglage pour la vitesse d'impression influence aussi les impressions de test.<br>Valeurs possibles: 50 500 mm/s<br>Incrément: 10 mm/s |
|-------------------------|----------------------------------------------------------------------------------------------------|
| Contraste               | Indication de l'intensité d'impression lors de l'utilisation des différents<br>matériaux, vitesses d'impression ou les contenus d'impression.<br>Valeurs possibles: 10 % 200 %.<br>Incrément: 10 %.                                                                                                    |
| Contrôle film transfert | Il permet de contrôler si le rouleau film transfert est fini ou si le film transfert est cassé. L'ordre d'impression courant est interrompu et un Message d'erreur s'affiche à l'écran.                                                                                                    |
|                         | <b>Off:</b> Le contrôle film transfert est désactivé, c'est-à-dire l'imprimante continue d'imprimer sans message d'erreur.                                                                                                    |
|                         | <b>On, sensibilité faible (default):</b> Le bloc d'impression directe réagit environ 1/3 plus lentement sur la fin du film transfert.                                                                                                    |
|                         | <b>On, sensibilité forte:</b> Le bloc d'impression directe réagit immédiatement sur la fin du film transfert.                                                                                                    |
| Déplacement X           | Déplacement de l'impression complète de travers au sens de marche<br>de papier.<br>Le déplacement n'est possible qu'aux bords de la zone d'impression<br>et est déterminé par la largeur de la ligne focale dans la tête<br>d'impression.<br>Valeurs possibles: -90.0 +90.0.                                                       |

# 6.3 Paramètres de machine

| Modalité de<br>fonctionnement | Numéro de pièces:<br>Un ordre d'impression avec un nombre à imprimer fixe est transmis.<br>Après la génération la quantité désirée et réel affichent à l'écran. Le<br>cycle est démarré par le signal 1. Avec chaque cycle la quantité réel<br>s'augmente par le nombre des layouts qui sont imprimés. Si la<br>quantité réelle est atteinte, l'ordre d'impression est terminé et le menu<br>principal est encore affiché à l'écran. |  |
|-------------------------------|----------------------------------------------------------------------------------------------------|--|
|                               | <b>Mode continu:</b><br>Un ordre d'impression est transmis. Après la génération le nombre<br>des layouts qui sont imprimés affichent à l'écran. Le cycle est démarré<br>par le signal 1. Avec chaque cycle la quantité des layouts augmente.<br>L'ordre d'impression est actif jusqu'il est terminé par l'utilisateur ou<br>données nouvelles sont transmises.                                                                       |  |
|                               | <b>Mode test:</b><br>Ce mode correspond au mode 2. Après le retour de l'unité<br>d'impression au point zéro interne un autre cycle est démarré (course<br>d'endurance).                                                                                                    |  |
|                               | Impression directe:<br>Un ordre d'impression est transmis. Après la terminaison de la<br>génération l'ordre d'impression est exécuté sans signal externe.                                                                                                    |  |
| Vitesse retour                | Indication de la vitesse de retour de mécanique après la fin d'impression en mm/s.                                                                                                    |  |
|                               | Chaque cycle de la machine est imprimer et retourner au point zéro. Il est possible de régler la vitesse de l'impression est de retour séparément.                                                                                                    |  |
|                               | Grâce à cette valeur on peut sélectionner une manière de travail qui protège le matériel et augmente durée de vie de la tête d'impression.                                                                                                    |  |
|                               | Auprès d'une position d'installation de mécanique d'impression >30° à<br>l'horizontale il est judicieux de diminuer la vitesse sur la foi<br>d'accélération de l'inertie de masse.<br>Valeurs possibles: 50 700 mm/s.                                                                                                    |  |

**Offset d'impression** Indication de distance de lavout (ou bien de première lavout dans le cas où plusieurs layouts sont imprimés par cycle) au point zéro de machine. Valeurs possibles: 0 ... 999 mm Défaut: 0 mm position au signal de départ N 20 offset impression **Position d'impression** Indication de la position de départ pour le chariot d'impression en mm. Valeurs possibles: 0 ... 93 mm Défaut: 83 mm Layouts/cycle Indication de layouts imprimés par départ d'impression (cycle). Valeurs possibles: 1 ... 25. Position bei Startsignal 32 ŝ ŝ Frein Si un système d'impression est installé dans la position verticale, l'option frein doit être disponible et réglé sur On. Si le système d'impression est installé dans la position horizontale ou changeant, l'option frein (si disponible) doit être réglé sur Off pour éviter d'un retard avec l'impression. Indication de la décélération en 1/100 secondes. La fermeture du frein Décélération de peut être retardée. Quand aucune impulsion de démarrage n'est freinage appliquée pour imprimer d'un nouveau cycle dans ce temps de décélération, le frein est fermé. Si le temps de décélération est réglé sur 0, le frein est fermé immédiatement après le retour au point zéro de machine. Décélération de Réglage du temps entre la fin du cycle d'impression et le rétraction commencement de retour du chariot d'impression au point zéro. Défaut: 50 ms.

# 6.4 Paramètres layout

# 6.4.1 Paramètres layout avancés

| Nombre de colonnes | Indication d<br>layouts se t<br>Il est possib<br>c'est-à-dire<br>layout plusie<br>toute la larg<br>pour génére | e la l<br>rouve<br>le d'<br>l'info<br>eurs<br>eur c<br>er pe | largeur du layout ainsi que l'indication combien de<br>ent côté à côté sur la bande.<br>imprimer des étiquettes/layouts en plusieurs colonnes,<br>ormation d'une colonne peut être imprimée sur le<br>fois, dépendant de la largeur de la colonne. Ainsi<br>de la tête d'impression peut être utilisée et le temps<br>ut être réduit considérablement. |
|--------------------|----------------------------------------------------------------------------------------------------|--------------------------------------------------------------|----------------------------------------------------------------------------------------------------|
| Sélection matériel | Sélection de                                                                                                   | e film                                                       | n transfert utilisé.                                                                                                    |
| Retourner layout   | Le layout s'i<br>été transféru<br>utilisée, c'es<br>ce que le la<br>cela pourrai                               | impri<br>ée a<br>st-à-c<br>yout<br>t cau                     | ime en mode mirroir. Si la largeur du layout n'a pas<br>u bloc d'impression directe, la largeur de défaut est<br>dire la largeur de la tête d'impression. Faire attention à<br>soit aussi large que la tête d'impression. Autrement<br>user des problèmes lors de la mise en page.                                                                     |
| Faire pivoter      | Par défaut l<br>la fonction e<br>le sens de la                                                                 | e lay<br>est a<br>a lec                                      | rout est imprimé en avant avec une rotation de 0°. Si<br>ctivée, le layout est tourné de 180° et s'imprime dans<br>ture.                                                                                                    |
| Alignement         | L'alignemer<br>layout», cà<br>et faire pivo                                                                    | nt du<br>à-d. I<br>ter.                                      | layout est effectuée après «retourner/faire pivoter<br>'alignement est indépendant des fonctions retourner                                                                                                    |
|                    | A gauche                                                                                                    | =                                                            | Le layout est aligné au bord gauche de la tête d'impression.                                                                                                    |
|                    | Centré                                                                                                    | =                                                            | Le layout est aligné au point central de la tête d'impression.                                                                                                    |
|                    | A droite                                                                                                    | =                                                            | Le layout est aligné au bord droit de la tête d'impression                                                                                                    |
|                    |                                                                                                    |                                                              |                                                                                                    |

# 6.4.2 Paramètres généraux

| Longueur impression | Indication de la route pour la mécanique. La longueur d'impression dépend de la longueur de la mécanique. |
|---------------------|----------------------------------------------------------------------------------------------------|
| Largeur impression  | Indication de la largeur d'impression en mm.                                                              |

|                      | 6.5 Paramètres d'appareil                                                                                                    |  |  |  |
|----------------------|----------------------------------------------------------------------------------------------------|--|--|--|
|                      | 6.5.1 Ordre d'impression                                                                                                    |  |  |  |
| Contrôle de champ    | <ul> <li>Off: La mémoire de bloc d'impression directe est complètement supprimée.</li> <li>Graphique reçu: Un graphique ou bien une police TrueType sont transmis une fois au bloc d'impression directe et sont mémorisés dans la mémoire interne. Lors des prochains ordres d'impression, il n'y a que les données modifiées qui sont transmises au bloc d'impression directe. Ici l'avantage est d'économiser le temps pour transmettre les données graphiques.</li> <li>Les données graphiques créés par le bloc d'impression directe (les polices internes, les codes à barres,) sont générées uniquement si elles ont été modifiées.</li> <li>Graphique effacer: Les graphiques ou bien les polices TrueType mémorisés dans la mémoire interne sont effacés mais pas les autres champs.</li> <li>Restaurer graphique: Après la fin d'un ordre d'impression, au système d'impression directe l'ordre d'impression peut être commencé de nouveau. Toutes les graphiques et les polices TrueType sont imprimées à nouveau.</li> <li>Exception: Avec l'impression de plusieurs colonnes, des colonnes pleines doivent toujours être imprimées (nombre de pièces toujours multiple des colonnes). Des colonnes effacées ne seront pas restaurées.</li> </ul> |  |  |  |
| Paramètres externes  | <ul> <li>Seulement dimension layout: Les paramètres pour la longueur de layout, l'espace entre deux layouts et la largeur de layout peuvent être transmis. Tous les autres paramètres doivent être faits directement au système d'impression.</li> <li>On: Il est possible de transmettre les paramètres comme par exemple la vitesse d'impression et le contraste via notre logiciel de création de layouts au système d'impression directe. Les paramètres qui sont réglés auparavant directement sur le système d'impression directe ne sont plus pris en considération.</li> <li>Off: Seul les réglages effectués directement sur le système d'impression directe sont pris en considération.</li> </ul>                                                                                                    |  |  |  |
| Entrée personnalisée | <ul> <li>Off: Il n'y a pas de question pour la variable personnalisée. Dans ce cas une valeur par défaut est imprimée.</li> <li>On: La question de la variable personnalisée s'affiche uniquement avant l'impression à l'écran.</li> <li>Automatique: La question de la variable personnalisée et la quantité s'affiche après chaque layout.</li> <li>Automatique sans interrogation de la quantité: La question de la variable personnalisée s'affiche and una interrogation de la quantité.</li> </ul>                                                                                                    |  |  |  |

| Autoload     | <ul> <li>On: Un layout qui a été chargé une fois de la carte Compact Flash peut être chargé à nouveau automatiquement après un redémarrage de système d'impression.</li> <li>Procédure: Le layout utilisé est enregistré sur la carte CF. Le layout est chargé de la carte CF est imprimé. Après la mise hors tension et la mise en marche de système d'impression, le layout est chargé automatiquement de la carte CF et peut être imprimé à nouveau.</li> </ul> |  |  |  |
|--------------|----------------------------------------------------------------------------------------------------|--|--|--|
|              | REMARQUE!                                                                                                    |  |  |  |
|              | Le layout qui a été utilisé pour la dernière fois de la carte CF est toujours chargé automatiquement après un redémarrage de système d'impression.                                                                                                    |  |  |  |
|              | <b>Off:</b> Après un redémarrage de système d'impression, le layout utilisé pour la dernière fois doit être chargé de nouveau manuellement de la carte CF.                                                                                                    |  |  |  |
|              | REMARQUE!                                                                                                    |  |  |  |
|              | Une utilisation commune des fonctions Autoload et Hotstart<br>n'est pas possible. Pour une utilisation correcte de la fonction<br>Autoload, le Hotstart doit être désactivé dans le système<br>d'impression.                                                                                                    |  |  |  |
| Hotstart     | <b>On:</b> C'est possible de continuer un ordre d'impression interrompu<br>après avoir allumé de nouveau l'imprimante.<br><b>Off:</b> Après avoir éteint l'imprimante toutes les données se perdent<br>(voir le chapitre 11.1, page 115).                                                                                                    |  |  |  |
| Page de code | Indication de la page de caractère utilisée par l'imprimante.<br>Les possibilités suivantes sont disponibles:                                                                                                    |  |  |  |
|              | Page de code 1252 langues d'Europe occidental (avant ANSI)                                                                                                    |  |  |  |
|              | Page de code 437 alphabet anglais                                                                                                    |  |  |  |
|              | Page de code 850 langue d'Europe occidental                                                                                                    |  |  |  |
|              | Page de code 852 alphabet de langues slaves                                                                                                    |  |  |  |
|              | Page de code 857 alphabet latin (turc)                                                                                                    |  |  |  |
|              | Page de code 1250 langues d'Europe central                                                                                                    |  |  |  |
|              | Page de code 1251 alphabet cyrillique                                                                                                    |  |  |  |
|              | Page de code 1253 alphabet grec                                                                                                    |  |  |  |
|              | Page de code 1254 alphabet latin (turc)                                                                                                    |  |  |  |
|              | Page de code 1257 langues baltes                                                                                                    |  |  |  |
|              | WGL4                                                                                                    |  |  |  |
|              | Nous offrons le tableau sur des page de codes ci-dessus à notre Site Internet <u>www.carl-valentin.de/Téléchargements</u> .                                                                                                    |  |  |  |

# 6.5.2 Contrôle d'impression

| Confirmation layout    | <b>On:</b> Un nouvel ordre d'impression est imprimé après la confirmation à la machine. Un ordre d'impression continu actif est imprimé tant que la confirmation n'a pas été effectuée à la machine.<br><b>Off:</b> Il n'y a pas d'interrogation au display de boîtier de contrôle.                                                                                                    |  |  |
|------------------------|----------------------------------------------------------------------------------------------------|--|--|
| Auto prêt après erreur | <ul> <li>On: Si une erreur apparaît pendante de l'impression dont l'élimination peut être reconnue de bloc d'impression directe lui-même (par ex. fin de film transfert, cassette ouverte), le bloc d'impression directe change après la correction de l'erreur (par ex. cassette fermé encore) immédiatement dans le mode 'prêt'.</li> <li>Off: Après la correction et la confirmation de l'erreur, le bloc d'impression directe change dans le mode 'arrêté'.</li> </ul> |  |  |
| Standard Layout        | <ul> <li>On: Si un ordre d'impression débute sans définition de layout précédente, le layout standard est imprimé.</li> <li>POS 108/12 R V150 (Build 0001 ) <ul> <li>NO LABEL DATA</li> </ul> </li> <li>Off: Si un ordre d'impression débute sans définition de layout précédente, un message d'erreur apparaît.</li> </ul> <li>6.5.3 Environnement utilisateur</li>                                                                                                    |  |  |
| Buzzer                 | <b>On (1-7):</b> En appuyant sur une touche on peut entendre un signal acoustique.<br><b>Off:</b> On ne peut entendre le signal acoustique.                                                                                                    |  |  |
|                        | 6.5.4 Paramètres généraux                                                                                                    |  |  |
| Langue                 | Sélection de la langue dans laquelle les textes à l'écran sont indiqués.<br>Actuellement les langues suivantes sont disponibles: allemande,<br>anglaise, française, espagnole, finlandaise, tchèque, portugaise,<br>néerlandaise, italienne, danoise, polonaise, grec, hongrois, russe,<br>chinois (option), ukrainien, turc, suédois, norvégien.                                                                                                    |  |  |
| Mode clavier           | Sélection du mode que vous voulez utiliser sur votre clavier.<br>A ce moment les modes suivantes sont disponibles: allemande,<br>anglaise, française, grec, espagnole, suédois, US et russe.                                                                                                    |  |  |

# 6.6 Paramètres I/O

### 6.6.1 I/O port paramètre 1-8

Entrée: Démarrage d'impression Entrée: Réinitialiser erreur Entrée: Réinitialiser compteur Entrée: Signal de libération externe (par défaut: inactif) Inactif Inactif Inactif Inactif

# 6.6.2 I/O port paramètre 9-16

Sortie: Erreur Sortie: Ordre d'impression actif Sortie: Génération Sortie: Impression en cours Sortie: Prêt Sortie: Erreur Sortie: Rétour Sortie: Mise en garde film transfert

# 6.6.3 Paramètres généraux

| I/O Profil      | Sélection des configurations disponibles Std_Direct (configuration d'usine), StdFileSelDirect, SP_Direct0 ou Old_Direct0.                                                                                    |  |  |
|-----------------|----------------------------------------------------------------------------------------------------|--|--|
|                 | L'assignement est indiqué dans le chapitre 4.1, sur la page 23.                                                                                                    |  |  |
| Debounce        | Indication du temps de l'anti-rebond de l'entrée distributeur.<br>Valeurs possibles: 0 100 ms.<br>Dans le cas où le signal de départ n'est pas propre, on peut mettre un<br>anti-rebond avec sur ce réglage. |  |  |
| Retad démarrage | Indication du temps en secondes par lesquelles le démarrage de<br>l'impression est retardé.<br>Valeurs possibles: 0.00 9.99.                                                                                 |  |  |

| Enregistrer signal | <b>On:</b> Le signal de départ pour le prochain layout peut déjà être envoyé pendant l'impression du layout en cours. Le signal est mémorisé par le bloc d'impression directe. Le bloc d'impression directe commence immédiatement après la fin du layout en cours l'impression du prochain layout. De cette manière on peut économiser du temps et la production peut être augmentée. |
|--------------------|----------------------------------------------------------------------------------------------------|
|                    | <b>Off:</b> Le signal de départ pour le prochain layout ne peut être envoyé<br>uniquement lorsque l'impression du layout en cours est achevée et<br>que le bloc d'impression directe se trouve à nouveau dans l'état<br>'attendant' (sortie 'prêt'). Si le signal de départ est envoyé avant, celui-<br>ci sera ignoré                                                                 |
| Pas prêt: erreur   | <b>On:</b> Si un ordre d'impression est actif mais le bloc d'impression directe n'est pas prêt de traiter cet ordre (par ex: parce que le bloc est déjà en mode 'imprimante', un message d'erreur est indiqué. <b>Off:</b> Aucun message d'erreur apparaît.                                                                                                    |

# 6.7 Optimisation

| Mode                                     | Off                                                                                                    | Optimisation hors marche.                                                                                                    |
|------------------------------------------|----------------------------------------------------------------------------------------------------|----------------------------------------------------------------------------------------------------|
|                                          | Standard                                                                                                    | La performance d'optimisation maximale, cà-d.<br>avec ce réglage il n'y a pas de perte de film<br>transfert (sauf une distance de sauvegarder de 1<br>mm, afin que les champs ne soient pas imprimés<br>l'un dans l'autre).<br>Aucuns réglages sont permets, pour lesquels cette<br>optimisation ne peut plus être atteinte. Cela vaut<br>particulièrement pour l'offset d'impression qui ne<br>peut être ajusté maintenant plus que dans le<br>secteur valable. |
|                                          | 6.7.1 Parai                                                                                                    | mètres d'experts                                                                                                    |
| Temps tête<br>d'impression en bas        | C'est utilisé par<br>commencement                                                                                                    | l'algorithme d'optimisation pour calculer le<br>de mouvement vers le bas de tête d'impression.                                                                                                    |
| Moteur film transfert<br>départ anticipé | Cette valeur est ajoutée au temps d'accélération du mouvement de<br>film transfert. Indication pour le temps entre 'moteur arrive vitesse de<br>matériel' et 'tête d'impression allumée'.<br>Si la même valeur est enregistrée que pour PhDownT, le mouvement<br>vers le bas de tête d'impression n'est pas commencé avant que le<br>moteur film transfert n'ait pas atteint la vitesse de matériel. |                                                                                                    |
| Temps tête en haut                       | Il est calculé qua commencé.                                                                                                    | and le mouvement vers le bas de tête d'impression est                                                                                                    |
| Optimisation de champ                    | Off: Optimisation<br>Tête seule: Seu<br>n'est pas arrêté.<br>Normal: L'optim<br>film transfert est<br>Fort: L'optimisat<br>transfert n'est pa                                                                                                    | n de champ hors marche.<br>Ilement la tête d'impression a mû. Le film transfert<br>isation de champ est seulement exécutée si le moteur<br>arrêté complètement.<br>tion de champ est exécutée même si le moteur film<br>as arrêté.                                                                                                    |

|                            | 6.8                                                                                                    | Réseau      |                                                                                                    |
|----------------------------|----------------------------------------------------------------------------------------------------|-------------|----------------------------------------------------------------------------------------------------|
| Adresse IP (DHCP)          | Chaque participant doit disposer une long, spécifique adresse de 32 bit. L'adresse IP est séparée par des points et est organisée dans quatre parties. Chaque partie a une liste de numéros de 0 255.                                                                                                    |             |                                                                                                    |
| Masque réseau (DHCP)       | En relation avec l'adresse IP de l'imprimante, la masque réseau<br>spécifie quelles adresses IP sont cherchées par l'imprimante dans le<br>propre réseau.                                                                                                    |             |                                                                                                    |
| Standard Gateway<br>(DHCP) | L'adresse IP de gateway de réseau. Si celui-ci a été obtenu sur<br>DHCP, les lettres DHCP sont indiquées en paranthèses.                                                                                                    |             |                                                                                                    |
| Vitesse et Duplex          | Auto:                                                                                                    |             | Réglage par défaut. La vitesse est reconnue<br>automatiquement. Générablement, cette procédure<br>est très fiable. Le réglage ne doit pas être modifié<br>dans la plupart des cas. |
|                            | 10 MBit demi. Vitesse 10 MBit/s – demi-duplex procédé de transmission.                                                                                                    |             |                                                                                                    |
|                            | <ul> <li>10 MBit plein: Vitesse 10 MBit/s – plein duplex procédé de transmission.</li> <li>100 MBit demi: Vitesse 100 MBit/s – demi-duplex procédé de transmission.</li> </ul>                                                                                                    |             | Vitesse 10 MBit/s – plein duplex procédé de transmission.                                                                                                    |
|                            |                                                                                                    |             | Vitesse 100 MBit/s – demi-duplex procédé de transmission.                                                                                                    |
|                            | 100 N                                                                                                    | 1Bit plein: | Vitesse 100 MBit/s – plein duplex procédé de transmission.                                                                                                    |
| DHCP                       | DHCP permet d'obtenir automatique des paramètres de réseau,<br>l'adresse IP, la masque réseau et le standard gateway d'un serveur<br>DHCP qui doit être installé dans le réseau.                                                                                                    |             |                                                                                                    |
| Nom d'imprimante           | Le nom de l'imprimante installée dans le réseau. Le nom d'imprimante<br>en relation avec le DHCP peut être utilisé pour appeller l'imprimante.<br>Si le DHCP est actif et le nom d'imprimante est modifié, l'imprimante<br>se déconnecter au serveur DHCP et après l'imprimante se inscrire<br>encore. Après une modification de nom de l'imprimante, l'imprimante<br>peut avoir une nouvelle adresse IP. |             |                                                                                                    |
| Adresse MAC                | Cet écran indique l'adresse MAC (Media Access Control). L'adresse<br>MAC est l'adresse hardware de chaque adapteur de réseau et sert à<br>l'identification claire de l'imprimante dans le réseau.                                                                                                    |             |                                                                                                    |

|                     | 6.9 l                                                                          | nterface                                                                                                    |
|---------------------|--------------------------------------------------------------------------------|----------------------------------------------------------------------------------------------------|
|                     | 6.9.1                                                                          | COM1                                                                                                    |
| COM1 Mode           | Off: Po<br>On (mo<br>On (mo<br>il n'y a p                                      | rt série Off.<br><b>de 1):</b> Port série On.<br><b>de 2):</b> Port série On, mais en cas d'une erreur de transmission<br>bas de message d'erreur.                                                                                                    |
| Baud                | Indicatio<br>Valeurs<br>115200                                                 | on du nombre de Bits transmis par seconde.<br>possibles: 1200, 2400, 4800, 9600, 19200, 38400, 57600 et                                                                                                    |
| Parité              | None: I<br>Even: F<br>Odd: In                                                  | Non parité<br>Pair (even)<br>npair (odd)                                                                                                    |
| Bit de données      | Réglage<br>Valeurs                                                             | e des bits de données.<br>possibles: 7 ou 8 Bits.                                                                                                    |
| Bits d'arrêt        | Indicatio<br>Valeurs                                                           | on des bits d'arrêt entre les bytes.<br>possibles: 1 ou 2.                                                                                                    |
|                     | 6.9.2                                                                          | Paramètres généraux                                                                                                    |
| Signe de départ/fin | SOH: D<br>ETB: Fi                                                              | tébut de trame $\rightarrow$ Hex-Format 01<br>in de trame $\rightarrow$ Hex-Formal 17                                                                                                    |
|                     | Sur le s<br>différen<br>17 HEX<br>signes e<br>= 5F HE                          | ystème d'impression, on peut choisir deux signes départ / fin<br>ts. Normalement, on utilise pour SOH = 01 HEX et pour ETB =<br>$\therefore$ Mais il y a des PC (AS400) qui ne peuvent pas utiliser ces<br>et pour cette raison on peut passer sur SOH = 5E HEX et ETB<br>EX.                                                      |
| Mémoire de données  | Off: Tai<br>d'impre:<br>Standa<br>d'impre:<br>d'impre:<br>Élargit:<br>traitées | nt qu'un ordre d'impression est en cours, le système<br>ssion ne peut pas recevoir de données.<br><b>rd:</b> Après avoir démarré un ordre d'impression, le système<br>ssion peut recevoir des données jusqu'à ce que le buffer<br>ssion soit plein.<br>Pendant un ordre d'impression, les données sont reçues et<br>en même temps. |
| Test d'interface    | Vérifica                                                                       | tion si des données sont transférées sur l'interface.                                                                                                    |

# 6.10 Émulation

| Protocole                       | <ul> <li>CVPL: Carl Valentin Programming Language</li> <li>ZPL: Zebra® Programming Language</li> <li>Changement entre le protocole CVPL et le protocole ZPL II®.</li> <li>Le système d'impression exécute un redémarrage et après le système d'impression convertis en interne les commandes ZPL II® en commandes CVPL et celles-ci seront exécutées par le système d'impression.</li> </ul>                                                                                                    |
|---------------------------------|----------------------------------------------------------------------------------------------------|
| Résolution tête<br>d'impression | Avec l'émulation ZPL II <sup>®</sup> active, la résolution de la tête d'impression de système d'impression émulé doit être réglé.<br>Exemple: 11.8 Dot/mm (= 300 dpi).                                                                                                    |
| Mappage de lecteur              | L'accès aux lecteurs Zebra <sup>®</sup><br>B: Carte CF<br>E: Lecteur Flash<br>R: Disque RAM (lecteur standard, si non pas indiqué)<br>a re-routé sur les lecteurs Valentin correspondants<br>A: CF<br>R: Disque RAM<br>U: Clé USB<br>Cela peut être nécessaire si l'espace disponible sur le disque RAM<br>(actuellement 512 kilobit) ne suffit pas ou si des fonts bitmap sont<br>téléchargés au système d'impression et doivent être enregistrés en<br>permanent.<br>REMARQUE!<br>Puisque les fonts internes dans les systèmes Zebra <sup>®</sup> n'existent<br>pas dans les systèmes d'impression Valentin, cela peut causer<br>de faibles différences dans l'image du texte. |
| PJL (Printer Job<br>Language)   | Informations de status concernant de l'ordre d'impression peuvent<br>être indiquées.                                                                                                    |

DPM IV

|                                    | 6.11 Date                      | & Heure                                        |                                                                        |
|------------------------------------|--------------------------------|------------------------------------------------|------------------------------------------------------------------------|
|                                    | 6.11.1 He                      | ure d'été (HE)                                 |                                                                        |
| Heure d'été (H)E)                  | On: Le sytèm<br>Off: L'heure d | e d'impresison pass<br>d'été n'est pas autor   | e automatiquement l'heure d'éte.<br>natiquement détectée et convertie. |
| HE décalage horaire<br>(HH:MM      | Entrée le déc<br>heure d'été/h | alage horaire en heu<br>eure d'hiver.          | ures et minutes lors du passage                                        |
|                                    | 6.11.2 Dé                      | but heure d'éte                                |                                                                        |
| HE début (format)                  | Sélectionner<br>montre le rég  | le format d'entrer du<br>lage par défaut (forn | passage à l'heure d'été. L'exemple<br>nat européen).                   |
|                                    | DD = Jour<br>MM = Mois         | WW = Semaine<br>YY = Année                     | WD = Jour de semaine<br>NWD = est pris en compte que le<br>lendemain   |
| HE début date<br>(semaine)         | Sélectionner                   | la semaine à laquell                           | e l'heure d'été doit être commencée                                    |
| HE début date (jour de<br>semaine) | Sélectionner commencée.        | le jour de semaine à                           | lequel l'heure d'été doit être                                         |
| HE début date (mois)               | Sélectionner                   | le mois à lequel l'heu                         | ure d'été doit être commencée.                                         |
| HE début temps<br>(HH:MM)          | Sélectionner                   | le temps à lequel l'he                         | eure d'été doit être commencée.                                        |
|                                    | 6.11.3 Fin                     | heure d'été                                    |                                                                        |
| HE fin (format)                    | Sélectionner<br>montre le rég  | le format d'entrer du<br>lage par défaut (forn | passage à l'heure d'été. L'exemple<br>nat européen).                   |
| HE fin date (semaine)              | Sélectionner                   | la semaine à laquell                           | e l'heure d'été doit être expirée.                                     |
| HE fin date (jour de<br>semaine)   | Sélectionner<br>expirée.       | le jour de semaine à                           | lequel l'heure d'été doit être                                         |
| HE fin date (mois)                 | Sélectionner                   | le mois à lequel l'heu                         | ure d'été doit être expirée.                                           |
| HE fin temps (HH:MM)               | Sélectionner                   | le temps à lequel l'he                         | eure d'été doit être expirée.                                          |
|                                    | 6.11.4 Pa                      | ramètres généra                                | aux                                                                    |
| Date (DD.MM.YY)                    | Entrer la date                 | actuelle.                                      |                                                                        |
| Temps (HH:MM:SS)                   | Entrer l'heure                 | actuelle.                                      |                                                                        |

# 6.12 Fonctions service

# 6.12.1 État capteur

| Capteur chariot gauche   | Contrôle la butée gauche du chariot d'impression.                                                                                                    |
|--------------------------|----------------------------------------------------------------------------------------------------|
| Capteur chariot droite   | Contrôle la butée droite du chariot d'impression.                                                                                                    |
| Enrouleur film transfert | Indication des valeurs 0 à 3 pour l'état de l'enrouleur film transfert.<br>4 états sont indiqués (aucun marquage en la cellule, marquage de<br>droite, marquage de gauche, marquage complet en la cellule). |
| Capteur de pression      | Indication de la valeur 0 ou 1 pour le contrôle d'air comprimé<br>0 = air comprimé pas disponible<br>1 = air comprimé disponible                                                                            |
| Commutateur de couvercle | Indication de la valeur 0 ou 1 pour le commutateur de couvercle.<br>0 = couvercle ouvert<br>1 = couvercle fermé                                                                                             |

# 6.12.2 État d'appareil

| Kilométrage tête<br>d'impression | Indication du kilométrage de la tête d'impression mètres.                                                                                                    |
|----------------------------------|----------------------------------------------------------------------------------------------------|
| Kilométrage machine              | Indication du kilométrage de la mécanique en mètres.                                                                                                    |
| Résistance dot                   | Pour obtenir une bonne impression, il faut régler après un changement de la tête d'impression la valeur ohmique indiquée sur la tête d'impression.                                                                                                    |
| Température tête<br>d'impression | Indication de la température de la tête d'impression. Normalement la température de tête d'impression est la même que la température ambiante. Dans le cas où la température de tête d'impression est trop haute, le travail d'impression en cours est interrompu et un message d'erreur est indiqué sur l'écran du bloc d'impression directe. |
| Online/Offline                   | Cette fonction est activée par exemple si le film transfert doit être<br>changé. Il permet d'éviter qu'un ordre d'impression soit traité bien que<br>le module ne soit pas prêt.<br>Défaut: Off                                                                                                    |
|                                  | <b>Online:</b> Les données peuvent être reçues par les interfaces.<br><b>Offline:</b> Les données reçues ne sont plus traitées. Si le bloc<br>d'impression directe est encore en mode Online, des nouveaux ordres<br>d'impression peuvent être encore reçus.                                                                                   |

|                             | 6.12.3                                                                      | Film transfert                                                                                                    |
|-----------------------------|-----------------------------------------------------------------------------|----------------------------------------------------------------------------------------------------|
| Longueur et face<br>couleur | Sélection<br>Données<br>performar<br>Sélection<br>l'intérieur<br>Défaut: C  | de la longueur de film transfert utilisée (voir le chapitre<br>techniques). Avec de plus petites films transfert, une<br>nce de cycle plus élevée peut être atteinte.<br>si les films transfert avec la couleur à l'extérieur ou à<br>sont utilisés.<br>ouleur à l'extérieur |
| Présignalisation            | Signal pr<br>sortie.                                                        | <b>'é-fin:</b> Avant la fin du film transfert, un signal apparaît sur la                                                                                                    |
|                             | Signal pr                                                                   | é-fin diamètre: Réglage du diamètre du rouleau film                                                                                                    |
|                             | transfert p<br>Si une va<br>lors de l'a                                     | leur la presignalisation.<br>leur en mm est entrée, un signal est donné par la sortie en<br>tteinte de diamètre (mesuré au rouleau de film transfert).                                                                                                    |
|                             | Mode sig<br>Avertisse<br>transfert,<br>Erreur: L<br>diamètre<br>transfert'. | <b>nal pré-fin:</b><br><b>ement:</b> Lors de la réalisation du diamètre pré-fin film<br>la sortie I/O correspondante est fixée.<br>e système d'impression s'arrête lors de la réalisation du<br>pré-fin film transfert avec le message 'trop peu de film                     |
| Diamètres actuels           | <b>Diamètre</b><br>sur le rou<br>layouts de                                 | <b>rouleau:</b> Indication combien de film transfert existe encore<br>leau film transfert. Pour une indication correcte, quelques<br>pivent être réimprimés.                                                                                                    |
|                             | Temps re<br>affiche le                                                      | estant: Pendant un ordre d'impression courant, l'écran temps qu'on peut imprimer avec le film transfert existant.                                                                                                    |
|                             | Diamètre<br>transfert e<br>est déjà u                                       | e <b>enrouleur film transfert:</b> Indication combien de film<br>existe déjà sur l'enrouleur, cà-d. combien de film transfert<br>ıtilisé.                                                                                                    |
|                             | Diamètre<br>transfert e                                                     | e <b>dérouleur film transfert:</b> Indication combien de film<br>est encore disponible sur le dérouleur.                                                                                                    |
|                             | Longueu<br>transfert e                                                      | r restante sur le rouleau: Indication combien de film<br>en mètres est encore disponible sur le rouleau film transfert.                                                                                                    |

Menu Fonction

# 6.12.4 États I/O

| PrtStrtIntsReal      | Les impulsions entrées de démarrage sont comptés directement à l'Interrupt.                                                                                                    |  |
|----------------------|----------------------------------------------------------------------------------------------------|--|
| PrtStrtIntsDebounced | Les impulsions d'entrée de démarrage plus longues que le temps de<br>debounce sont comptées. Seulement ces impulsions de démarrage<br>peuvent conduire à une impression. Si l'impulsion de démarrage est<br>trop courte, pas d'impression est déclenchée. Reconnaissable au fait<br>que RInt est compté, Dbnc pas. |  |
| PrtStrtIntsNoPrint   | Les impulsions d'entrée de démarrage sont comptées qui n'ont pas<br>conduit à une impression. Causes pour cela: aucun ordre<br>d'impression actif, ordre d'impression arrêté (manuellement ou à<br>cause d'une erreur) ou le système d'impression est encore actif avec<br>traiter un ordre d'impression.          |  |
| PrtStrtReset         | Réinitialise tous les compteurs.                                                                                                    |  |
| PrtStrtTime          | Longueur mesurée de la dernière impulsion de démarrage en ms.                                                                                                    |  |
| État I/O - Entrée    | Indication du niveau signal Entrée.0 = Low1 = HighPortFonction1 = Démarrage d'impression2 = Réinitialiser erreur3 = Réinitialiser compteur4 = Aucune fonction5 = Aucune fonction6 = Aucune fonction7 = Aucune fonction8 = Aucune fonction                                                                          |  |
| État I/O - Sortie    | Indication de niveau du signal Sortie.<br>0 = Low<br>1 = High                                                                                                    |  |
|                      | Port Fonction                                                                                                    |  |
|                      | 9 = Effective = 0                                                                                                    |  |
|                      | 11 = Génération                                                                                                    |  |
|                      | 12 = Impression en cours                                                                                                    |  |
|                      | 13 = Prêt                                                                                                    |  |
|                      | 14 = Erreur                                                                                                    |  |
|                      |                                                                                                    |  |
|                      | 15 = Retour                                                                                                    |  |
# 6.12.5 Paramètre généraux

| Exemple impression                                | <ul> <li>Paramètres: Impression de tous les paramètres comme par exemple vitesse, matériel etc.</li> <li>Codes barres: Impression de tous les codes à barres disponibles.</li> <li>Fonts: Impression de toutes les polices bitmap et vectoriels.</li> </ul>                                                                                                    |
|---------------------------------------------------|----------------------------------------------------------------------------------------------------|
| Mémoriser fichier<br>journal sur carte<br>mémoire | À partir de la version firmware 1.70, le système d'impression<br>enregistre interne des événements différents. Dans le cas de service,<br>la source d'erreur peut être localisée plus rapidement.                                                                                                    |
|                                                   | Sur cette commande, différents fichiers d'enregistrement (log) sont<br>enregistrés sur un support de stockage existant (carte mémoire ou clé<br>USB). Après le message 'Terminé', le support de stockage peut être<br>enlevé.                                                                                                    |
|                                                   | Les fichiers se trouvent dans le répertoire 'log':                                                                                                    |
|                                                   | LogMemErr.txt: Erreurs enregistrées avec des informations<br>supplémentaires comme p. ex. date/heure et nom fichier/numéro ligne<br>(pour des développeurs).<br>LogMemStd.txt: Enregistrement des événements choisis.<br>LogMemNet.txt: Les données dernièrement envoyées par port 9100.<br>Parameters.log: Tous paramètres d'imprimante sous une forme<br>lisible.<br>TaskStatus.txt: Les états de toutes imprimantes des tâches. |
|                                                   | Les fichiers <i>LogMemErr.txt</i> und <i>LogMemStd.txt</i> ont écrits en rond, c<br>à-d. des contenus anciens sont écrasés. L'entrée enregistrée pour la<br>dernière fois est marquée avec ""                                                                                                    |

# 6.13 Mot de passe

Sur un mot de passe, différentes fonctionnes peuvent être bloquées pour l'opérateur. Il y a des différentes applications lors desquelles une protection de mot de passe peut être utilisée utile. Pour assurer la flexibilité de la protection par mot de passe les fonctions de l'imprimante sont divisées en plusieurs groupes de fonction.

Avec les groupes de fonction différents, la flexibilité de la protection par mot de passe est assurée. Ainsi l'imprimante peut être ajustée à sa fonction actuelle parce que seulement certaines fonctions sont bloquées. Menu Fonction

# 6.13.1 Opération

| Mot de passe                | Entrée d'un mot de passe numérique à quatre chiffres.                                                                                                    |
|-----------------------------|----------------------------------------------------------------------------------------------------|
| Protection Fonctions        | Les paramètres d'impression peuvent être modifiés dans le menu de fonction (contraste, vitesse, mode,). La protection par mot de passe empêche d'effectuer les modifications des paramètres d'impression.      |
| Protection Favoris          | La protection par mot de passe évite l'accès sur le menu de la liste des favoris.                                                                                                    |
| Protection Carte<br>mémoire | Avec les fonctions de la carte mémoire on peut mémoriser, charger, des étiquettes. Ici la protection par mot de passe doit différencier si aucune fonction ou seulement la fonction lire est autorisée.        |
|                             | Accès complet: Pas de protection de passe<br>Lecture seule: Accès seulement lisant possible<br>Protégé: Accès bloqué                                                                                           |
| Protection Impression       | Si l'imprimante est connectée à un PC il pourrait être avantageux que<br>l'opérateur ne puisse pas démarrer l'impression manuellement. Donc<br>la protection par mot de passe empêche une impression manuelle. |
|                             | Pour activer une fonction bloquée, il doit d'abord entrer le mot de passe correct. Si la correct mot de passe a été, la fonction désirée peut être démarrée.                                                   |
|                             | 6.13.2 Réseau                                                                                                    |
| Mot de passe                | Entrée d'un mot de passe à 15 chiffres. L'entrée peut se composer d'alphanumériques et des caractères spéciaux.                                                                                                |

- Protection HTTPLa communication sur HTTP peut être évitée.
- Protection Telnet Les réglages du service Telnet ne peuvent pas être modifiés.
- Protection l'accès à L'accès sur un port HMI externe peut être empêché. distance

Pour activer une fonction bloquée, il doit d'abord entrer le mot de passe correct. Si la correct mot de passe a été, la fonction désirée peut être démarrée.

# 6.14 Maintenance

# 6.14.1 Aperçu d'impression

| Aperçu disponible    | Avec l'aperçu avant impression activée une image de layout<br>actuellement imprimé est affichée sur l'écran. Si la fonction n'est pas<br>activée, le champ reste vide.                                                              |                                                                                                    |  |
|----------------------|----------------------------------------------------------------------------------------------------|----------------------------------------------------------------------------------------------------|--|
| Zoom                 | Sélection d'un certain zoom pour l'affichage de l'aperçu avant impression.                                                                                                    |                                                                                                    |  |
|                      | Étiquette:                                                                                                    | Le layout total est ajusté dans la zone d'affichage.                                                                                                    |  |
|                      | Champs:                                                                                                    | Seulement le secteur d'impression est ajusté dans la<br>zone d'affichage.                                                                                |  |
|                      | 1 8:                                                                                                    | Le facteur zoom manuel par lequel le layout complet est réduit.                                                                                          |  |
| Aperçu tournée       | L'aperçu de l'étiquette sur l'écran LCD peut être tourner de 180<br>degrés.<br>On: L'aperçu de l'étiquette est représenté de 180 degrés sur l'écran<br>LCD.<br>Off: L'aperçu de l'étiquette est représenté en direction de lecture. |                                                                                                    |  |
| Aperçu intervalle    | Pendant un<br>l'intervallée                                                                                                    | ordre d'impression courant, l'aperçu est actualisée dans<br>sélectionnée.                                                                                |  |
| Données de processus | Avec un ape<br>actuellemen<br>de processu                                                                                                    | erçu d'impression activé, une image du layout imprimé<br>t est indiquée. Le changement à l'affichage des données<br>s est effectué par essuyer à droite. |  |
|                      | Pour indique<br>auparavant                                                                                                    | er les données de processus, le paramètre doit être activé dans le menu <i>Entretien/Aperçu impression</i> .                                             |  |

# 6.14.2 LCD

| Contraste | Réglage de la luminosité de la lumière d'arrière-plan. |
|-----------|--------------------------------------------------------|
|           |                                                        |

**Orientation LCD** 

**Paysage 180 degrés:** L'affichage est représenté de 180 degrés à la fonction 'paysage'.

**Paysage:** L'affichage est représenté de 90 degrés à la direction de lecture.

**Portrait:** L'affichage est représenté en direction de lecture.

Portrait 180 degrés: L'affichage est représenté de 180 degrés.

# 6.14.3 Paramètres système

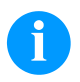

#### **REMARQUE!**

Tous les réglages et modifications dans les réglages de système supposent le mot de passe respectif.

Les réglages de système suivants peuvent être choisis:

- Type d'imprimante
- Réinitialiser kilométrage tête d'impression
- Réinitialiser kilométrage système d'impression
- Réinitialiser les réglages d'usine
- OEM ID client

#### 6.15 Menu principal

Mettre en marche le bloc d'impression directe et l'écran affiche lea fenêtre Home.

Appuyer sur le bouton pour indiquer informations comme par exemple type d'appareil, date et heure, numéro de version Firmware et le FPGA utilisé.

# 7 Écran tactile (touch-screen)

# 7.1 Structure de l'écran tactile

L'écran tactile montre une surface utilisateur graphique intuitive avec des symboles et touches compréhensibles.

L'écran tactile informe de l'état d'imprimante actuel et de l'état d'ordre de commande, annonce des erreurs et montre les paramètres de l'imprimante dans le menu.

Par sélectionner les touches sur l'écran tactile les réglages sont appliqués.

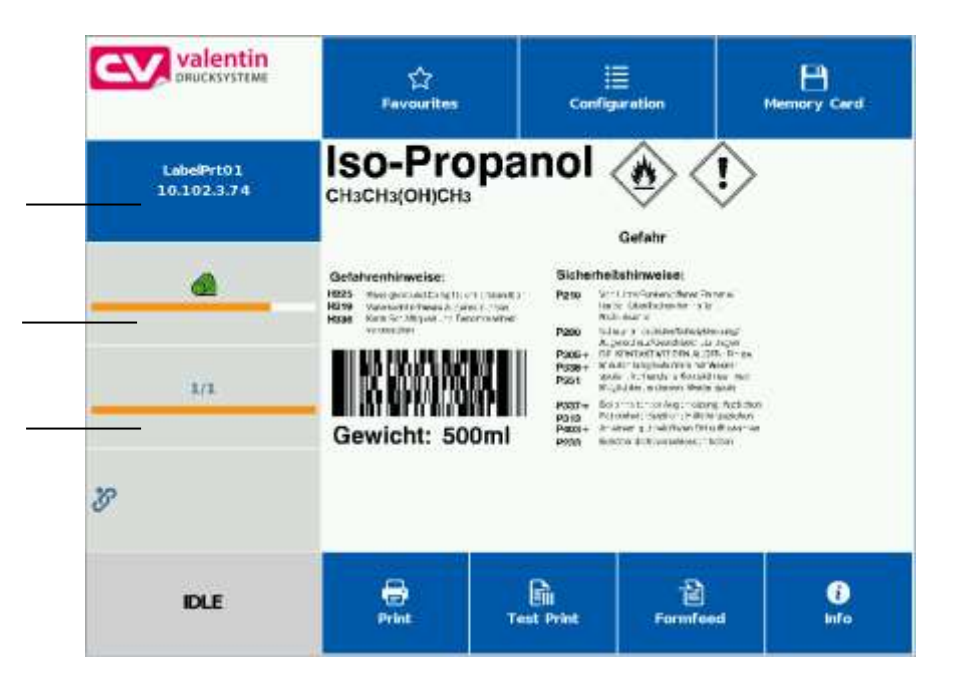

| Favoriten     | Afficher la liste des favoris        |
|---------------|--------------------------------------|
| Configuration | Sélectionner réglages des paramètres |
| Memory card   | Accès sur le menu carte mémoire      |
| Print         | Démarrer tâche d'impression          |
| Test print    | Démarrer impression de test          |
| Formfeed      | Démarrer avance d'une étiquette      |
| Favorites     | Afficher la liste des favoris        |

Date & heure actuelle Nom d'imprimante (défini dans les paramètres de réseau)

Statut de film transfert

Champ d'information personnalisé

# 7.2 Affichage des menus

Afficher des menus généraux

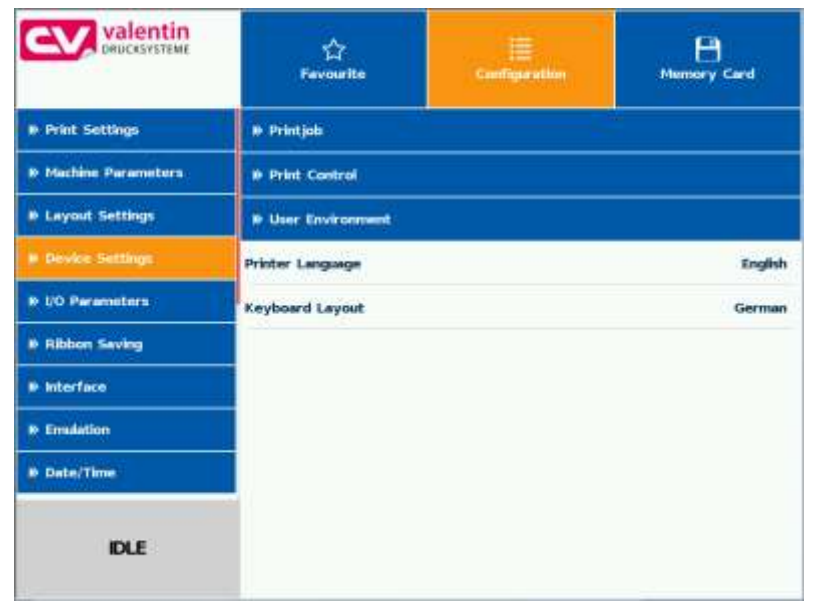

Le menu sélectionné (actif) est reprénsenté orange.

Si un menu sélectionné contient des sous-menus, ceux-ci sont représentés bleus.

Différents paramètres sont résumés dans un sous-menu.

| CV valentin        | 습<br>Favoarite          | iE<br>Configuration | Herrory Card |
|--------------------|-------------------------|---------------------|--------------|
| # Printjob         | Field Handling          |                     | 110          |
| Print Control      | External parameters     |                     | On           |
| » User Environment | Customized Entry        |                     | On           |
|                    | Autoload                |                     | 110          |
|                    | Hotstart                |                     | Off          |
|                    | Codepage                |                     | 1252         |
|                    |                         |                     |              |
| IDLE               | <b>44</b> Configuration |                     |              |

Sur le côté gauche d'écran les sous-menus disponibles sont indiqués. Le sous-menu actuellement sélectionné (actif) est représenté orange.

Taper sur 🔇 pour rétourner un niveau.

#### Afficher des sousmenus

# 7.3 Champ d'information personnalisé

L'utilisateur a la possibilité de définir l'affichage pour le champ d'information personnalisé (vert) des contenus définis.

|                           | 다<br>Favourites                                                                                                    | Config                                                                                                    | uration                                                                                                    | Memory Card |
|---------------------------|----------------------------------------------------------------------------------------------------|----------------------------------------------------------------------------------------------------|----------------------------------------------------------------------------------------------------|-------------|
| LabelPrt01<br>10.102.3.72 | Iso-Propa                                                                                                    | anol 🔞 🤇                                                                                                    | (أ                                                                                                    |             |
|                           | Berlindhause<br>Barlind Contaction<br>Barlind Contaction<br>Contaction<br>Cont | Getave<br>Automotion States of the<br>2016 States of the<br>States of the States of the<br>States of the States of the States of the<br>States of the States of the States of the<br>States of the States of the<br>States of the States of the<br>States of the<br>States of the<br>States | 1974<br>27.<br>- Hang<br>Off Tana<br>Mach<br>Data Y<br>- San<br>- San |             |
| B                         |                                                                                                    |                                                                                                    |                                                                                                    |             |
| IDLE                      | <b>Print</b>                                                                                                    | Test Print                                                                                                    | Formfeed                                                                                                    | i)<br>Info  |

Dans le menu *Maintenance/Paramètres système/Champ information personnalisé*, l'utilisateur peut sélectionner ce qu'on doit indiquer dans le champ personnalisé.

|                   | 순<br>Favourites       | E Configuration | Memory Card |
|-------------------|-----------------------|-----------------|-------------|
| Print Preview     | Userdefined Infofield |                 | Default     |
| » LCD             |                       |                 |             |
| Ø System Settings |                       |                 |             |
|                   |                       |                 |             |
|                   |                       |                 |             |
| IDLE              | Configuration         |                 |             |

#### Sélection des paramètres

| Userdefined Infofield | $\approx$ |
|-----------------------|-----------|
| Default               |           |
| Job Info              |           |
| IP Config             |           |
| Printed Labels        |           |
| ✓                     |           |

| Standard:                         | Alignement horizontal de l'écran:<br>Champ d'information vide                                                            |
|-----------------------------------|----------------------------------------------------------------------------------------------------|
|                                   | Alignement vertical de l'écran:<br>Affichage de job info (nom de l'étiquette et la<br>quantité des étiquettes imprimées) |
| Job info:                         | Affichage de nom de l'étiquette et la quantité des étiquettes déjà imprimées                                             |
| IP configuration:                 | Affichage de l'adresse IP et de l'adresse MAC du système d'impression                                                    |
| Quantité étiquettes<br>imprimées: | Affichage des étiquettes imprimées comme texte agrandi                                                                   |

# Indication de la configuration préféfinie

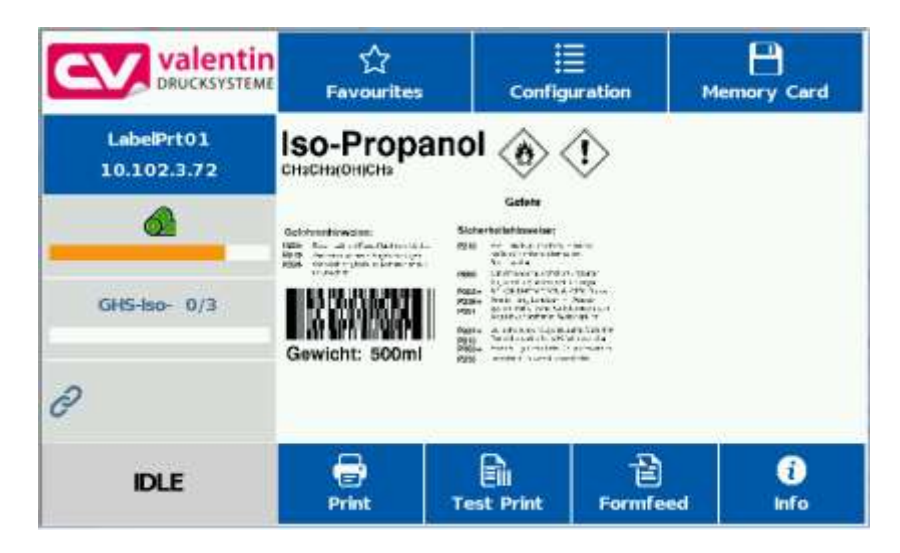

# 7.4 Liste des favoris

| Ajouter des paramètres<br>à la liste des favoris | walentin<br>DRUCKSVSTEME | 습<br>Favourite               | Configuration | Hennery Card |  |
|--------------------------------------------------|--------------------------|------------------------------|---------------|--------------|--|
|                                                  | Print Settings           | Doed Loyent                  |               |              |  |
|                                                  | Machine Parameters       | Print Length<br>Layout Width |               | 65.0 mm      |  |
|                                                  | 💌 Legnut Settings        |                              |               | 53.3 mm      |  |
|                                                  | P Device Settings        |                              |               |              |  |
|                                                  | B UO Parameters          |                              |               |              |  |
|                                                  | # Ribbon Saving          |                              |               |              |  |
|                                                  | » Interface              |                              |               |              |  |
|                                                  | Emulation                |                              |               |              |  |
|                                                  | Date/Time                |                              |               |              |  |
|                                                  | IDLE                     |                              |               |              |  |

Taper long (2 s) sur un paramètre (p. ex. vitesse) pour afficher le choix correspondant.

Avec *Ajouter aux favoris* le paramètre sélectionné est ajouté à la liste des favoris.

|             | 14<br>Favourite | Configuration | Hernory Card |
|-------------|-----------------|---------------|--------------|
| 0 Facoritas | Print Length    |               | 65.0 mm      |
|             |                 |               |              |
|             |                 |               |              |
|             |                 |               |              |
|             |                 |               |              |
|             |                 |               |              |
| DLE         |                 |               |              |

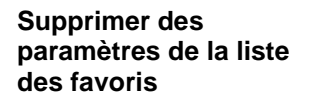

| every valentin | fir<br>Fernisellen     | Configuration | Hemory Card |
|----------------|------------------------|---------------|-------------|
| N Payoritas    | Print Length           |               | 65.0 mm     |
|                | Standard Label         |               | off         |
|                | Remove from fevorities | X<br>Guit     |             |
|                |                        |               |             |
|                |                        |               |             |
| DLE            |                        |               |             |

Taper long (2 s) sur un paramètre (p. ex. vitesse) pour afficher le choix correspondant. Avec Supprimer des favoris le paramètre sélectionné est supprimé de la liste des favoris.

# 7.5 Entrée de paramètre

#### Entrée de paramètre

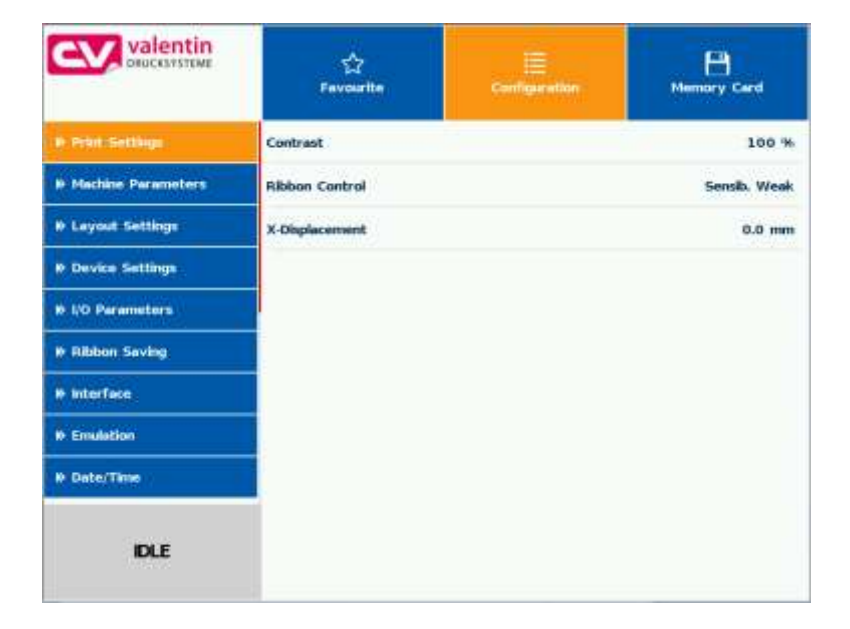

#### Entrée numérique

| CV valentir         | Favourite |        |            | Favourite Configuration |          |     | Memory Card  |
|---------------------|-----------|--------|------------|-------------------------|----------|-----|--------------|
| # Print Settings    |           | Contra | st         |                         |          |     | 100 %        |
| B Machine Parameter |           |        | ligilar ar | mmt (*90.0.)            | 90.0 mml | ×   | Sensib. Weak |
| IF Layout Settings  | 1         |        | 2          | 3                       | <b>A</b> |     | 0.0 mm       |
| Device Settings     | 4         |        | 5          | 6                       | +0.1     | - 9 |              |
| UO Parameters       | -         |        | -          |                         | 0.3      |     |              |
| # Ribbon Saving     | 1         |        | 8          | 9                       | -        |     |              |
| B Interface         | ±         | 0      |            | del                     | -0.1     |     |              |
| Emulation           |           |        |            | 1                       | *        |     |              |
| B Date/Time         |           |        |            |                         |          |     |              |
| IDLE                |           |        |            |                         |          |     |              |

Dans l'en-tête de dialogue le nom du paramètre et le domaine des valeurs admissible sont indiqués. L'entrée est examinée à la validité. Si la valeur entrée n'est pas valide, le bouton 🔗 est bloqué.

#### Sélection de la liste

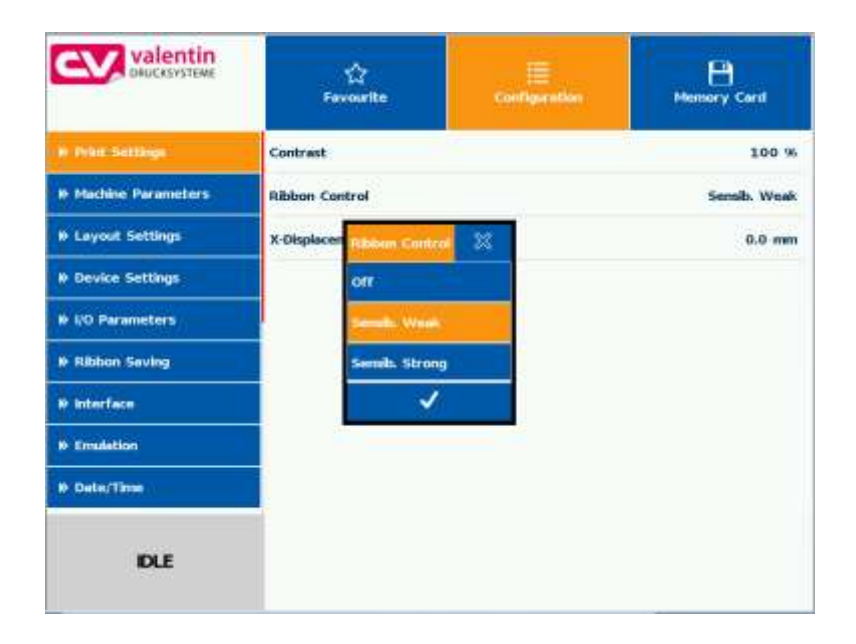

#### Entrée alphanumérique

|        |      | P AD | ar mailton | rinter No | - |   |    | -  | 10.1 | 1    |
|--------|------|------|------------|-----------|---|---|----|----|------|------|
| LabelP | 101  |      |            |           |   |   |    |    | - 24 | .2   |
| q      | .w 3 | e    | r          | t         | У | u | i. | 0  | р    | 2.   |
| a      | 5    | d    | f          | g         | h | J | ĸ  | T. | ä    | auto |
| Û      | z    | ×    | ¢          | v         | ь | n | m  |    | ×    | bel  |
| 1.9    | 429  |      |            |           |   |   |    |    |      | 27:  |
| c -    |      |      |            |           | / |   |    |    |      |      |
|        |      | -    |            | 3         |   |   |    |    |      | 2    |

# 7.6 Zones de navigation

| CV valentin<br>DRUCKSYSTEME | 다.<br>Favourite   | Configuration | Hemory Card           |
|-----------------------------|-------------------|---------------|-----------------------|
| ø Print Settings            | Operating Mode    |               | 10 Dynamic Continuous |
| # Machine Parameters        | Print Offset Unit |               | mm                    |
| © Layout Settings           | Print Offset      |               | 55.0                  |
| # Device Settings           | Print Position    |               | 65.0 mm               |
| # UO Peremèters             | Layouts/Cycle     |               | 1                     |
| N Ribbon Seving             | Resolution        |               | 2000                  |
| » Interface                 | Mat. Feed 360Deg  |               | 166 mm                |
| P Enulation                 | Material Speed    |               | 0 mm/s                |
| Ø Date/Time                 |                   |               |                       |
| IDLE                        |                   |               |                       |

La zone de navigation respectif peut être déplacée sur une detection d'un gesture (swipe) de haut en bas ou d'en bas vers le haut.

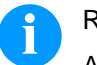

#### REMARQUE!

Avec la variante d'écran tactile résistif utilisée, une certaine pression sur l'écran est nécessaire.

Avec le mouvement 'swipe' (connu de smartphones), faire glisser le doigt verticalement ou horizontalement sur l'écran un navigation sur l'écran n'est pas possible.

Les indicateurs de position signalent une partie de la liste complète actuellement visible. Si aucun indicateur de position est visible, la liste totale peut être présentée sur l'écran. Un mouvement 'swipe' en bas et/ou en haut n'est pas possible dans ce cas.

# 7.7 Zone de maintenance

Dans la zone de maintenance, différents réglages pour l'indication sur l'écran peuvent être effectués.

| Maintenance - Aperçu<br>avant impression | Valentin<br>DRUCKSYSTEME | 습<br>Favourite          | Configuration | Hemary Card |
|------------------------------------------|--------------------------|-------------------------|---------------|-------------|
|                                          | • Test Function          | Preview Available       |               | On          |
|                                          | · Print Presilies        | Zoom                    |               | Fields      |
|                                          | ₩ LCD                    | Preview rotated         |               | 110         |
|                                          | Printer Info             | Preview Interval        |               | 3           |
|                                          | IDLE                     | <b>et</b> Configuration |               |             |

Aperçu avant -Impression activée On/Off

Avec l'aperçu avant impression activée une image de layout actuellement imprimé est affiché sur l'écran. Si la fonction n'est pas activée, le champ reste vide.

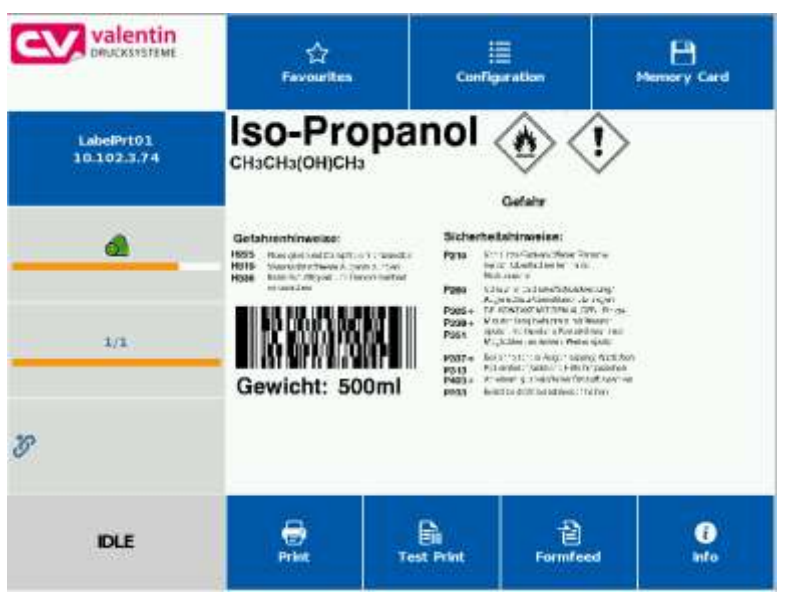

#### Aperçu avant – Zoom

Aperçu avant impression – Aperçu

tourné

Sélection d'un certain zoom pour l'affichage de l'aperçu avant impression.

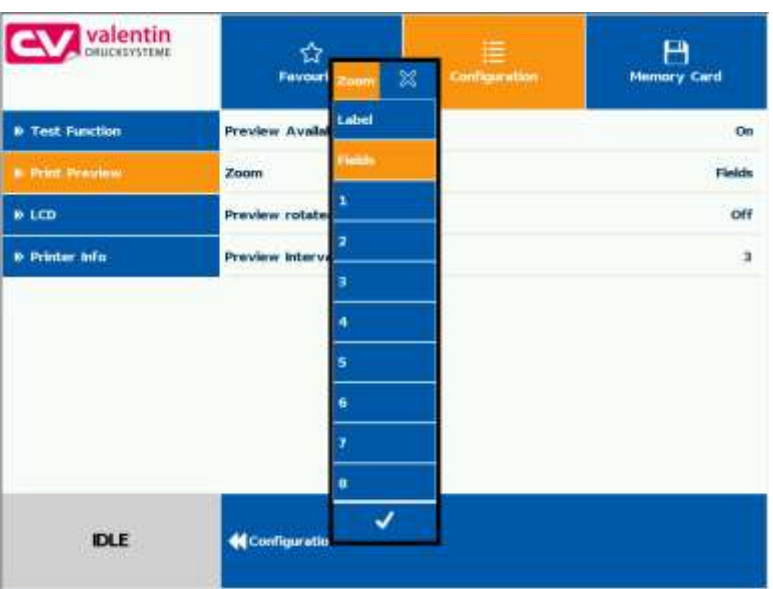

Label (étiquette): Le layout total est ajusté dans la zone d'affichage.

Fields (champs): Seulement le secteur d'impression est ajusté dans la zone d'affichage.

1 .. 8: Le facteur zoom manuel par lequel le layout complet est réduit.

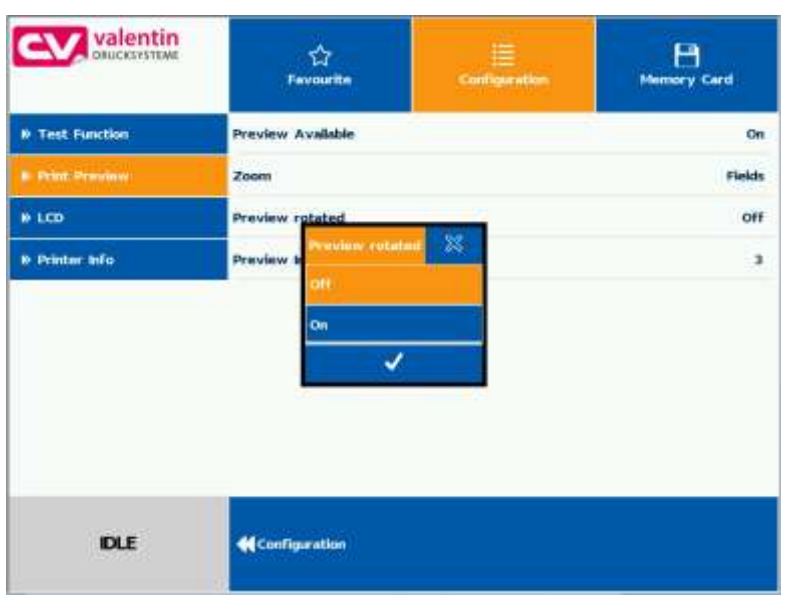

L'aperçu d'étiquette sur l'écran tactile peut être tournée.

**On:** L'aperçu d'étiquette est représentée tourné de 180 degrés sur l'affichage.

Off: L'aperçu d'étiquette est représentée en direction de lecture.

#### Aperçu avant impression - Intervalle

Pendant un ordre d'impression courant, l'aperçu avant impression est mise à jour dans l'intervalle réglée.

| CV valentin<br>DRUCKSYSTEME |     | 다.<br>Favourite Configuration |                     | 다<br>Favourite |    | Hennery Card |
|-----------------------------|-----|-------------------------------|---------------------|----------------|----|--------------|
| Test Function               | Pre | view Ava                      | ilabin              |                |    | On           |
| e Print Preview             |     | Preside                       | tver letter vell (2 | 10]            | ×  | Fields       |
| • LCD                       | 1   | 2                             | 3                   | <u>^</u>       |    | 110          |
| Printer info                | 4   | 5                             | 6                   | (01)           |    | э            |
|                             | 7   | 8                             | 9                   | 3              |    |              |
|                             | -   | 0                             | del                 | .1             |    |              |
|                             |     |                               | 1                   | -              |    |              |
|                             |     |                               |                     |                | 20 |              |
| IDLE                        | *   | Configure                     | tion                |                |    |              |

#### Valeurs possibles: 0 .. 10 secondes

| Walentin<br>DAUCKSYSTEME | 습<br>Favourite  | E Configuration | Memory Card |
|--------------------------|-----------------|-----------------|-------------|
| • Test Function          | Calbration      |                 |             |
| 9 Print Preview          | Backlight       |                 | 0 9         |
| # 6CD                    | LCD orientation |                 | Landscap    |
|                          |                 |                 |             |
|                          |                 |                 |             |

#### Maintenance -Écran LCD

#### Lumière d'arrière-plan

Réglage de la luminosité de la lumière d'arrière-plan.

| CV valentin<br>OBUCKSYSTEME | 다<br>Favourite         | E Configuration | Mensory Card |
|-----------------------------|------------------------|-----------------|--------------|
| Test Function               | Calibration            |                 |              |
| # Print Preview             | Backlight              |                 | 0 14         |
|                             | LCD orientation        |                 | Landscape    |
| N Printer Info              | -<br>-                 | +               |              |
| DLE                         | <b>4</b> Configuration |                 |              |

Valeurs possibles: 0 .. 100 %.

# Écran LCD - Orientation

| CV valentin<br>DRUCKSYSTEME | 습<br>Favourite       | Configuration | Hemory Card |
|-----------------------------|----------------------|---------------|-------------|
| D Test Function             | Calibration          |               |             |
| Print Preview               | Backlight            |               | 0 %         |
| E 6007                      | LCD orient           | - 23          | Landscape   |
| W Printer Info              | Portrait<br>Portrait |               |             |
| DLE                         | <b>Configuration</b> |               |             |

#### Paysage 180 degrés:

L'affichage est représenté de 180 degrés à la fonction 'paysage'.

#### Paysage:

L'affichage est représenté de 90 degrés à la direction de lecture.

#### **Portrait:**

L'affichage est représenté en direction de lecture.

#### Portrait 180 degrés:

L'affichage est représenté de 180 degrés.

Maintenance -Réglages de système

| CV valentin<br>Diucksysteme | 습<br>Favourite           | E Configuration | Hensory Card  |
|-----------------------------|--------------------------|-----------------|---------------|
| () Test Function            | Printer Type             |                 | DC II e53/12  |
| Print Preview               | Reset Paper Counter Prin | thead           |               |
| 0 LCD                       | Reset Paper Counter Mad  | hine            |               |
| e Printer bilo              | Set Default Values       |                 | - <b>&gt;</b> |
|                             | OEM Customer ID          |                 | o             |
| DLE                         | Configuration            |                 |               |

Différents réglages de système comme par ex. sélectionner le type d'imprimante, remettre le kilométrage etc. peuvent être effectués.

Pour le réglage, le mot de passe correspondant est nécessaire.

| CV valentin     | Fe              | 습<br>vourite |          | i<br>Configuration | Hennory Card |
|-----------------|-----------------|--------------|----------|--------------------|--------------|
| • Test Function | Printer Ty      | pe           |          |                    | DC # c53/12  |
| & Print Preview | Reset Po        | Enter P      | hecoword | 23                 |              |
| * LCD           | Reset P         | 1            | 2        | 3                  |              |
| a Printer allo  | Set Defa        | 4            | 5        | 6                  |              |
|                 | CONTRACT.       | 7            | 8        | 9                  |              |
|                 |                 | *            | 0        | del                |              |
|                 |                 |              | 1        |                    |              |
|                 |                 |              |          |                    |              |
| DLE             | <b>e</b> Config | mation       |          |                    |              |

Activation de l'affichage pour les données de processus

# 7.8 Données de processus

|                   | 다<br>Favourites   | E Configuration | Memory Card |
|-------------------|-------------------|-----------------|-------------|
| Print Preview     | Preview Available |                 | On          |
| » LCD             | Zoom              |                 | Label       |
| ⊮ System Settings | Preview rotated   |                 | off         |
|                   | Preview Interval  |                 | 3           |
|                   | Show Process Data |                 | On          |
| IDLE              | Configuration     |                 |             |

Pour indiquer les données de processus, le paramètre doit être activé auparavant dans le menu *Entretien/Aperçu impression*.

#### Ajouter des paramètres aux données de processus

| CV,         | valentin<br>DRUCKSYSTEME     | Fa                   | ☆<br>wourites       | i≣<br>Configure | ition     | Memory | Card   |
|-------------|------------------------------|----------------------|---------------------|-----------------|-----------|--------|--------|
| Network     |                              | Daylight Saving Time |                     |                 |           |        |        |
| » Scanner   |                              | » DST - Start        |                     |                 |           |        |        |
| » Interfi   | Interfi<br>Add to Favourites |                      | Add to Process Data |                 | X<br>Quit |        |        |
| Emulation   |                              | These 0              | PLABACC)            |                 |           |        | .10.17 |
| * Date/Time |                              | rane (               | nnuniin(233)        |                 |           | 10     | .25:07 |
| IDLE        |                              |                      |                     |                 |           |        |        |

Taper long (2 s) sur un paramètre (p.ex. temps actuel) pour afficher le choix correspondant.

Avec *Ajouter aux données* de processus, le paramètre sélectionnée est ajouté à la liste des données de processus.

01.20

|                   | 습<br>Favourites | )<br>Configuration | Memory Card |
|-------------------|-----------------|--------------------|-------------|
| Service Functions | job Name        |                    | GHS-Iso-    |
| Password          | Labels Printed  |                    | 0           |
| » Maintenance     | Time (HH:MM:SS) |                    | 16:25:44    |
| Process Data      |                 |                    |             |
| IDLE              |                 |                    |             |

#### Supprimer des paramètres des données de processus

|               | alentin<br>JCKSYSTEME | ☆<br>Favourites   | E Configuration | Memory Card |
|---------------|-----------------------|-------------------|-----------------|-------------|
| Service Fur   | nctions               | Job Name          | GHS-Iso-        |             |
| Password      |                       | Labels Printed    | 0               |             |
| » Maintenana  | Remove I              | from Process Data | X<br>Quit       | 16:26:25    |
| IP Process Da | to                    |                   |                 |             |
|               |                       |                   |                 |             |
| IDLE          |                       |                   |                 |             |

Taper long (2 s) sur un paramètre (p. ex. temps actuel) pour afficher le choix correspondant. Avec *Supprimer des données de processus*, le paramètre sélectionné est supprimé de la liste.

#### Changement de l'indication des Données de processus – Aperçu d'impression

Avec un aperçu d'impression activé, une image du layout imprimé actuellement est indiquée. Le changement à l'affichage des données de processus est effectué par essuyer à droite.

# 7.9 Menu pour la carte mémoire

Compact Flash / Clé USB Sur le côté gauche, le contenu de répertoire sélectionné est affiché l'un en dessous de l'autre.

La zone de prévisualisation est à droite de cela. Si disponible, l'aperçu de l'étiquette sélectionnée est affiché.

|                                        | C<br>Favourites       | E Configuration               | Hennery Card                                                     |  |
|----------------------------------------|-----------------------|-------------------------------|------------------------------------------------------------------|--|
| Etikett1.prm                           | A15TANDARD/Varie_GH5+ | so Proposal, 105 x74.pro      | QSourch                                                          |  |
| Resipm                                 |                       |                               |                                                                  |  |
| fuchs.pm                               | /                     |                               |                                                                  |  |
| GHS-Iso-Propanol_105×74.pm             | ISO<br>CHaCH          | -Propanol 🔞 <                 | (                                                                |  |
| aave                                   |                       | tainte<br>Charles Arbitration |                                                                  |  |
| test4-2                                |                       |                               |                                                                  |  |
| Varia_GHS-boi Propand_105-<br>x7 Ajiro |                       |                               | Carlo Canado<br>Malana<br>Managarana<br>Managarana<br>Managarana |  |
| ZPL1.pm                                | Gewi                  | cht: 500ml 🔛 🔤                | -                                                                |  |
| ZPL2.pm                                |                       |                               |                                                                  |  |
| DLE                                    | E.                    | Adm                           | mistrative Tools                                                 |  |

Load Charger le layout sélectionné et démarrer un ordre d'impression Administrative tools (gérer): Changer dans le gestionnaire de fichiers (Explorer)

#### Entrée des variables

| Gewicht |   |     |   |    |     |   |   | 500r | 2  |
|---------|---|-----|---|----|-----|---|---|------|----|
| q       | w | e   | r | t  | у   | u | 1 | 0    | p  |
| Ŧ       | a | 5   | d | ,  | g   | h | ı | k    | 1  |
| Û       |   | z   | × | ¢  | v   | ь | n | m    | 63 |
| 6522    | э | ins |   | de | я 4 | * | • | ,    | 4  |

À la position du curseur, l'interrogarion d'utilisateur peut être entrée. Taper sur 🚔 pour arriver au champ pour l'entrée de nombre de copies.

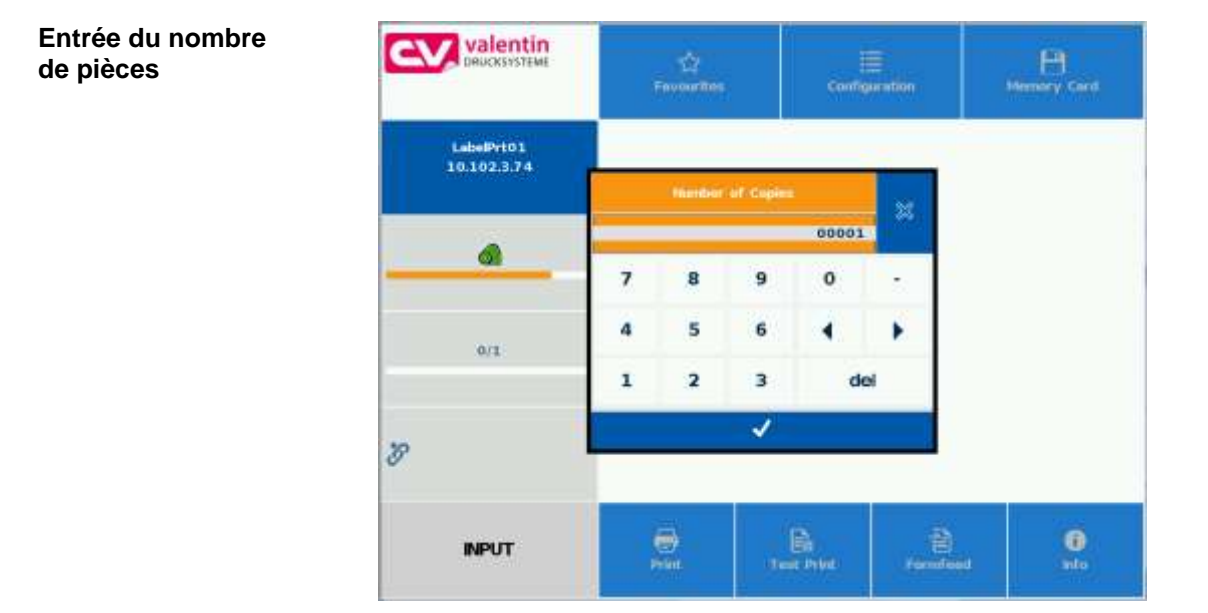

Entrée de nombre de pièces des layouts à imprimer.

# 7.10 Informations

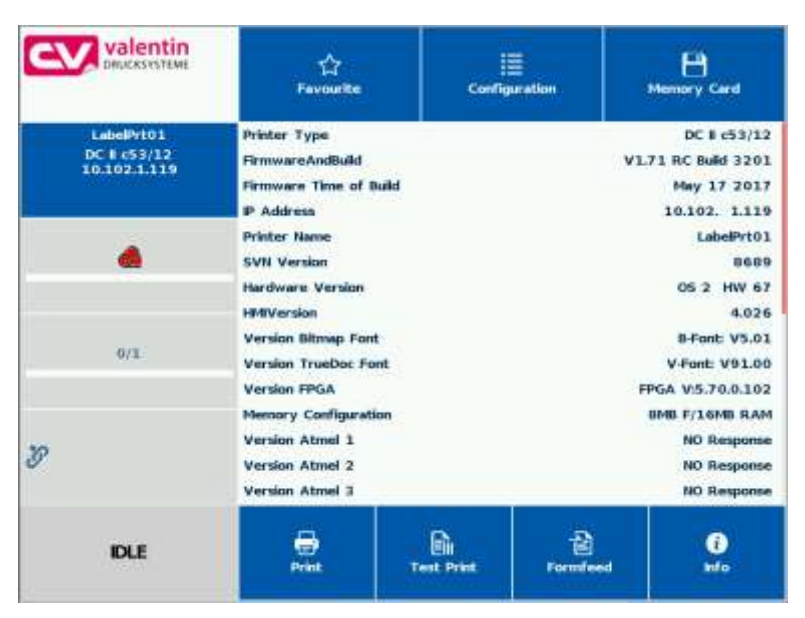

Taper sur Info pour afficher des versions des composnats installés.

Par une nouvelle pression sur le bouton Info, l'affichage Home est indiqué à nouveau.

# 7.11 Passage sur clavier interne

Appuyer long sur le logo de l'entreprise (> 3 s) en haut à gauche, l'affichage change à un clavier interne. Les réglages peuvent être entr<u>és</u> par le panel d'opération standard (voir sur la page 51). Taper

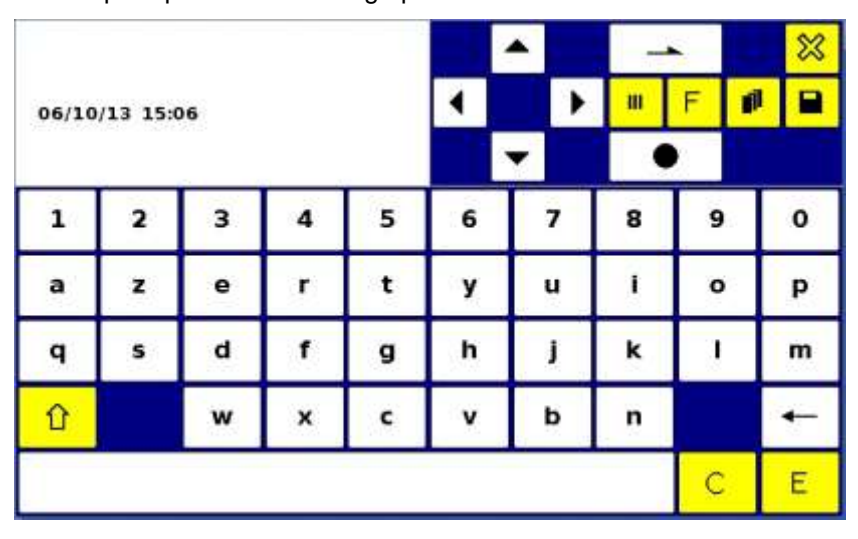

sur 🏁 pour passer à l'affichage précédent.

# 8 Maintenance et nettoyage

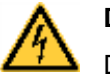

#### DANGER!

Danger de mort par choc électrique!

⇒ Couper le bloc d'impression directe du secteur avant tous travaux de maintenance et attendre un instant jusqu'à ce que le bloc d'alimentation se soit déchargé.

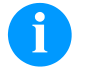

#### **REMARQUE!**

Il est recommandé de porter un équipement de protection individuelle tel que des lunettes de protection lors du nettoyage de l'appareil.

Lors des travaux de maintenance, respecter le manuel d'entretien.

#### Plan de maintenance

| Action de maintenance                                                                        | Intervalle                                                                                  |
|----------------------------------------------------------------------------------------------|---------------------------------------------------------------------------------------------|
| Nettoyage général (voir le chapitre 8.1, page 99).                                           | Si besoin.                                                                                  |
| Nettoyer le rouleau<br>d'entraînement du film transfert<br>(voir le chapitre 8.2, page 100). | À chaque changement de film<br>transfert ou lorsque la qualité<br>d'impression est altérée. |
| Nettoyer la tête d'impression<br>(voir le chapitre 8.3, page 100).                           | À chaque changement de film<br>transfert ou lorsque la qualité<br>d'impression est altérée. |
| Échanger la tête d'impression<br>(voir le chapitre 8.4, page 102).                           | Aux erreurs dans l'impression.                                                              |

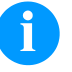

#### **REMARQUE!**

Veuillez observer les recommandations de manipulation pour l'utilisation d'isopropanol (IPA). En cas de contact avec les yeux ou la peau, rincer abondamment à l'eau courante. En cas d'irritation persistante, consulter un médecin. Assurer une ventilation suffisante.

# 8.1 Nettoyage général

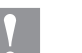

#### **PRÉCAUTION!**

L'utilisation des produits nettoyants agressifs peut endommager le bloc d'impression directe!

- ⇒ N'utiliser aucun agent abrasif ou solvant pour le nettoyage des surfaces externes ou des différents éléments.
- ⇒ Éliminer la poussière et les peluches de papier dans la zone d'impression avec un pinceau souple ou aspirateur.
- $\Rightarrow$  Nettoyer les surfaces externes avec un solvant multi-usages.

# 8.2 Nettoyer le rouleau d'entraînement

L'encrassement du rouleau d'entraînement peut causer une mauvaise qualité d'impression et peut aussi entraver le transport des matériaux.

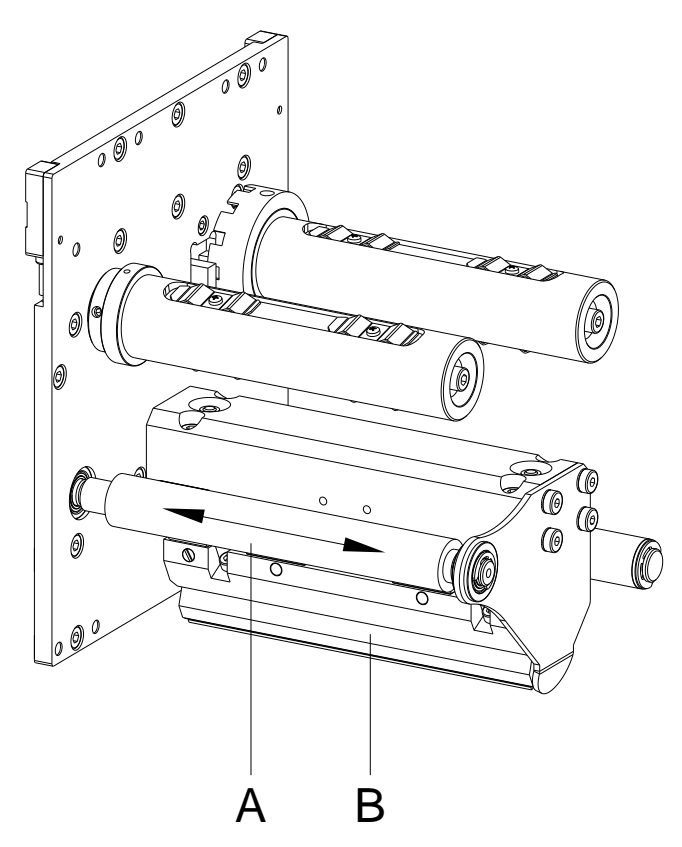

#### Figure 22

- 1. Enlever le couvercle.
- 2. Enlever le film transfert.
- 3. Enlever les dépôts avec un solvant et un chiffon doux.
- 4. Remplacer le rouleau (A) s'il est abimé.

# 8.3 Nettoyer la tête d'impression

L'impression peut entraîner une accumulation de poussière sur la tête d'impression, par exemple par des particules de couleur du film transfert, et il est donc nécessaire de nettoyer la tête d'impression à des intervalles réguliers en fonction des heures de fonctionnement, et de l'environnement comme les poussières, etc.

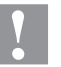

#### PRÉCAUTION!

La tête d'impression peut être endommagée!

- Ne pas utiliser d'objets coupants ou durs pour nettoyer la tête d'impression.
- Ne pas toucher la couche de protection en verre de la tête d'impression.

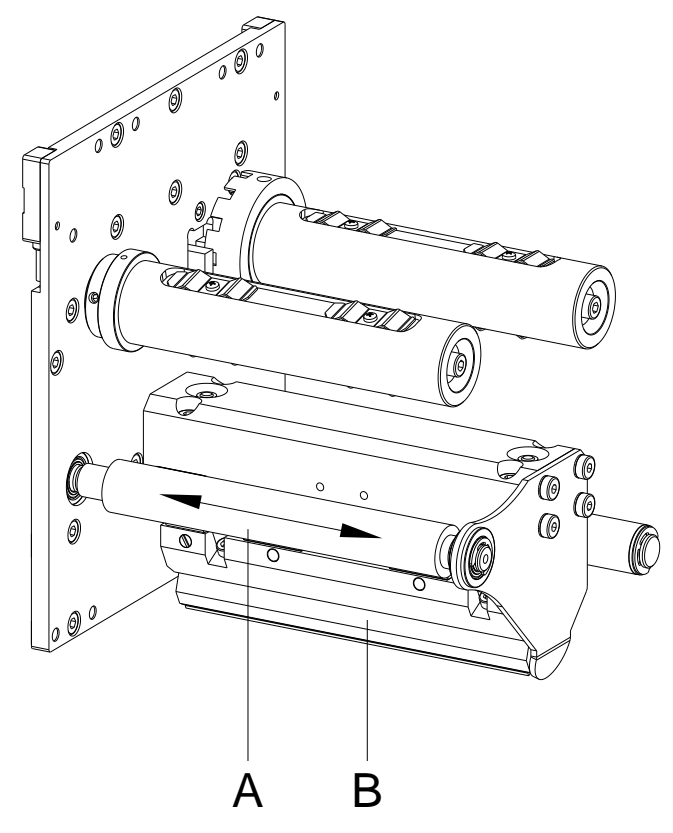

#### Figure 23

- 1. Enlever le couvercle.
- 2. Enlever le film transfert.
- 3. Nettoyer la surface de la tête d'impression avec un coton tige ou avec une éponge imbibée d'alcool pur.
- 4. Laisser sécher la tête d'impression 2-3 minutes avant la remise en route du bloc d'impression directe.

# 8.4 Échanger la tête d'impression

# PRÉCAUTION!

Endommagement de la tête d'impression par les décharges électrostatiques ou des influences mécaniques!

- ⇒ Placer l'appareil sur une conductible surface mise à la terre.
- ⇒ Mettre à la terre le corps, par ex. par attacher une courroie de poignet mise à la terre.
- $\Rightarrow$  Ne toucher pas les contacts aux connecteurs.
- ⇒ Ne toucher pas la moulure d'impression avec des objets durs ou avec la main.

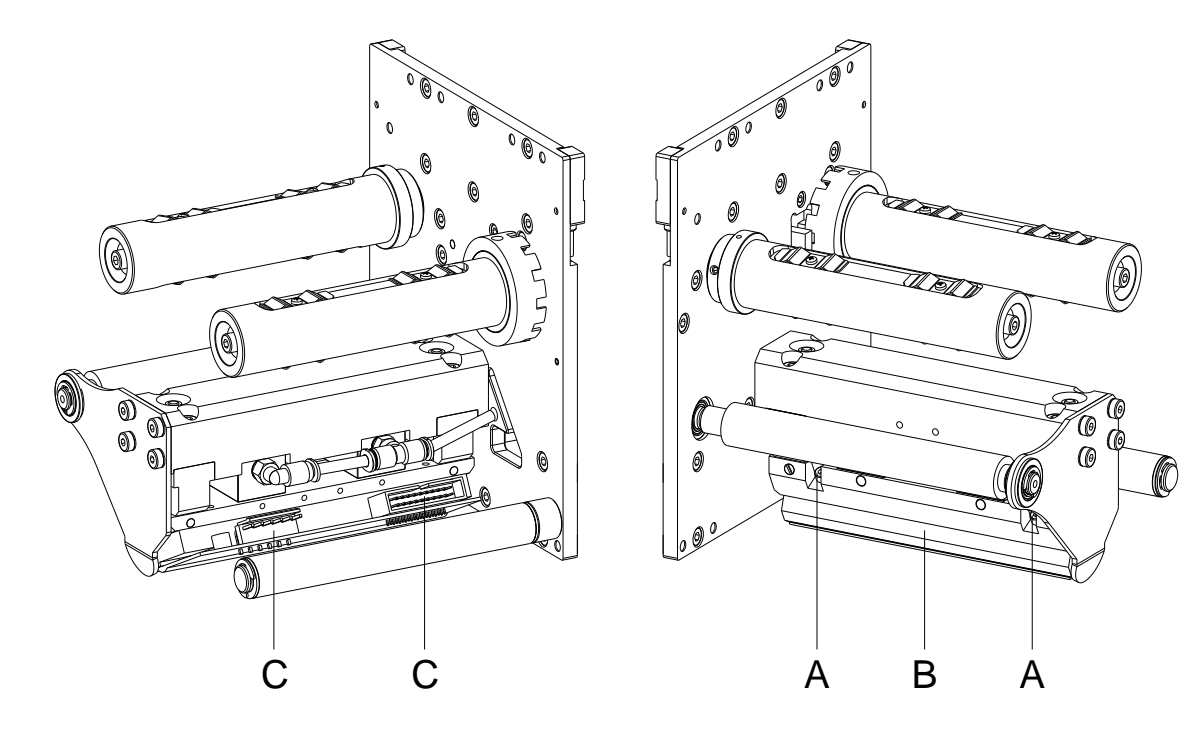

#### Figure 24

Démonter la tête d'impression

- 1. Enlever le couvercle.
- 2. Enlever le film transfert.
- 3. Pousser la tête d'impression dans la position service appropriée.
- 4. Retirer le câble de tête d'impression (C).
- 5. Enlever les vis (A) et après la tête d'impression (B).

| Installer la tête | 1. | Ne toucher pas les contacts de la tête d'impression.                                                                               |
|-------------------|----|----------------------------------------------------------------------------------------------------|
| d'impression      | 2. | Positionner la tête d'impression dans le support.                                                                                  |
|                   | 3. | Viser encore les vis (A) et serrer après les vis.                                                                                  |
|                   | 4. | Connecter encore le câble de tête d'impression (C).                                                                                |
|                   | 5. | Insérer encore le matériel film transfert (voir le chapitre 5.15 sur la page 48).                                                  |
|                   | 6. | Entrer la valeur de résistance de la nouvelle tête d'impression dans les 'Fonctions service' (résistance dot). La valeur se trouve |

7. Vérifier la position de la tête d'impression à l'aide d'une impression de test.

dans la plaque signalétique de tête d'impression.

# 8.5 Tension film transfert

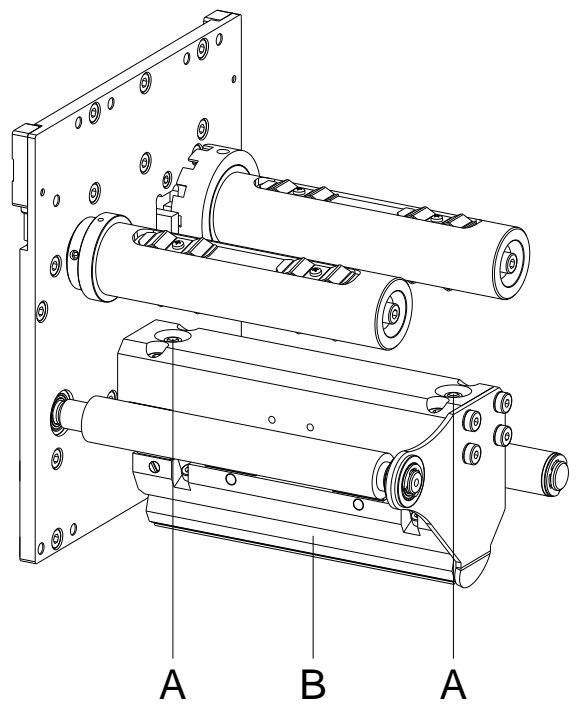

#### Figure 25

Pour atteindre une impression régulière il est nécessaire que le film transfert soit tiré régulièrement sur la largeur. Avec les écrous (1) vous pouvez régler une tension différente en basculant la tête d'impression sur le côté.

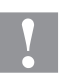

#### **ATTENTION!**

Pliage au film transfert!

- ⇒ Changer l'installation de fabrication seulement en cas d'exception!
- En desserrant un écrou la tête d'imprimant se déplace vers le bas à la côté correspondante. Augmentation de la tension du film transfert.
- En serrant un écrou la tête d'impression se déplace vers le haut à la côté correspondante.
   Réduction de la tension du film transfert.

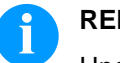

#### **REMARQUE!**

Une modification forte a une grande influence sur le pouvoir pression de la tête d'impression.

3. Démarrer un ordre d'impression (ca. 3 layouts) pour vérifier la course correcte de film transfert.

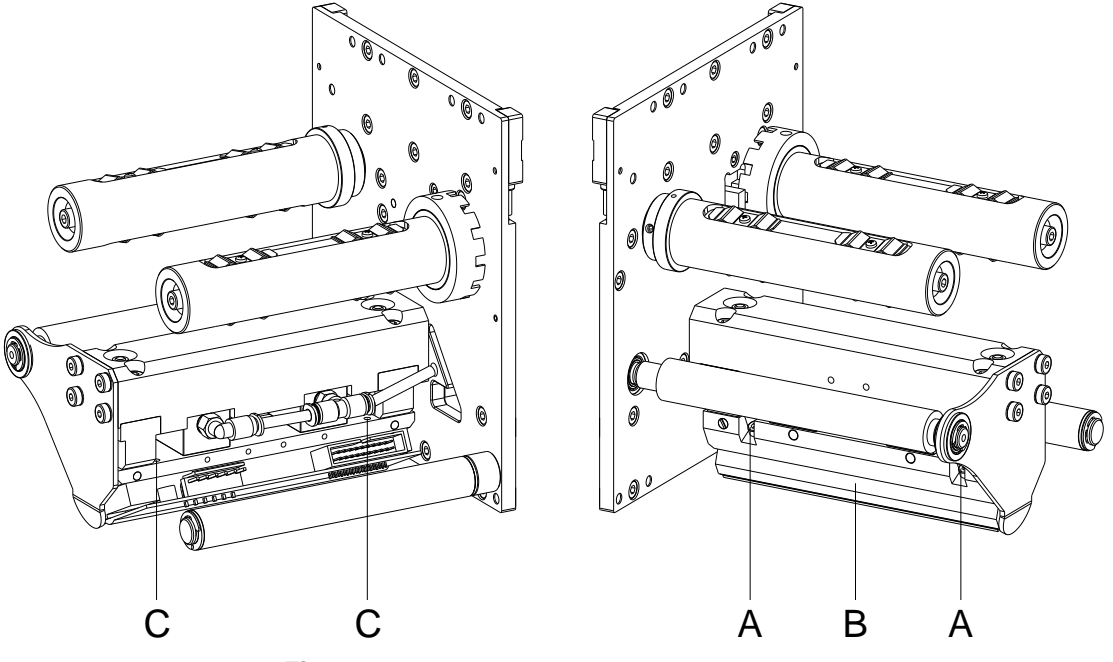

#### 8.6 Ajustement d'angle

Figure 26

L'angle installation de la tête d'impression (B) est par défaut 26° à la surface d'impression. Tolérances de la fabrication de tête d'impression et de mécanique peuvent résulter en changer l'angle.

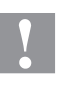

#### **ATTENTION!**

La tête d'impression peut être endommagée par l'usure inégale!

Plus d'use de film transfert par déchirage plus rapide.

- ⇒ Changer l'installation de fabrication seulement en cas d'exception!
- 1. Desserrer légèrement les vis (A).
- Déplacer le goujon fileté (C), pour changer l'angle entre la tête d'impression et le support.
   Fermer = diminuer l'angle
   Desserrer = agrandir l'angle
- 3. Tourner les deux clous toujours d'une même valeur.
- 4. Serrer encore les vis (A).
- 5. Démarrer un ordre d'impression (ca. 3 layouts) pour vérifier la course correcte de film transfert.

# 8.7 Optimiser la qualité d'impression

La vue d'ensemble suivante vous indique possibilités d'améliorer la qualité d'impression.

Généralement: plus de vitesse d'impression, moins qualité d'impression.

| Problème                        | Solutions possibles                                                                           |  |  |
|---------------------------------|-----------------------------------------------------------------------------------------------|--|--|
| Impression régulièrement faible | Augmenter le contraste.                                                                       |  |  |
|                                 | Augmenter la pression.                                                                        |  |  |
|                                 | Réduire la vitesse d'impression.                                                              |  |  |
|                                 | Diminuer la vitesse du film transfert.                                                        |  |  |
|                                 | <ul> <li>Diminuer la distance entre tête d'impression et<br/>support d'impression.</li> </ul> |  |  |
|                                 | <ul> <li>Changer la combinaison du film transfert et<br/>matériaux à imprimer.</li> </ul>     |  |  |
|                                 | Vérifier le support d'impression (dureté).                                                    |  |  |
|                                 | Modifier l'angle de la tête d'impression.                                                     |  |  |
|                                 |                                                                                               |  |  |
| Impression en partie faible     | Ajuster la surface parallèle à la tête d'impression.                                          |  |  |
|                                 | Régler la tension du film transfert régulièrement.                                            |  |  |
|                                 | Régler l'angle de tête d'impression régulièrement.                                            |  |  |
|                                 |                                                                                               |  |  |
| Impression en partie faible     | Meuler la surface plaine.                                                                     |  |  |
| (perioaique)                    | Renforcer la surface contre fléchissement.                                                    |  |  |

# 8.8 Optimaliser le nombre de cycle

Nombre de cycle = cycle d'impression par unité de temps.

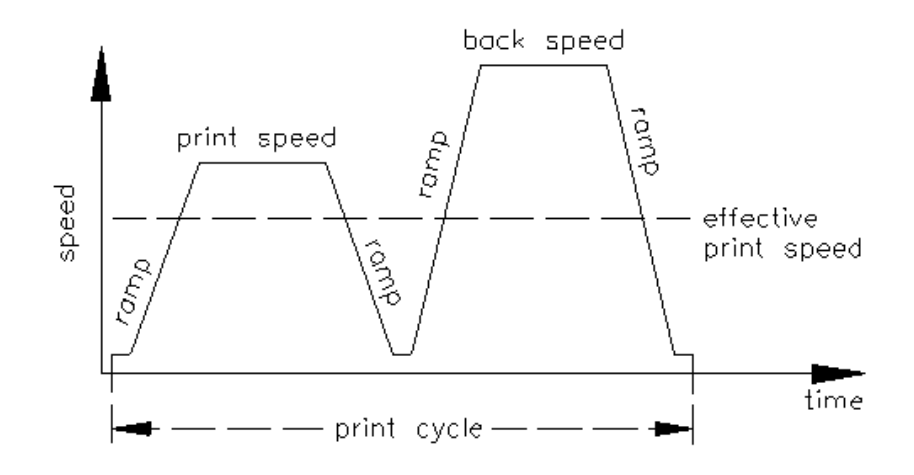

#### Figure 27

Lors des applications dépendantes du temps, par le choix favorable des différents paramètres d'appareil, la vitesse d'impression effective et ainsi le nombre de cycle peuvent être augmentés.

- Augmenter généralement la vitesse d'impression.
- Augmenter généralement la vitesse de retour.
- Augmenter le temps d'accélération et de freinage.
- Déplacer le point zéro de machine.
- Eviter une installation verticale de la mécanique d'impression, installer la mécanique en position horizontale.
- Faire attention sur une petite distance entre la tête d'impression et le support d'impression.
- Optimaliser le layout sur une courte voie d'impression, c.-à-d. moins de blancs, pas de bords en haut et/ou en bas, tourner le layout éventuellement.
# 9 Diagrammes de signal

## 9.1 Mode 1 (traitement des pièces)

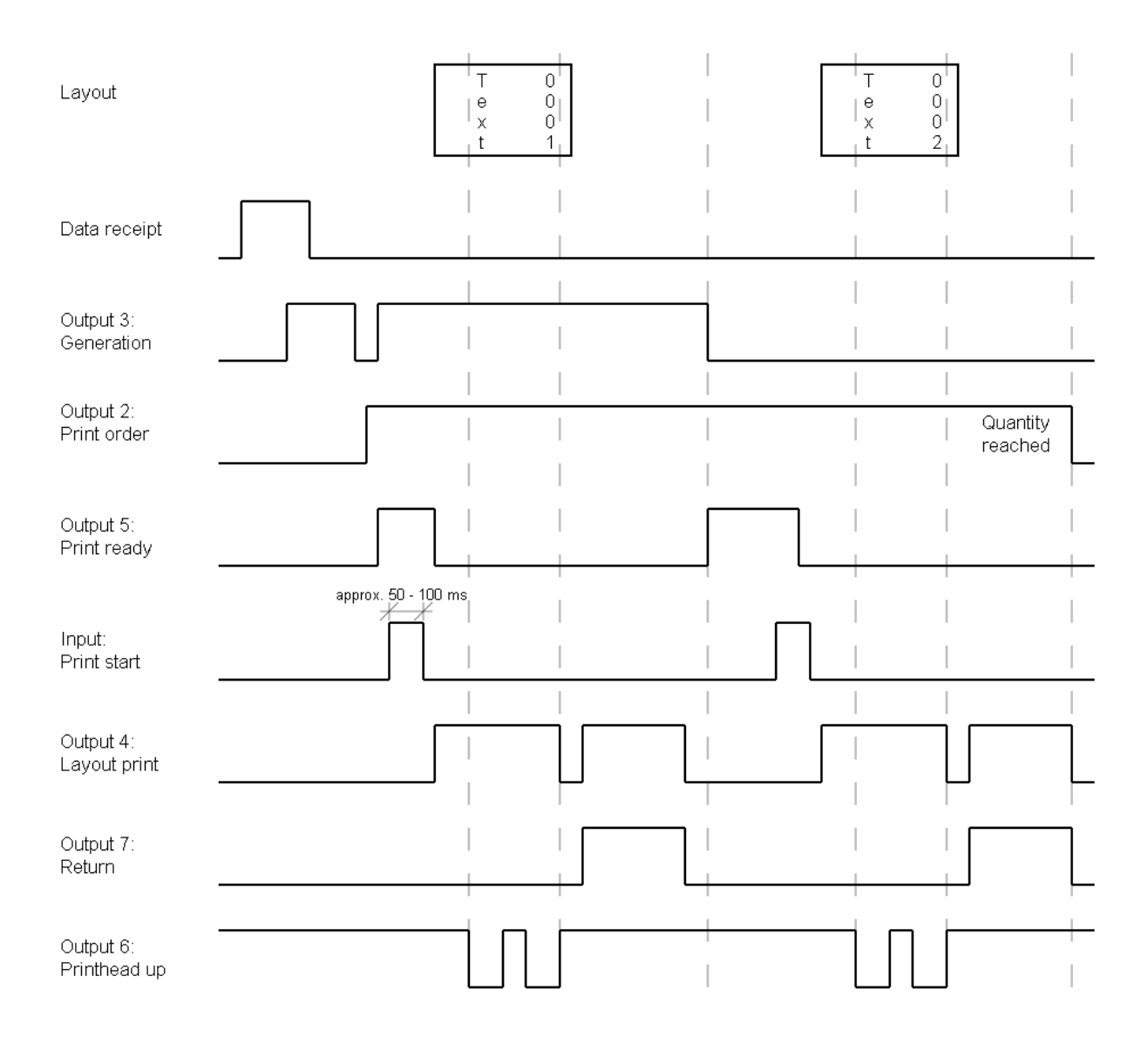

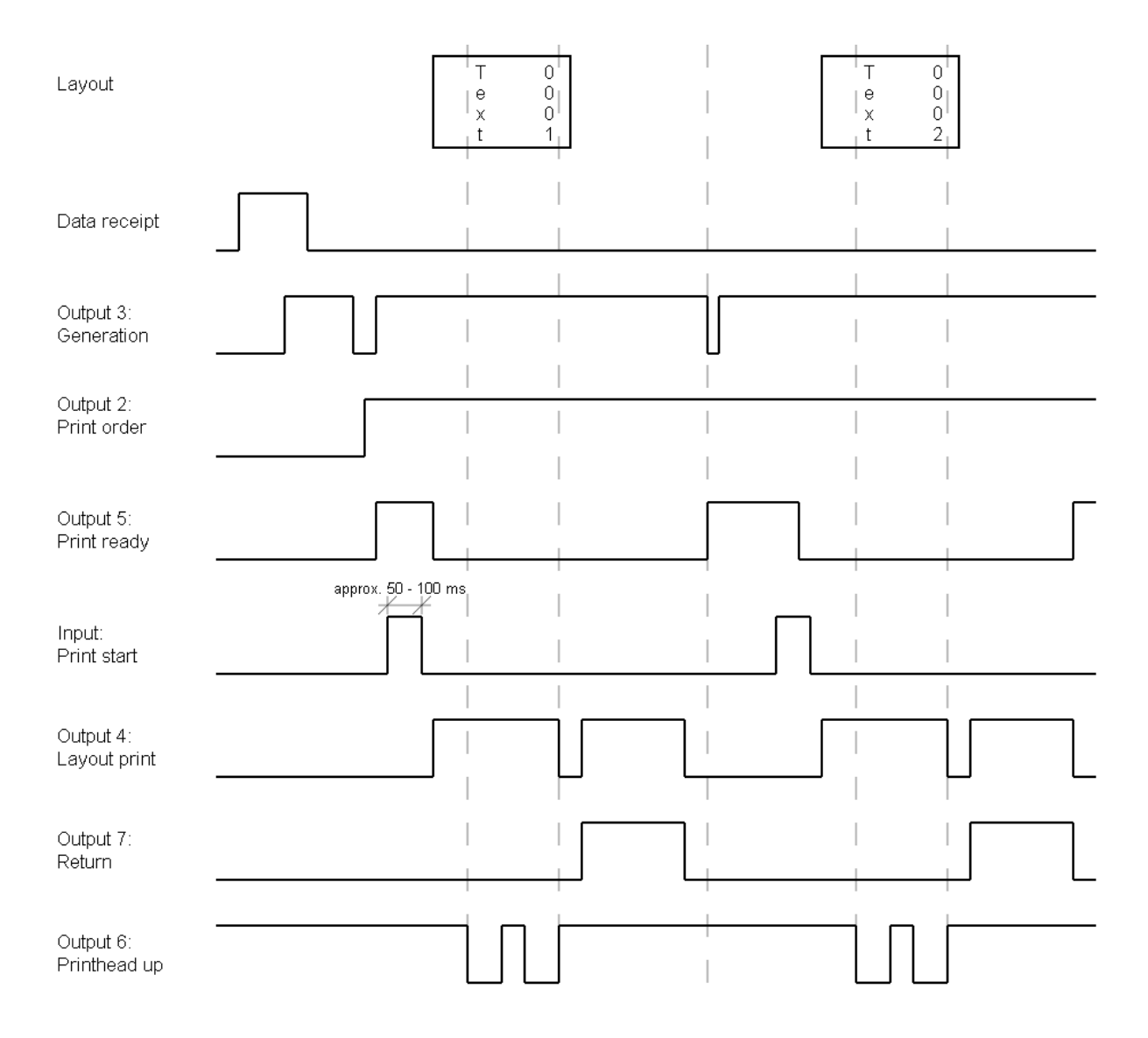

### 9.2 Mode 2 (mode continu)

| 10 | Correction | des | erreurs |
|----|------------|-----|---------|
|----|------------|-----|---------|

| Mess | age d'erreur             | Cause de la panne                                                                                            | Solution                                                                                                    |
|------|--------------------------|----------------------------------------------------------------------------------------------------|----------------------------------------------------------------------------------------------------|
| 1    | Ligne trop haute         | La ligne dépasse le bord<br>supérieur de l'étiquette.                                                        | Positionner la ligne plus bas<br>(Augmentation de la valeur Y).<br>Vérifier la rotation et la police.                                      |
| 2    | Ligne trop bas           | La ligne dépasse le bord<br>inférieur de l'étiquette.                                                        | Positionner la ligne plus haut<br>(Diminution de la valeur Y).<br>Vérifiez la rotation et la police.                                       |
| 3    | Font                     | Un ou bien plusieurs caractères<br>du texte n'existent pas dans le<br>jeu de caractères choisi.              | Modifier le texte.<br>Changer le jeu de caractères.                                                                                        |
| 4    | Code inconnu             | Le code sélectionné n'est pas<br>disponible.                                                                 | Vérifier le type du code.                                                                                                    |
| 5    | Rotation non<br>valide   | La position choisie n'est pas disponible.                                                                    | Vérifier la position.                                                                                                    |
| 6    | CV Font                  | Le jeu de caractères n'est pas<br>disponible.                                                                | Vérifier le jeu de caractères.                                                                                                    |
| 7    | Font vectoriel           | Le jeu de caractères n'est pas<br>disponible.                                                                | Vérifier le jeu de caractères.                                                                                                    |
| 8    | Mesurer étiquette        | Étiquettes non trouvées lors de<br>la mesure.<br>La longueur de l'étiquette<br>sélectionnée est trop grande. | Vérifier la longueur de l'étiquette<br>et si les étiquettes sont<br>correctement insérées.<br>Démarrer la mesure de<br>nouveau.            |
| 9    | Etiquette non<br>trouvée | Aucune étiquette disponible.<br>Cellule étiquette sale.<br>Etiquettes ne sont pas<br>correctement insérées.  | Insérer un nouveau rouleau<br>d'étiquettes.<br>Vérifier si les étiquettes sont<br>correctement insérées.<br>Nettoyer la cellule étiquette. |
| 10   | Pas de film<br>transfert | Le film transfert est au bout<br>pendant un ordre d'impression.<br>Problème à la cellule film<br>transfert.  | Changer le film transfert.<br>Vérifier la cellule film transfert<br>(fonctions service).                                                   |
| 11   | COM FRAMING              | Erreur Stop bit.                                                                                             | Vérifier le stop bit.<br>Vérifier la vitesse en bauds.<br>Vérifier les câbles.                                                             |
| 12   | COM PARITY               | Erreur parité.                                                                                               | Vérifier la parité.<br>Vérifier la vitesse en bauds.<br>Vérifier les câbles.                                                               |
| 13   | COM OVERRUN              | Perte de données au port série (RS-232).                                                                     | Vérifier la vitesse en bauds.<br>Vérifier les câbles.                                                                                      |

| Mess | age d'erreur                     | Cause de la panne                                                                                                    | Solutions                                                                         |
|------|----------------------------------|----------------------------------------------------------------------------------------------------|-----------------------------------------------------------------------------------|
| 14   | Index de champ                   | La quantité des lignes reçus<br>n'est pas valable avec RS-232 et<br>Centronics.                                                  | Vérifier les données transmises.<br>Vérifiez la communication PC -<br>Imprimante. |
| 15   | Longueur masque                  | La longueur de la définition du<br>masque reçu n'est pas valable.                                                                | Vérifier les données transmises.<br>Vérifier la communication PC -<br>Imprimante. |
| 16   | Masque inconnu                   | La définition masque transmis<br>n'est pas valable.                                                                              | Vérifier les données transmises.<br>Vérifier la communication PC -<br>Imprimante. |
| 17   | ETB manque                       | ETB pas trouvé.                                                                                                    | Vérifier les données transmises.<br>Vérifier la communication PC -<br>Imprimante. |
| 18   | Caractère non<br>valide          | Un ou bien plusieurs caractères<br>du texte n'existent pas dans le<br>jeu de caractères sélectionné.                             | Modifier le texte.<br>Changer le jeu de caractères.                               |
| 19   | Enregistrement non<br>valide     | Les données transmises sont<br>inconnues.                                                                                        | Vérifier les données transmises.<br>Vérifier la communication PC -<br>Imprimante. |
| 20   | Chiffre clé faux                 | Lors du calcul du chiffre de<br>contrôle le chiffre entré ou bien<br>reçu est incorrect.                                         | Calculer chiffre contrôle<br>nouveau.<br>Vérifier les données du code.            |
| 21   | Valeur SC non<br>valide          | La valeur SC sélectionnée n'est<br>pas valable pour Code<br>EAN/UPC.                                                             | Vérifier la valeur SC.                                                            |
| 22   | Nombre de chiffre<br>non valide  | Le nombre des caractères pour<br>le Code EAN ou bien le Code<br>UPC n'est pas valable.                                           | Vérifier le nombre des caractères.                                                |
| 23   | Calcul de chiffre<br>clé         | Le calcul du chiffre de contrôle<br>sélectionné n'est pas disponible<br>dans le code à barre.                                    | Vérifier le calcul du chiffre<br>contrôle.<br>Vérifier le type du code.           |
| 24   | Extension non<br>valide          | Le facteur zoom sélectionné<br>n'est pas disponible.                                                                             | Vérifier le facteur zoom.                                                         |
| 25   | Signe d'offset                   | Le signe offset entré n'est pas<br>disponible.                                                                                   | Vérifier la valeur d'offset.                                                      |
| 26   | Valeur offset                    | La valeur d'offset entrée n'est<br>pas valable.                                                                                  | Vérifier la valeur d'offset.                                                      |
| 27   | Température tête<br>d'impression | La température de la tête<br>d'impression est trop haute.<br>Le capteur température de la<br>tête d'impression est<br>endommagé. | Diminuer le contraste.<br>Changer la tête d'impression.                           |

| Mess | sage d'erreur                   | Cause de la panne                                                                                                 | Solutions                                                                                                    |
|------|---------------------------------|----------------------------------------------------------------------------------------------------|----------------------------------------------------------------------------------------------------|
| 28   | Erreur massicot                 | Erreur lors d'une coupe.<br>Bourrage papier.                                                                      | Vérifier le passage de l'étiquette.<br>Vérifier le massicot.                                                      |
| 29   | Paramètre non<br>valide         | Les caractères entrés ne sont<br>pas conformes aux caractères<br>autorisés par l'identificateur<br>d'application. | Vérifiez les données du code.                                                                                     |
| 30   | Identificateur<br>d'application | L'identificateur d'application<br>sélectionné n'est pas disponible<br>avec le code GS1-128.                       | Vérifier les données du code.                                                                                     |
| 31   | Définition HIBC                 | Caractère système de HIBC<br>manquant.<br>Code primaire manquant                                                  | Vérifier la définition du code<br>HIBC.                                                                           |
| 32   | Heure système                   | La fonction Real Time Clock est<br>sélectionnée mais la pile est<br>vide.<br>Le RTC a un problème.                | Changer la pile ou la recharger.<br>Changer le composant RTC.                                                     |
| 33   | Pas d'interface<br>carte CF     | La communication CPU - carte<br>Compact Flash est interrompue.<br>L'interface carte mémoire<br>n'existe pas.      | Vérifier la communication CPU -<br>Interface carte Compact Flash.<br>Vérifier l'interface carte Compact<br>Flash. |
| 34   | Mémoire<br>insuffisante         | Mémoire impression non trouvée.                                                                                   | Vérifier l'équipement Compact<br>Flash sur le CPU.                                                                |
| 35   | Tête d'impression<br>ouverte    | Auprès de démarrage d'un ordre<br>impression la tête d'impression<br>est ouverte.                                 | Fermer la tête d'impression et<br>démarrer de nouveau l'ordre<br>impression.                                      |
| 36   | Format non valide               | Erreur BCD<br>Le format pour le calcul de la<br>variable Euro n'est pas valable.                                  | Vérifier le format entré.                                                                                         |
| 37   | Trop-plein                      | Erreur BCD<br>Le format pour le calcul de la<br>variable Euro n'est pas valable.                                  | Vérifier le format entré.                                                                                         |
| 38   | Division par O                  | Erreur BCD<br>Le format pour le calcul de la<br>variable Euro n'est pas valable.                                  | Vérifier le format entré.                                                                                         |
| 39   | FLASH ERROR                     | Erreur du composant Flash.                                                                                        | Faire une mise à jour de logiciel.<br>Changer le CPU.                                                             |
| 40   | Longueur commande               | Longueur de la commande reçue invalide.                                                                           | Vérifier les données transmises.<br>Vérifier la communication PC -<br>imprimante.                                 |
| 41   | Aucun lecteur                   | Carte mémoire pas trouvée / pas insérée.                                                                          | Insérer la carte mémoire correctement.                                                                            |

| Mess | sage d'erreur                   | Cause de la panne                                                                | Solutions                                                                             |
|------|---------------------------------|----------------------------------------------------------------------------------|---------------------------------------------------------------------------------------|
| 42   | Erreur lecteur                  | Pas possible de lire la carte<br>Compact Flash (incorrecte).                     | Vérifier la carte Compact Flash, si nécessaire la changer.                            |
| 43   | Lecteur non formaté             | Carte Compact Flash pas formatée.                                                | Formater la carte Compact<br>Flash.                                                   |
| 44   | Effacer répertoire              | Impossible d'effacer le répertoire actuel.                                       | Changer le répertoire.                                                                |
| 45   | Sentiers trop long              | Indication du chemin trop<br>long.                                               | Indiquez un chemin plus court.                                                        |
| 46   | Protégé contre<br>l'écriture    | Switch "Write-Protect" est sur "ON".                                             | Désactiver "Write-Protect".                                                           |
| 47   | Répertoire et pas de<br>fichier | Tentative d'indiquer un nom<br>de répertoire comme nom de<br>fichier.            | Vérifier votre entrée.                                                                |
| 48   | Fichier ouvert                  | Tentative de modifier un fichier en cours d'accès.                               | Sélectionner un autre fichier.                                                        |
| 49   | Fichier manque                  | Le fichier n'existe pas sur la carte Compact Flash.                              | Vérifier le nom de fichier.                                                           |
| 50   | Nom de fichier non<br>valide    | Le nom de fichier contient caractères invalides.                                 | Vérifier le nom, enlevez caractères spéciaux.                                         |
| 51   | Erreur fichier<br>interne       | Erreur système fichier interne.                                                  | Contacter votre distributeur.                                                         |
| 52   | Répertoire plein                | La quantité maximale (64) des<br>entrées au répertoire principal<br>est obtenue. | Mémoriser les fichiers dans des<br>sous-répertoires.                                  |
| 53   | Pas de mémoire                  | La capacité maximale de la<br>carte Compact Flash est<br>atteinte.               | Utiliser une nouvelle carte,<br>effacer des fichiers inutilisés.                      |
| 54   | Fichier/répertoire<br>existant  | Le fichier/répertoire<br>sélectionné existe déjà.                                | Vérifier le nom, sélectionnez un autre nom.                                           |
| 55   | Fichier trop grand              | Pas assez de mémoire sur le lecteur destination après le processus «copier».     | Utiliser une carte destination de<br>plus grande capacité.                            |
| 56   | Aucune mise à jour              | Erreur de fichier mise à jour de firmware.                                       | Démarrer la mise à jour de nouveau.                                                   |
| 57   | Format graphique                | Le fichier sélectionné ne<br>contient pas de données<br>graphiques.              | Vérifier le nom du fichier.                                                           |
| 58   | Répertoire pas plein            | Tentative de suppression d'un répertoire pas vide.                               | Effacer tous les fichiers et sous-<br>répertoires dans le répertoire<br>désiré.       |
| 59   | Aucune interface<br>carte CF    | Lecteur carte mémoire non trouvé.                                                | Vérifier si le lecteur est<br>correctement connecté.<br>Contacter votre distributeur. |

| Message d'erreur |                           | Cause de la panne                                                                                            | Solutions                                                                                                    |
|------------------|---------------------------|----------------------------------------------------------------------------------------------------|----------------------------------------------------------------------------------------------------|
| 60               | Aucune carte CF           | Pas de carte Compact Flash<br>insérée.                                                                       | Insérer une carte CF dans le<br>support pour la carte.                                                           |
| 61               | Erreur webserver          | Erreur au démarrage du<br>webServer.                                                                         | Contacter votre distributeur.                                                                                    |
| 62               | FPGA faux                 | L'imprimante est équipée d'un mauvais FPGA.                                                                  | Vérifier type d'impr. à l'écran.<br>Changez le FPGA.                                                             |
| 63               | Position finale           | Longueur de l'étiquette trop<br>longue.<br>Nombre d'étiquettes par cycle<br>trop élevé.                      | Vérifier la longueur ou bien le nombre d'étiquettes par cycle.                                                   |
| 64               | Point zéro                | Cellule défectueuse.                                                                                         | Changer la cellule.                                                                                              |
| 65               | Air comprimé              | Pas d'air comprimé connecté.                                                                                 | Vérifier la connexion de l'air<br>comprimé.                                                                      |
| 66               | Libération externe        | Le signal externe de sortie<br>d'impression est manquant.                                                    | Vérifier le signal d'entrée.                                                                                     |
| 67               | Ligne dépassée            | Fausse définition de la largeur<br>ou bien de nombre de<br>colonnes.                                         | Diminuer la largeur des<br>colonnes ou bien réduire le<br>nombre de colonnes.                                    |
| 68               | Scanner                   | Scanner connecté indique une erreur.                                                                         | Vérifier connexion<br>scanner/imprimante.<br>Vérifier le scanner<br>(encrassement).                              |
| 69               | Scanner NoRead            | Mauvaise impression.<br>Tête d'impression est sale ou<br>défectueuse.<br>Vitesse d'impression trop<br>haute. | Augmenter le contraste.<br>Nettoyer ou bien changer la tête<br>d'impression.<br>Réduire la vitesse d'impression. |
| 70               | Données scanner           | Les caractères scannés ne<br>sont pas identiques avec les<br>caractères à imprimer.                          | Changer la tête d'impression.                                                                                    |
| 71               | Page non valide           | Un numéro de page 0 ou bien<br>un numéro > 9 est<br>sélectionné.                                             | Sélectionner un numéro de page entre 1 et 9.                                                                     |
| 72               | Sélection page            | Une page non disponible a été sélectionnée.                                                                  | Vérifier les pages définies.                                                                                     |
| 73               | Page pas définie          | La page n'est pas définie                                                                                    | Vérifier la définition de l'impression.                                                                          |
| 74               | Format guide<br>opérateur | Fausse entrée du format pour<br>la ligne entrée personnalisée                                                | Vérifier la chaine du format.                                                                                    |
| 75               | Format date/heure         | Fausse entrée du format pour la date/heure.                                                                  | Vérifier la chaine du format.                                                                                    |

| Mes | sage d'erreur               | Cause de la panne                                                                          | Solutions                                                                            |
|-----|-----------------------------|--------------------------------------------------------------------------------------------|--------------------------------------------------------------------------------------|
| 76  | Hotstart CF                 | Pas de carte Compact Flash disponible.                                                     | Si l'option hotstart a été activée,<br>une carte Compact Flash doit<br>être insérée. |
|     |                             |                                                                                            | Mettre l'imprimante hors tension avant d'insérer la carte.                           |
| 77  | Miroir/Tourner              | Sélection ensemble de la fonction 'imprimer plusieurs colonnes' et 'miroir/tourner'.       | Sélectionner seulement une des deux fonctions et pas les deux ensembles.             |
| 78  | Fichier système             | Chargement hotstart des fichiers temporaires.                                              | Pas possible.                                                                        |
| 79  | Variable équipe             | Fausse définition des temps<br>de l'équipe (imbrication des<br>temps).                     | Vérifier la définition des temps de l'équipe.                                        |
| 80  | GS1 Databar                 | Erreur de code barre GS1<br>Databar.                                                       | Vérifier la définition et les<br>paramètres de code GS1<br>Databar.                  |
| 81  | Erreur IGP                  | Erreur du protocole IGP.                                                                   | Vérifier les données envoyées.                                                       |
| 82  | Tems génération L<br>é<br>d | La génération de l'impression<br>était encore active lors du<br>démarrage de l'impression. | Réduire la vitesse de l'impression.                                                  |
|     |                             |                                                                                            | Utiliser le signal de sortie<br>d'imprimante pour la<br>synchronisation.             |
|     |                             |                                                                                            | Utiliser des polices bitmap pour réduire le temps de génération.                     |
| 83  | Verrou transport            | Deux capteurs position du<br>bloc d'impression directe                                     | Déplacer le capteur du point zéro.                                                   |
|     |                             | (départ/fin) sont actifs.                                                                  | Vérifier les capteurs au menu fonctions service.                                     |
| 84  | Aucune font de<br>données   | Données de police et web manquantes.                                                       | Exécuter une mise à jour du logiciel.                                                |
| 85  | Aucun layout ID             | Définition étiquette ID manque.                                                            | Définir le layout ID sur<br>l'étiquette.                                             |
| 86  | Layout ID                   | ID contrôlé (scanné) ne<br>correspond pas avec l'ID<br>défini.                             | Mauvaise étiquette chargée de la carte Compact Flash.                                |
| 87  | RFID aucune<br>étiquette    | Unité RFID ne peut pas reconnaître une étiquette.                                          | Déplacer l'unité RFID ou utiliser<br>un offset.                                      |
| 88  | RFID vérifier               | Erreur lors de vérification des données programmée.                                        | Étiquette RFID défectueuse.<br>Vérifier la définition RFID.                          |
| 89  | RFID timeout                | Erreur lors de la<br>programmation du layout<br>RFID.                                      | Positionnement de l'étiquette.<br>Mauvaise étiquette.                                |
| 90  | RFID données                | Fausse ou incomplète<br>définition des données RFID.                                       | Vérifier les définitions des données RFID.                                           |

| Mess | age d'erreur                  | Cause de la panne                                                                               | Solutions                                                                                                 |
|------|-------------------------------|-------------------------------------------------------------------------------------------------|----------------------------------------------------------------------------------------------------|
| 91   | RFID modèle faux              | La définition des données de<br>l'étiquette ne correspond pas<br>avec les étiquettes utilisées. | Vérifier la sectorisation de la<br>mémoire du type de l'étiquette<br>utilisée.                            |
| 92   | RFID protégé                  | Erreur lors de programmation de l'étiquette RFID                                                | Vérifier la définition des données RFID.                                                                  |
|      |                               | (champs bloqués).                                                                               | L'étiquette a déjà été<br>programmée.                                                                     |
| 93   | RFID programmation            | Erreur lors de la<br>programmation de l'étiquette<br>RFID.                                      | Vérifier les définitions RFID.                                                                            |
| 94   | Scanner timeout               | Le scanner ne pouvait pas lire<br>le code à barres dans le<br>temps timeout imparti.            |                                                                                                    |
|      |                               | Tête d'impression                                                                               | Vérifier la tête d'impression.                                                                            |
|      |                               | defectueuse.                                                                                    | Vérifier le film transfert.                                                                               |
|      |                               | Mauvais positionnement du                                                                       | Positionner le scanner correctement.                                                                      |
|      |                               | scanner.                                                                                        | Sélectionner le temps de                                                                                  |
|      |                               | Tems de timeout trop court.                                                                     | timeout plus long.                                                                                        |
| 95   | Scanner layout<br>difference  | Les données du scanner ne                                                                       | Vérifier le réglage du scanner.                                                                           |
|      |                               | du code barres.                                                                                 | Verifier les parametres / connexion.                                                                      |
| 96   | COM break                     | Erreur de l'interface série.                                                                    | Vérifier les entrées pour la<br>transmission des données série<br>ainsi que le câble (imprimante-<br>PC). |
| 97   | COM général                   | Erreur de l'interface série.                                                                    | Vérifier les entrées pour la<br>transmission des données série<br>ainsi que le câble (imprimante-<br>PC). |
| 98   | Aucun logiciel tête<br>FPGA   | Aucune donnée tête<br>d'impression-FPGA<br>disponible.                                          | Contacter votre distributeur.                                                                             |
| 99   | Charger logiciel<br>tête FPGA | Erreur lors de programmation<br>du FPGA-tête d'impression.                                      | Contacter votre distributeur.                                                                             |
| 100  | Limite supérieur              | Option applicateur<br>Signal capteur en haut<br>manquant                                        | Vérifier les signaux d'entrée /<br>l'arrivée de l'air comprimé.                                           |
| 101  | Limite inférieur              | Option applicateur<br>Signal capteur en bas<br>manquant                                         | Vérifier les signaux d'entrée /<br>l'arrivée de l'air comprimé.                                           |
| 102  | Plaque vide                   | Option applicateur<br>Le capteur ne détecte pas<br>d'étiquette sous le patin<br>(aspiration)    | Vérifier les signaux d'entrée /<br>l'arrivée de l'air comprimé.                                           |

| Mess | age d'erreur              | Cause de la panne                                                                                      | Solutions                                                                                                    |
|------|---------------------------|----------------------------------------------------------------------------------------------------|----------------------------------------------------------------------------------------------------|
| 103  | Signal de départ          | Ordre d'impression actif mais<br>l'appareil n'est pas prêt pour le<br>traiter.                         | Vérifier le signal de départ.                                                                                                    |
| 104  | Aucune données            | Données d'impression en<br>dehors de l'étiquette.<br>Mauvais type de module<br>sélectionné (logiciel). | Vérifier le type de module<br>sélectionné.<br>Vérifier la version gauche/droite<br>de module.                                                                                |
| 105  | Tête d'impression         | Aucune tête d'impression originale n'est utilisée.                                                     | Vérifier la tête d'impression<br>utilisée.<br>Contacter votre distributeur.                                                                                                  |
| 106  | Type de Tag non<br>valide | Faux type de Tag.<br>Les données de Tag ne<br>correspondent pas au type de<br>Tag dans l'imprimante.   | Adapter les données ou utiliser<br>le type de Tag correcte.                                                                                                    |
| 107  | RFID inactif              | Le module RFID n'est pas<br>actif.<br>Aucunes données RFID ne<br>peuvent être traitées.                | Activer le module RFID ou<br>enlever les données RFID des<br>données d'étiquette.                                                                                            |
| 108  | GS1-128 non valide        | Le code à barres GS1-128 transféré est non valable.                                                    | Vérifier les données de code à barres (voir la spécification GS1-<br>128).                                                                                                   |
| 109  | Paramètre EPC             | Erreur lors de calcul EPC.                                                                             | Vérifier les données (voir la spécification EPC).                                                                                                    |
| 110  | Couvercle ouvert          | Lors de départ d'un ordre<br>d'impression, le couvercle de<br>boîtier n'est pas fermé.                 | Fermer le couvercle et<br>redémarrer l'ordre d'impression.                                                                                                    |
| 111  | EAN.UCC Code              | Le code EAN.UCC transféré est non valable.                                                             | Vérifier les données de code<br>(voir la spécification<br>correspondant).                                                                                                    |
| 112  | Chariot d'impression      | Le chariot d'impression ne se<br>déplace pas.                                                          | Vérifier la courroie dentée<br>(éventuellement cassée).                                                                                                    |
| 113  | Erreur d'applicateur      | Option applicateur<br>Erreur lors d'utilisation d'un<br>applicateur.                                   | Vérifier l'applicateur.                                                                                                    |
| 114  | Limit gauche              | Option applicateur<br>La position finale gauche n'est<br>pas correcte.                                 | Vérifier le commutateur à<br>position finale GAUCHE sur la<br>correcte fonction et position.<br>Vérifier la pneumatique pour le<br>mouvement transversal sur la<br>fonction. |
| 115  | Limit droite              | Option applicateur<br>La position finale droite n'est<br>pas correcte.                                 | Vérifier le commutateur à<br>position finale DROITE sur la<br>correcte fonction et position.<br>Vérifier la pneumatique pour le<br>mouvement transversal sur la<br>fonction. |

| Mess | age d'erreur             | Cause de la panne                                                                                                    | Solutions                                                                                                  |
|------|--------------------------|----------------------------------------------------------------------------------------------------|----------------------------------------------------------------------------------------------------|
| 116  | Position<br>d'impression | Option applicateur<br>La position d'impression n'est<br>pas correcte.                                                                     | Vérifier le commutateur à<br>position finale EN HAUT et<br>DROITE sur la correcte fonction<br>et position. |
|      |                          |                                                                                                    | Vérifier la pneumatique sur la fonction.                                                                   |
| 117  | Paramètres XML           | Erreur de paramètre dans le fichier XML.                                                                                                  | Contacter votre distributeur.                                                                              |
| 118  | Variable invalide        | La variable transmise avec<br>l'entrée personnalisée est<br>invalide.                                                                     | Sélectionner et transférer une variable correcte sans une entrée personnalisée.                            |
| 119  | Pas de film              | Le film transfert est fini                                                                                                    | Changer le film transfert.                                                                                 |
|      |                          | d'impression.                                                                                                    | Vérifier la cellule film transfert (fonctions service).                                                    |
|      |                          | Problème de la cellule film transfert.                                                                                                    |                                                                                                    |
| 120  | Directoire faux          | Dossier de destination<br>indisponible lors de la copie.                                                                                  | Le dossier de destination ne doit<br>pas se trouver dans le dossier<br>cible.                              |
| 121  | Éti. non trouvée         | Aucune étiquette trouvée<br>(DuoPrint)                                                                                                    | Insérer un nouveau rouleau<br>d'étiquette.                                                                 |
|      |                          | Cellule étiquette sale.                                                                                                    | Nettoyer la cellule étiquette.                                                                             |
|      |                          | Les étiquettes ne sont pas<br>correctement insérées.                                                                                      | Vérifier si les étiquettes sont<br>correctement insérées.                                                  |
| 122  | IP occupé                | L'adresse IP a déjà été<br>assignée.                                                                                                    | Assigner une nouvelle adresse<br>IP.                                                                       |
| 123  | Impression<br>asynchrone | Les cellules d'étiquette ne<br>travaillent pas dans la<br>séquence telle qu'il est<br>attendu conformément à des<br>données d'impression. | Vérifier la taille de l'étiquette et<br>de l'espace.                                                       |
|      |                          | Les réglages de la cellule<br>étiquette ne sont pas corrects.                                                                             | Vérifier les réglages de la cellule<br>d'étiquette.                                                        |
|      |                          | Les paramètres pour la taille<br>de l'étiquette et de l'espace ne<br>sont pas corrects.                                                   | Vérifier si les étiquettes sont correctement insérées.                                                     |
|      |                          | Aucune étiquette trouvée à la tête d'impression arrière.                                                                                  | Insérer un nouveau rouleau<br>d'étiquette.                                                                 |
|      |                          | Cellule étiquette sale.                                                                                                    | Nettoyer la cellule étiquette.                                                                             |
|      |                          | Les étiquettes ne sont pas correctement insérées.                                                                                         | Vérifier si les étiquettes sont correctement insérées.                                                     |
| 124  | Vitesse trop lente       | La vitesse d'impressio est trop lente.                                                                                                    | Augmenter la vitesse de la machine du client.                                                              |

| Mess | age d'erreur                       | Cause de la panne                                                                  | Solutions                                                                                   |
|------|------------------------------------|------------------------------------------------------------------------------------|---------------------------------------------------------------------------------------------|
| 125  | DMA send buffer                    | Problème de communication<br>HMI.                                                  | Redémarrer l'imprimante.                                                                    |
| 126  | UID conflit                        | Réglages programmation<br>RFID défectueux.                                         | Effectuer l'initialisation RFID.                                                            |
| 127  | Module non trouvé                  | Module RFID non disponible                                                         | Vérifier la connexion du module<br>RFID.                                                    |
| 128  | Aucun signal de<br>libération      | Aucune autorisation<br>d'impression par le contrôle<br>supérieur (machine client). | Activer le signal d'autorisation<br>au contrôle supérieur.                                  |
| 129  | Firmware faux                      | Firmware installé ne convient<br>pas au type d'imprimante<br>sélectionné.          | Utiliser le firmware approprié au type d'imprimante.<br>Contacter votre distributeur.       |
| 130  | Langue manque                      | Le fichier de langue pour la<br>langue d'imprimante<br>sélectionné n'existe pas.   | Contacter votre distributeur.                                                               |
| 131  | Matériel faux                      | Les matériaux d'étiquette ne<br>correspondent pas aux<br>données de l'impression.  | Utiliser des matériaux d'étiquette<br>avec la longueur d'étiquette et<br>l'espace correcte. |
| 132  | Mark up tag invalide               | Mark up caractères de<br>formatage invalides dans le<br>texte.                     | Corriger les caractères de<br>formatage dans le texte.                                      |
| 133  | Script non trouvé                  | LUA script fichier non trouvé.                                                     | Vérifier le nom de fichier.                                                                 |
| 134  | Échec script                       | LUA script défectueux.                                                             | Vérifier le script.                                                                         |
| 135  | Erreur script                      | Erreur dans le LUA script<br>entrées d'opérateur.                                  | Corriger la valeur d'entrée.                                                                |
| 136  | Aucune réimpression                | Aucunes données d'étiquette<br>pour la réimpression<br>disponible.                 | Transférer des données<br>d'étiquette nouvelles à<br>l'imprimante.                          |
| 137  | Tête d'impression<br>court-circuit | Court-circuit électrique à la tête d'impression.                                   | Vérifier la tête d'impression<br>utilisée.<br>Contacter votre distributeur.                 |
| 138  | Trop peu film<br>transfert         | Le film transfert se termine.                                                      | Changer le film transfert.                                                                  |
| 139  | Erreur Hardware                    | Un composant hardware n'a pas pu être trouvé.                                      | Contacter votre distributeur.                                                               |

# **11** Informations supplémentaires

#### 11.1 Hotstart

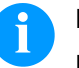

#### **REMARQUE!**

La mémorisation est effectuée sur la carte Compact Flash. Pour cette raison il est nécessaire d'avoir l'option carte Compact Flash.

La fonction Hotstart sert par ex. qu'en cas d'une éventuelle panne de courant, le layout actuellement chargé peut être encore traitée sans perdre des données.

De plus, un ordre d'impression peut être interrompu et se poursuivre après la remise sous tension du bloc d'impression directe.

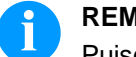

#### **REMARQUE!**

Puisqu'avec un hotstart actif toutes les données nécessaires sont enregistrées dans la carte Compact Flash, celle-ci ne peut pas être enlevée en cours de fonctionnement. Le retrait de la carte en cours de fonctionnement peut causer la perte de toutes les données sur la carte Compact Flash.

Mémoriser le layout<br/>actuelDans le cas où la fonction Hotstart est activée, au début d'une<br/>impression toutes les données du layout sont mémorisées sur la carte<br/>Compact Flash dans le répertoire correspondant.

Les conditions suivantes doivent être remplies:

- Insérer une carte Compact Flash en support A
- Carte Compact Flash pas protégée contre l'écriture
- Suffisamment de capacité mémoire sur la carte Compact Flash

Si les conditions ne sont pas remplies, le message d'erreur correspondant est affiché.

Mémoriser l'état de<br/>l'ordre d'impressionEn éteignant le bloc d'impression directe, l'état de l'ordre d'impression<br/>actuel est mémorisé sur la carte Compact Flash dans le répertoire<br/>correspondant.

Les conditions suivantes doivent être remplies:

- Insérer une carte Compact Flash en support A
- Carte Compact Flash pas protégée contre l'écriture
- Suffisamment de capacité mémoire sur la carte Compact Flash

| Charger un layout<br>et l'état de l'ordre<br>d'impression | Si la fonction Hotstart est activée, lors de la remise sous tension du<br>bloc d'impression directe, les données du layout mémorisées et l'état<br>de l'ordre d'impression sont chargés du fichier correspondant de la<br>carte Compact Flash. Pour cette raison en allumant le bloc<br>d'impression directe une carte Compact Flash doit être insérée dans<br>le support A. S'il n'y a pas la possibilité de charger les données, un<br>message d'erreur s'affiche.                                                                                                    |
|-----------------------------------------------------------|----------------------------------------------------------------------------------------------------|
| Démarrer un ordre<br>d'impression                         | Si un ordre d'impression a été actif lors de la mise hors tension du<br>bloc d'impression directe, une impression est déclenchée<br>automatiquement et la quantité effective ou bien la quantité réelle des<br>layouts imprimée est actualisée. Si l'ordre d'impression a été arrêté<br>lors de la mise hors tension, le bloc d'impression directe se met sur<br>l'état 'arrêt' après mise sous tension. Si pendant la mise hors tension<br>du bloc d'impression directe une entrée personnalisée a été activée,<br>la fenêtre pour la première variable personnalisée sera affichée. |
| Actualiser la<br>variable compteur                        | Étant donné que seulement les valeurs de départ du compteur sont<br>mémorisées dans le fichier prévu, elles sont actualisées lors de la<br>remise sous tension du bloc d'impression directe grâce à la quantité<br>déjà imprimée. Chaque compteur est incrémenté à partir de sa valeur<br>de départ correspondant. Après, la mise à jour du compteur actuel et<br>prochain sera correctement définie par des intervalles de mise à jour.                                                                                                    |

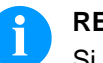

#### **REMARQUE!**

Si des graphiques se trouvent sur le layout, ceux-ci doivent être enregistrés sur la carte Compact Flash.

# 12 Index

# Α

| Air comprimé                   | 39 |
|--------------------------------|----|
| Approvisionnement air comprimé | 39 |

# С

| Capot de protection pour l'unité de contrôle (<br>installer | boîtier de panneau),<br>42, 43, 44 |
|-------------------------------------------------------------|------------------------------------|
| Conditions d'opération                                      |                                    |
| Consignes de sécurité                                       |                                    |
| Contrôle d'impression                                       |                                    |
| Correction des erreurs111, 112, 113, 114<br>120             | , 115, 116, 117, 118, 119,         |

# D

| Date/heure                             |        |
|----------------------------------------|--------|
| Début heure d'été                      | 69     |
| Fin heure d'été                        | 69     |
| Heure d'été                            | 69     |
| Déballer                               |        |
| Dépollution conforme à l'environnement | 10     |
| Diagrammes de signal                   |        |
| Mode 1 (traitement des pièces)         | 109    |
| Mode 2 (mode continu)                  | 110    |
| Données techniques                     | 21, 22 |

# Ε

| Écran tactile                  |                                |
|--------------------------------|--------------------------------|
| Champ information personnalisé |                                |
| Clavier interne                | 97                             |
| Données de processus           |                                |
| Entrée alphanumérique          |                                |
| Entrée numérique               |                                |
| Entrée paramètre               |                                |
| Entrée variable                |                                |
| Informations                   |                                |
| Liste des favoris              |                                |
| Maintenance                    |                                |
| Menu généraux                  |                                |
| Menu mémoire                   |                                |
| Sous-menus                     |                                |
| Zones de navigation            |                                |
| Entrées et sorties             | 23, 24, 26, 27, 28, 29, 30, 31 |
| Étendue de la livraison        |                                |

01.20

## F

| Figures                                |               |
|----------------------------------------|---------------|
| Mécanique d'impression                 | 12            |
| Unité de contrôle (boîtier de panneau) | 13            |
| Unité de contrôle (boîtier de table)   | 14            |
| Film transfert, insérer                | 48, 49        |
| Fonctions service                      |               |
| État capteur                           | 70            |
| État d'appareil                        | 70            |
| États I/O                              | 72            |
| Film transfert                         | 71            |
| н                                      |               |
| Hotstart                               | 115 116       |
|                                        |               |
| I                                      |               |
| Installation aux machines              |               |
| Instructions                           | 7             |
| L                                      |               |
| Lavout, paramètres d'impression        |               |
|                                        |               |
| Μ                                      |               |
| Maintenance                            |               |
| LCD                                    | 76            |
| Paramètres système                     | 76            |
| Maintenance/nettoyage                  |               |
| Ajuster l'angle                        | 105           |
| Nettoyage général                      |               |
| Nombre de cycle, optimaliser           | 107           |
| Plan de maintenance                    |               |
| Qualité d'impression, optimiser        | 106           |
| Rouleau d'entraînement, nettoyer       | 100           |
| Tension film transfert                 |               |
| Tête d'impression, échanger            | 102, 103      |
| Tête d'impression, nettoyer            | 101           |
| Mécanique d'impression, figure         | 12            |
| Menu fonction                          |               |
| Structure de menus51, 52               | 2, 53, 54, 55 |
| Menu Fonction                          |               |
| Aperçu impression                      | 75            |
| Date/heure)                            | 69            |
| Émulation                              | 68            |
| Fonctions service70                    | ), 71, 72, 73 |
| Initialisation                         | 56            |
| Interface                              | 67            |
| Layout                                 | 59            |
| Maintenance                            |               |

#### Index

| 73, 74     |
|------------|
| 65         |
| 60, 61, 62 |
|            |
| 63, 64     |
| 66         |
|            |
|            |
| 9          |
|            |
| 74         |
| 74         |
|            |

## Ρ

| Paramètres d'appareil                                  |        |
|--------------------------------------------------------|--------|
| Contrôle d'impression                                  | 62     |
| Environnement utilisateur                              | 62     |
| Ordre d'impression                                     | 60, 61 |
| Paramètres I/O, /O paramètre port                      | 63     |
| Plaque de contre-pression (personnalisée), utilisation |        |
| Plaque de contre-pression (Valentin), montage          |        |
| point zéro, régler                                     | 50     |
| Position de montage                                    |        |
| Avec frein                                             |        |
| Sans frein                                             |        |
| Pouvoir de pression, régler                            |        |
| Principe d'impression                                  | 15     |

# R

| Raccordement       | 46 |
|--------------------|----|
| Réglage point zéro | 50 |

### Т

| Touch-screen (écran tactile) |    |
|------------------------------|----|
| Structure écran              | 79 |

## U

| Unité de contrôle (boîtier de panneau) |      |
|----------------------------------------|------|
| Figure                                 |      |
| Monter                                 |      |
| Unité de contrôle (boîtier de table)   |      |
| Figure                                 | 14   |
| Monter                                 | 41   |
| Usage conforme                         | 7, 8 |

### V

Vue de bloc d'impression directe ......11

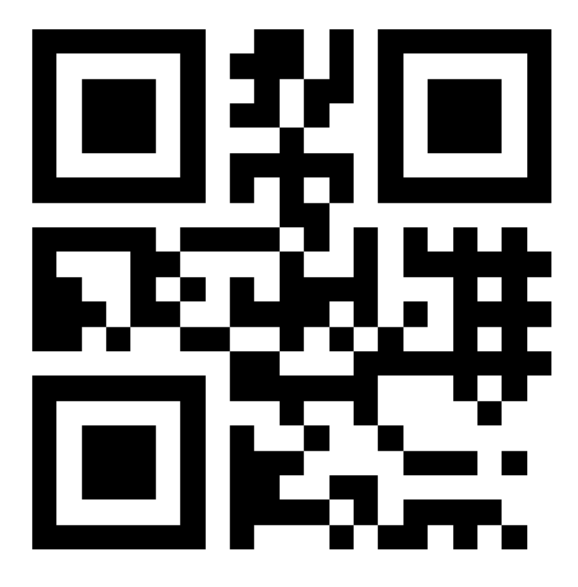

REDEMAC 3540 rue Griffith, Saint-Laurent, Québec H4T 1A7

Phone: (888) 335-9570

www.redemac.com request@redemac.com

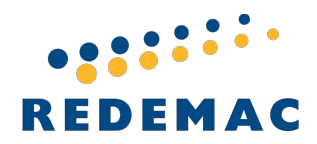

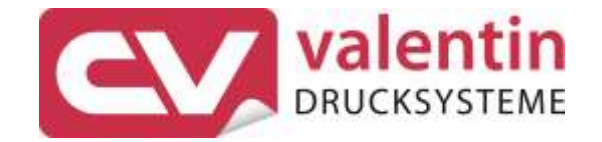

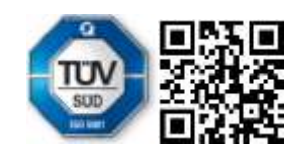